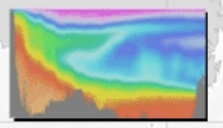

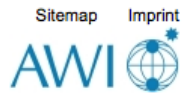

### How to use ODV

### **Ocean Data View**

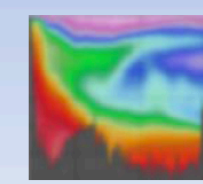

https://odv.awi.de

© 2018 Reiner Schlitzer

ODV 5 Version (64 bit) (Mar 19 2018) http://odv.awi.de/

> Currently **>60,000** users, 10~20 new users every day!!

> > May 2, 2018

### Have you ever used ODV software before?

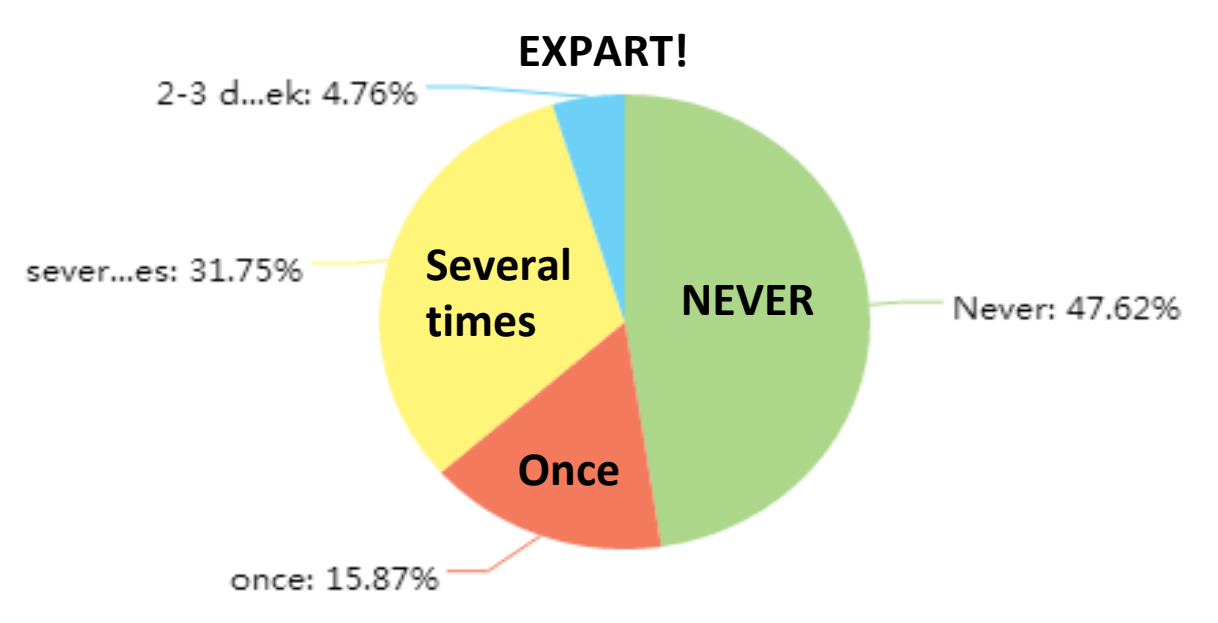

### Have you ever created own data spreadsheet for ODV and import into ODV?

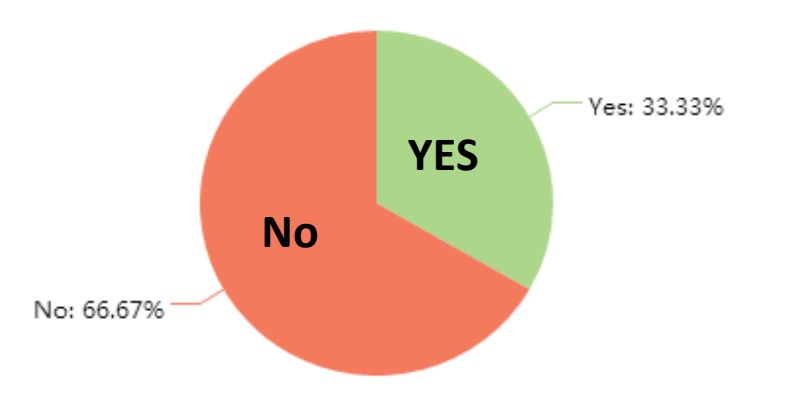

Have you ever imported netCDF format data file into ODV?

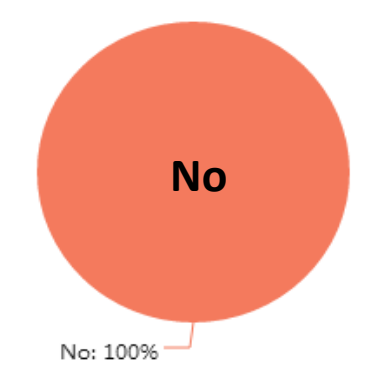

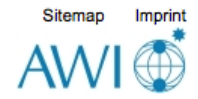

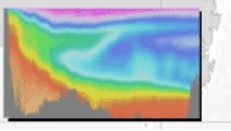

#### Ocean Data View

# What is ODV?

- "Ocean Data View (ODV) is a software package for the interactive exploration, analysis and visualization of oceanographic and other geo-referenced profile, time-series, trajectory or sequence data. ODV runs on Windows, Mac OS X, Linux, and UNIX (Solaris, Irix, AIX) systems. ODV data and configuration files are platform-independent and can be exchanged between different systems."
- Data from Argo, GTSPP, CCHDO, World Ocean Database, World Ocean Atlas, World Ocean Circulation Experiment (WOCE), SeaDataNet, and Medar/Medatlas can be <u>directly imported into ODV</u>.
- ODV also supports the netCDF format and lets you explore and visualize CF, COARDS, GDT and CDC compliant netCDF datasets.

#### Free, Easy-to-use, visual, practical...etc..

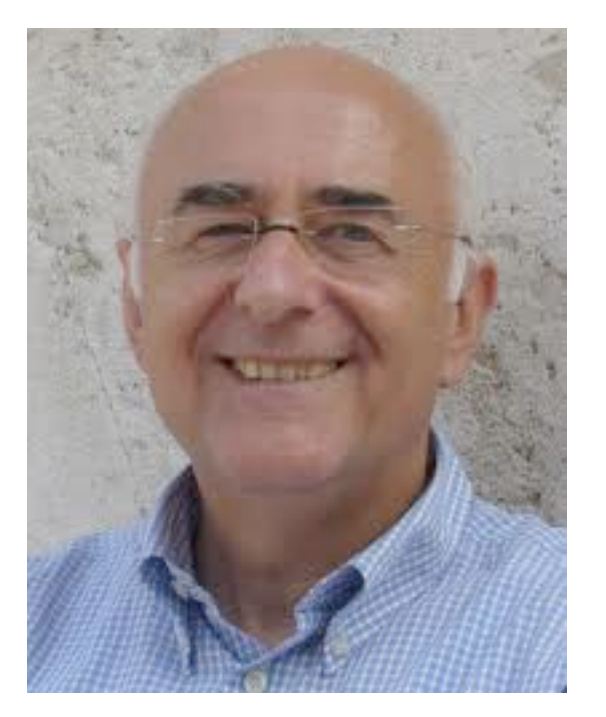

#### Prof. Reiner Schlitzer Alfred Wegener Institute

His Research Interests: Modeling; Nutrient and Carbon Cycles; Information Systems; Productivity and Particle Fluxes; Radionuclides

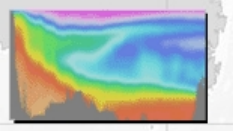

Ocean Data View

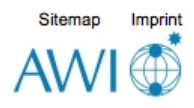

# What can you do with ODV?

- property/property plots of selected stations
- scatter plots for sets of stations
- color sections along arbitrary cruise tracks
- color distributions on general isosurfaces
- geostrophic velocity sections
- temporal evolution plots of tracer fields
- <u>differences of tracer fields between repeats</u>
- Animations
- interrupted maps.

#### **Example.** property/property plots of selected stations

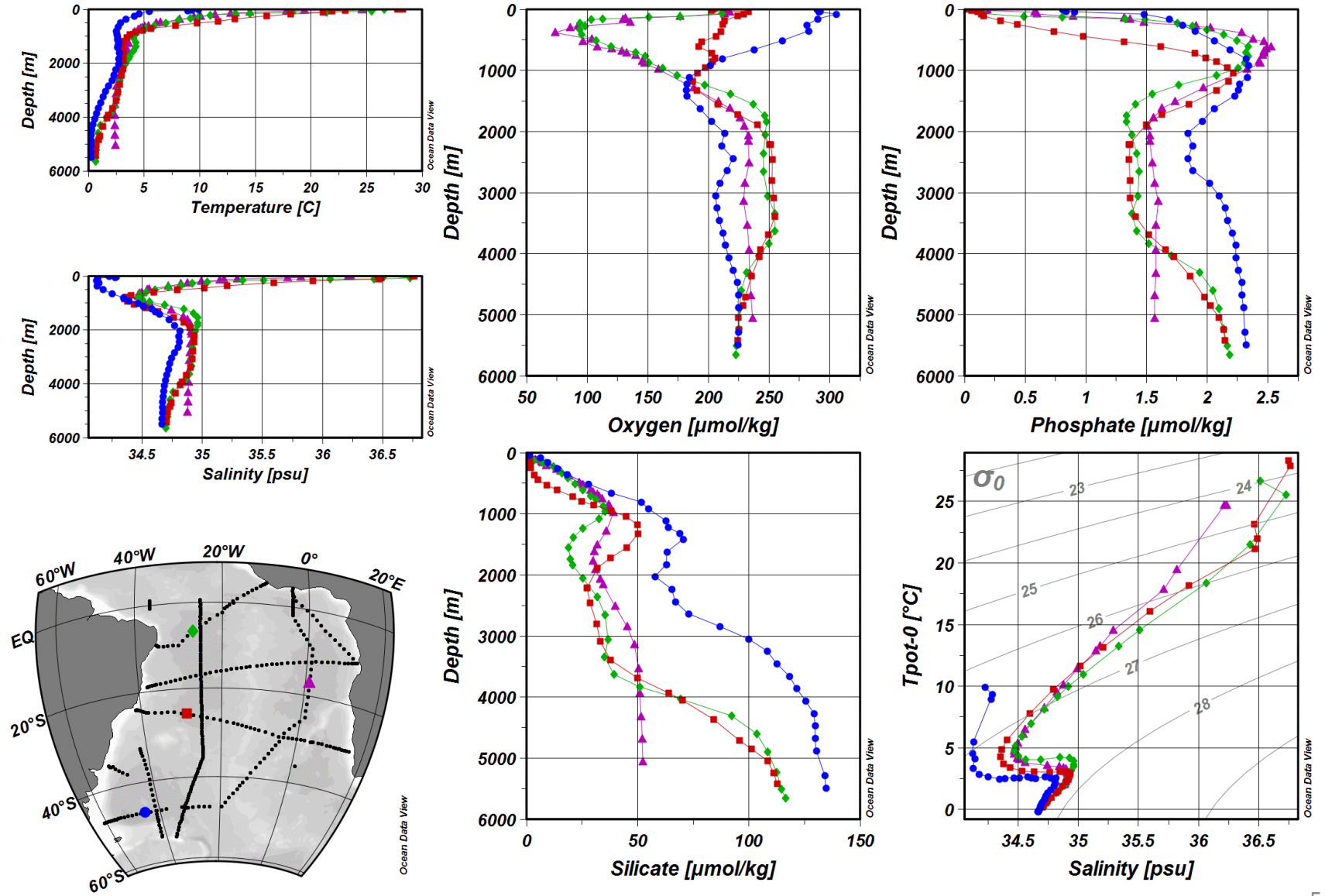

Example.

#### scatter plots for sets of stations

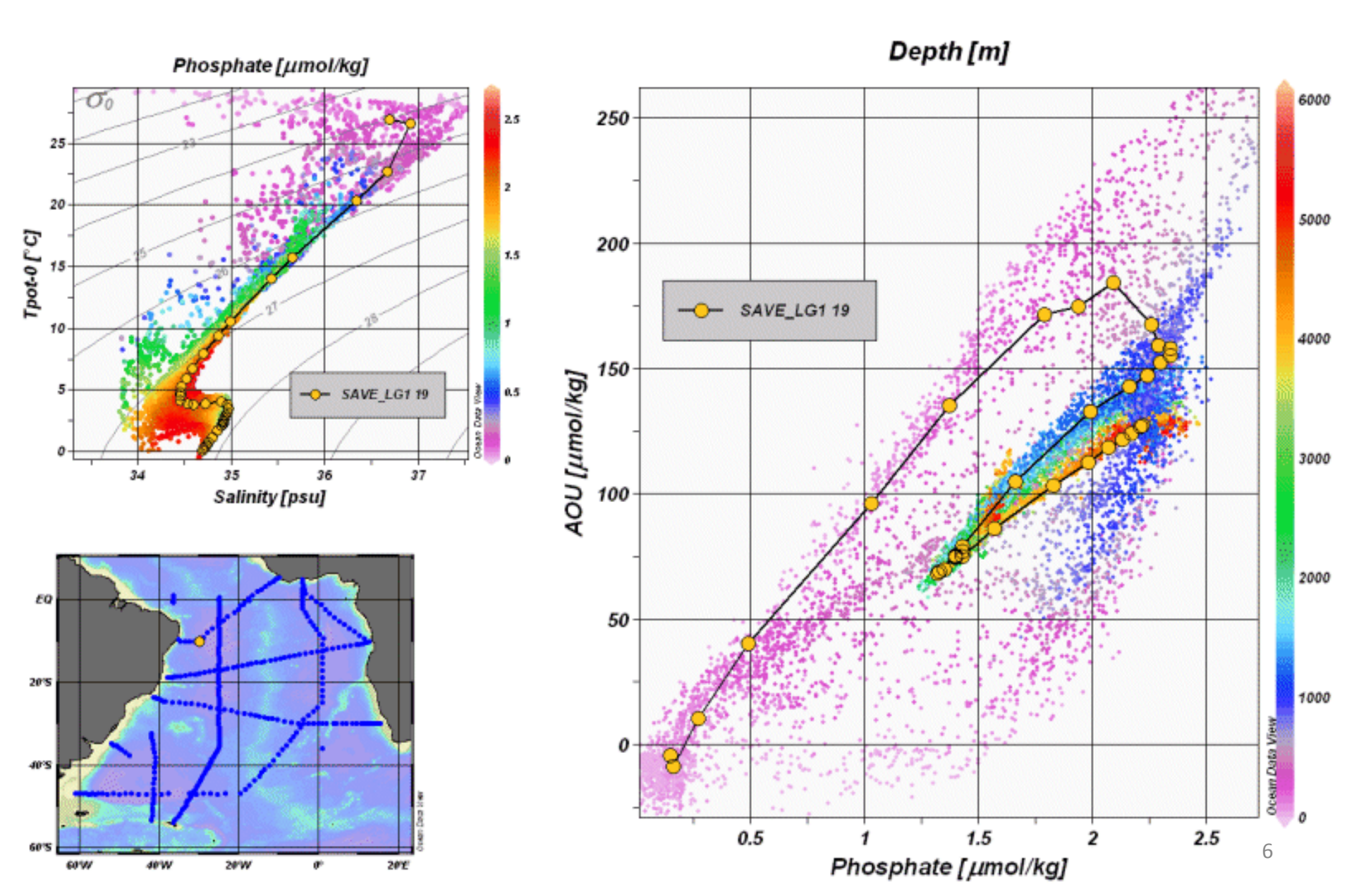

#### Example. color sections along arbitrary cruise tracks

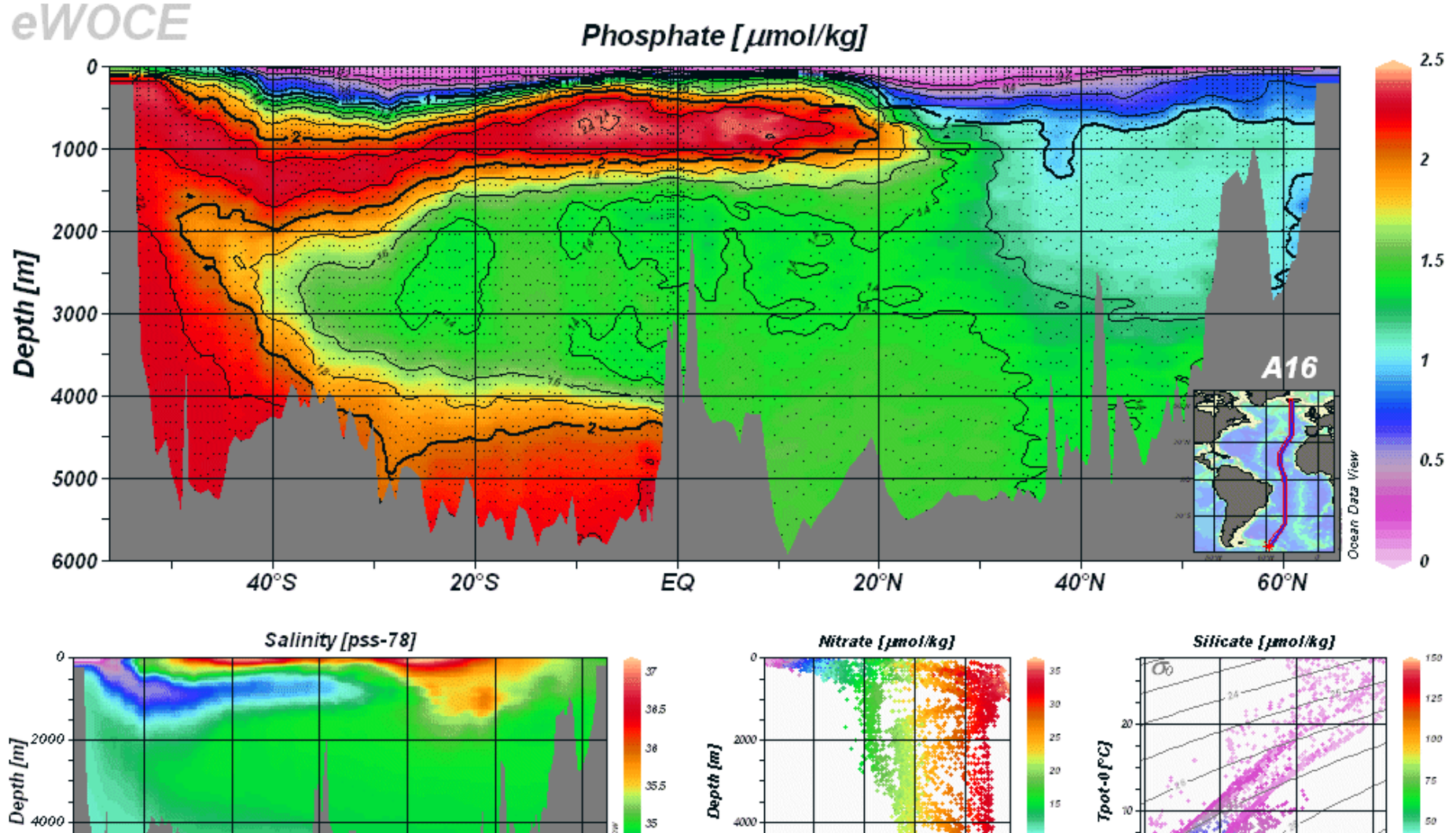

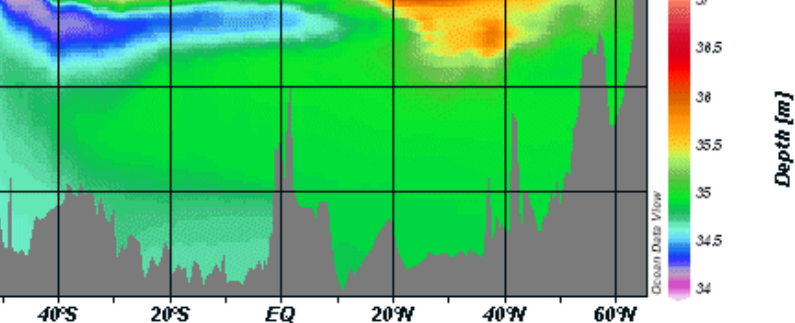

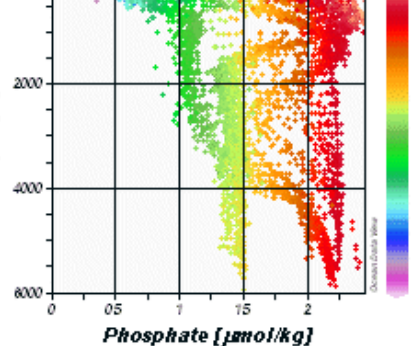

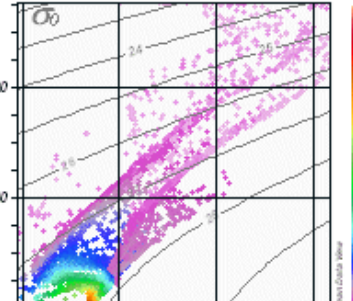

Salinity [pss-78]

### **Example.** color distributions on general isosurfaces

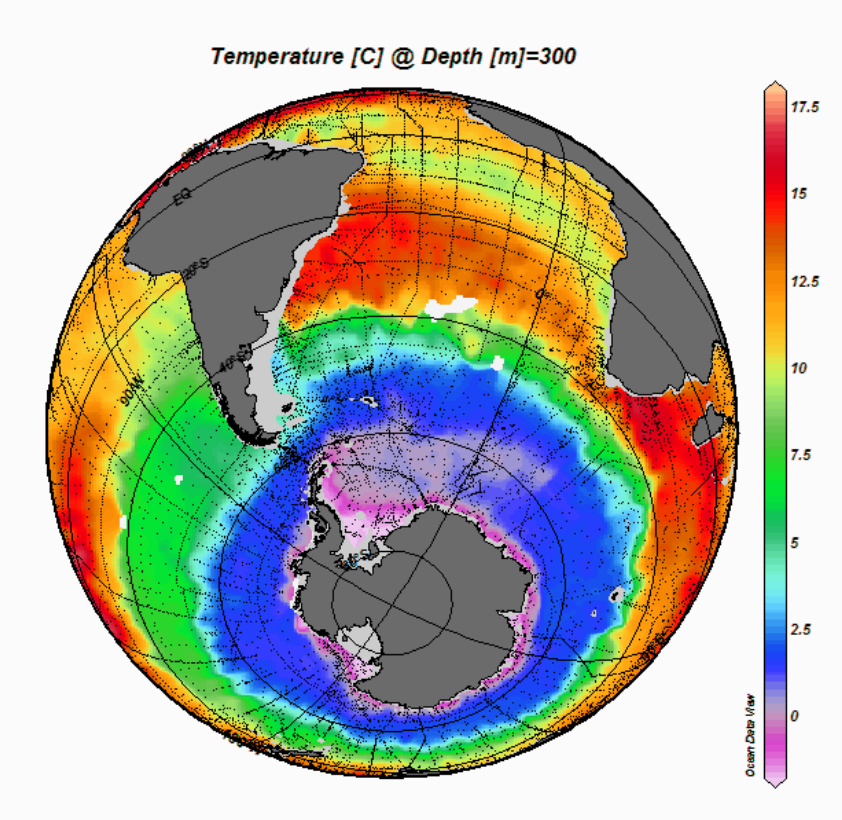

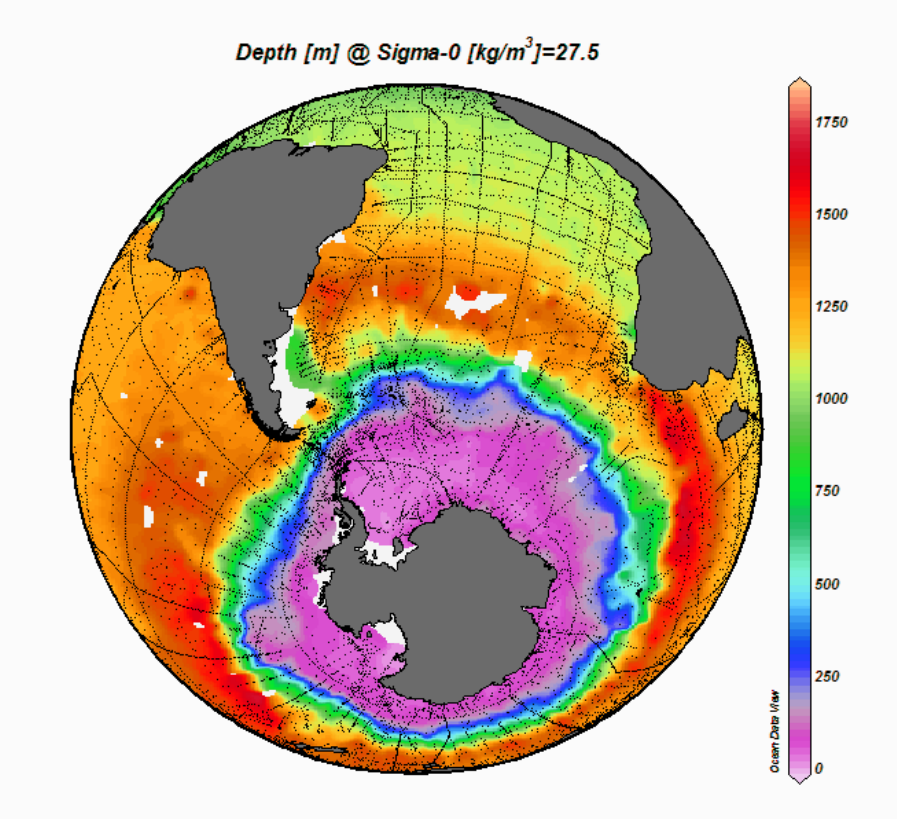

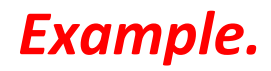

#### interrupted maps

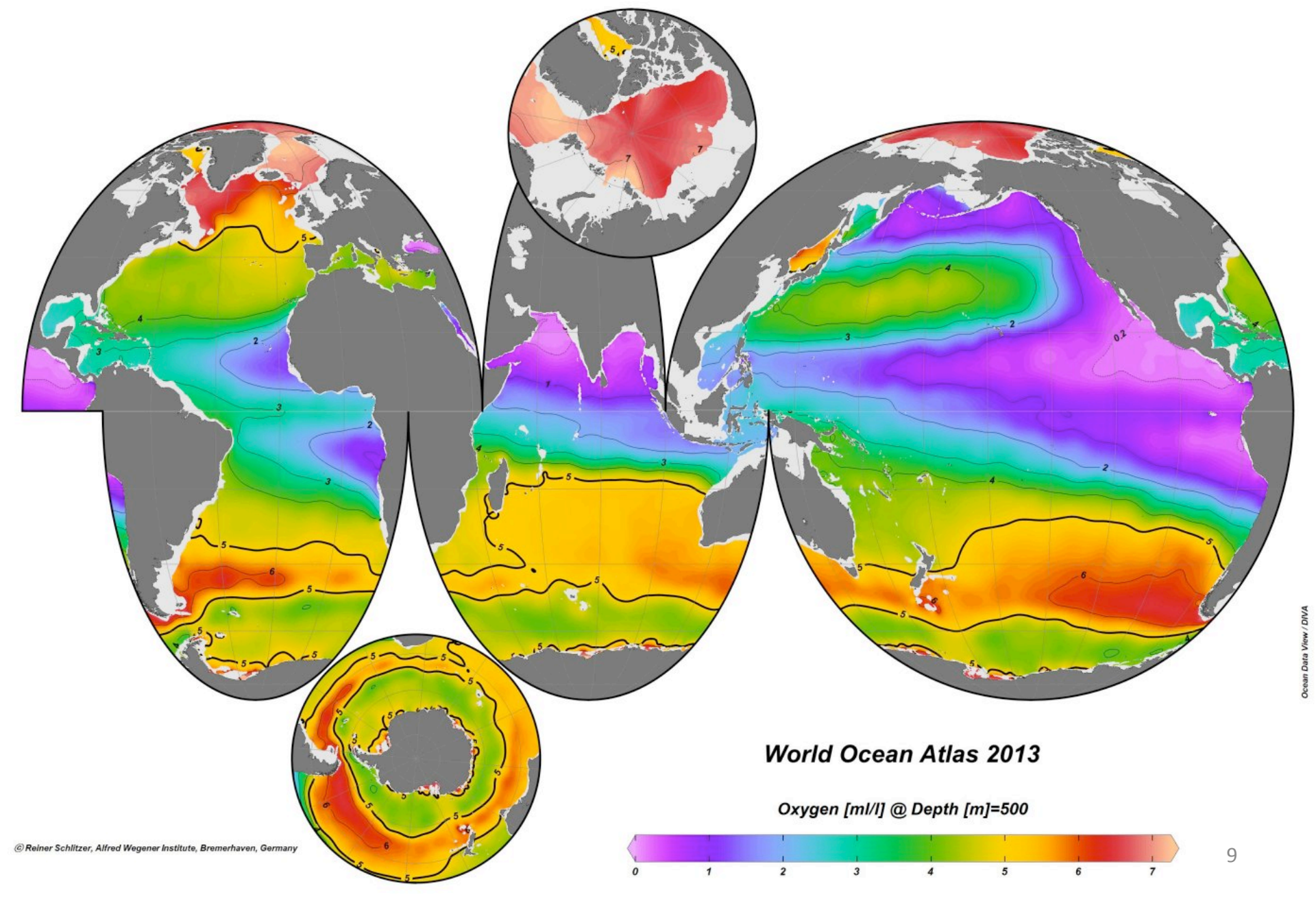

### temporal evolution plots of tracer fields - Time-series data at BATS station

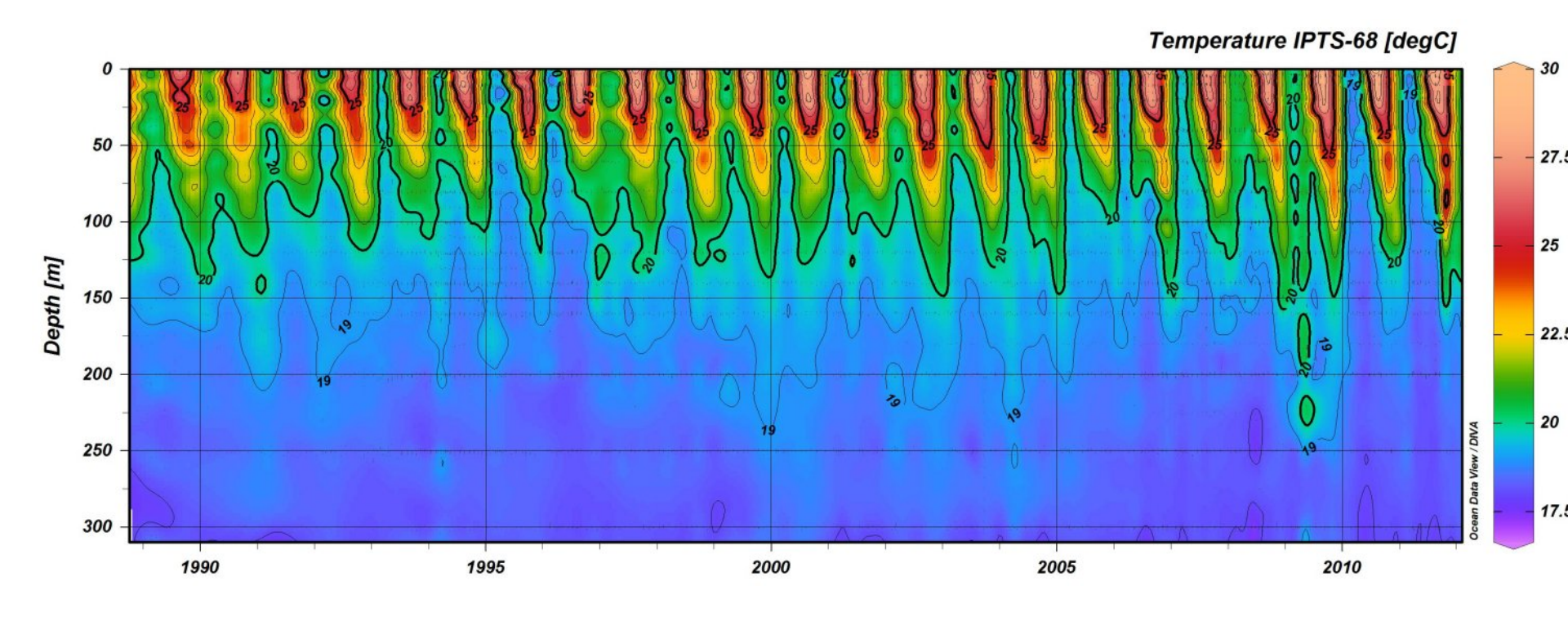

#### Geostrophic velocity sections

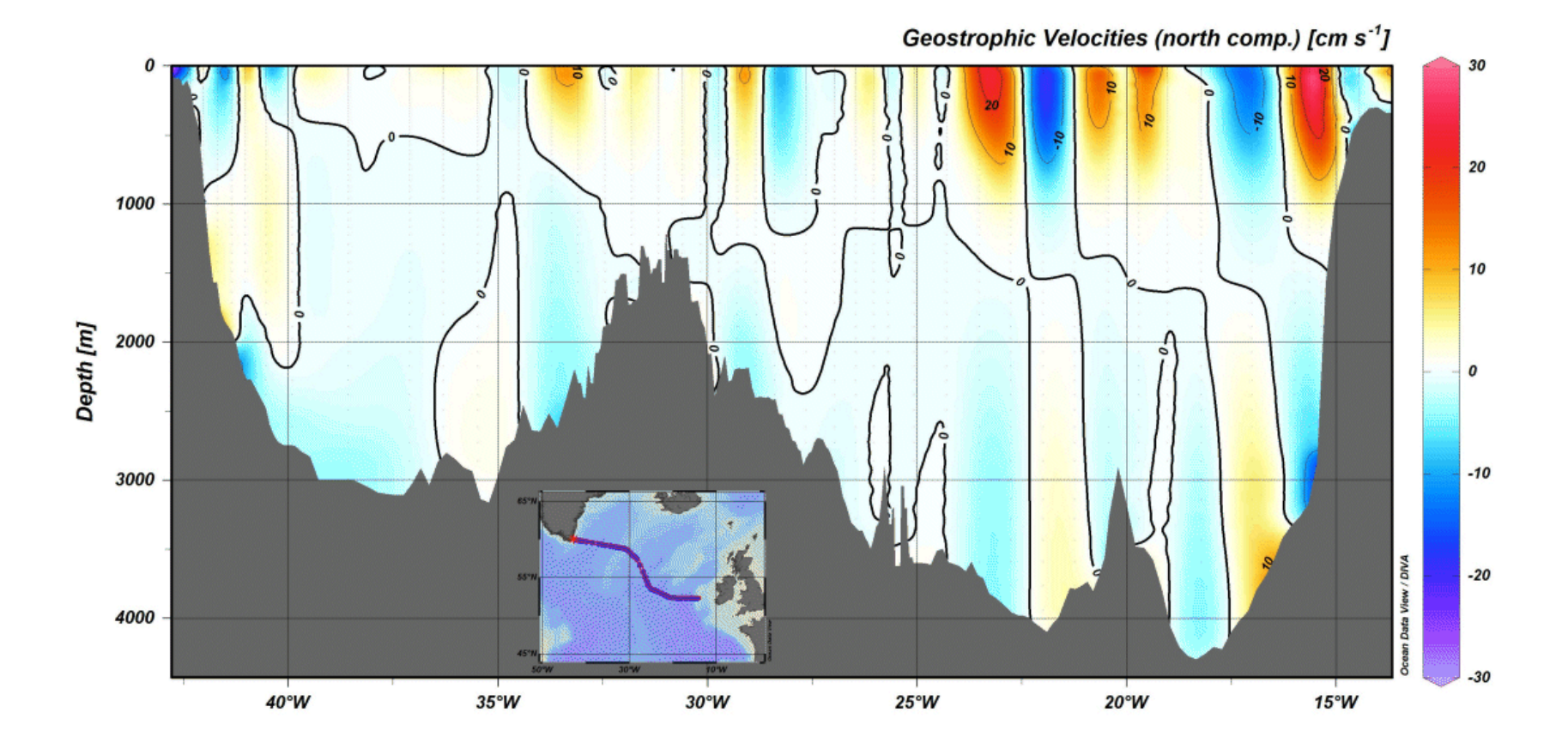

#### animations

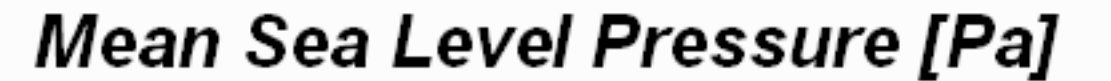

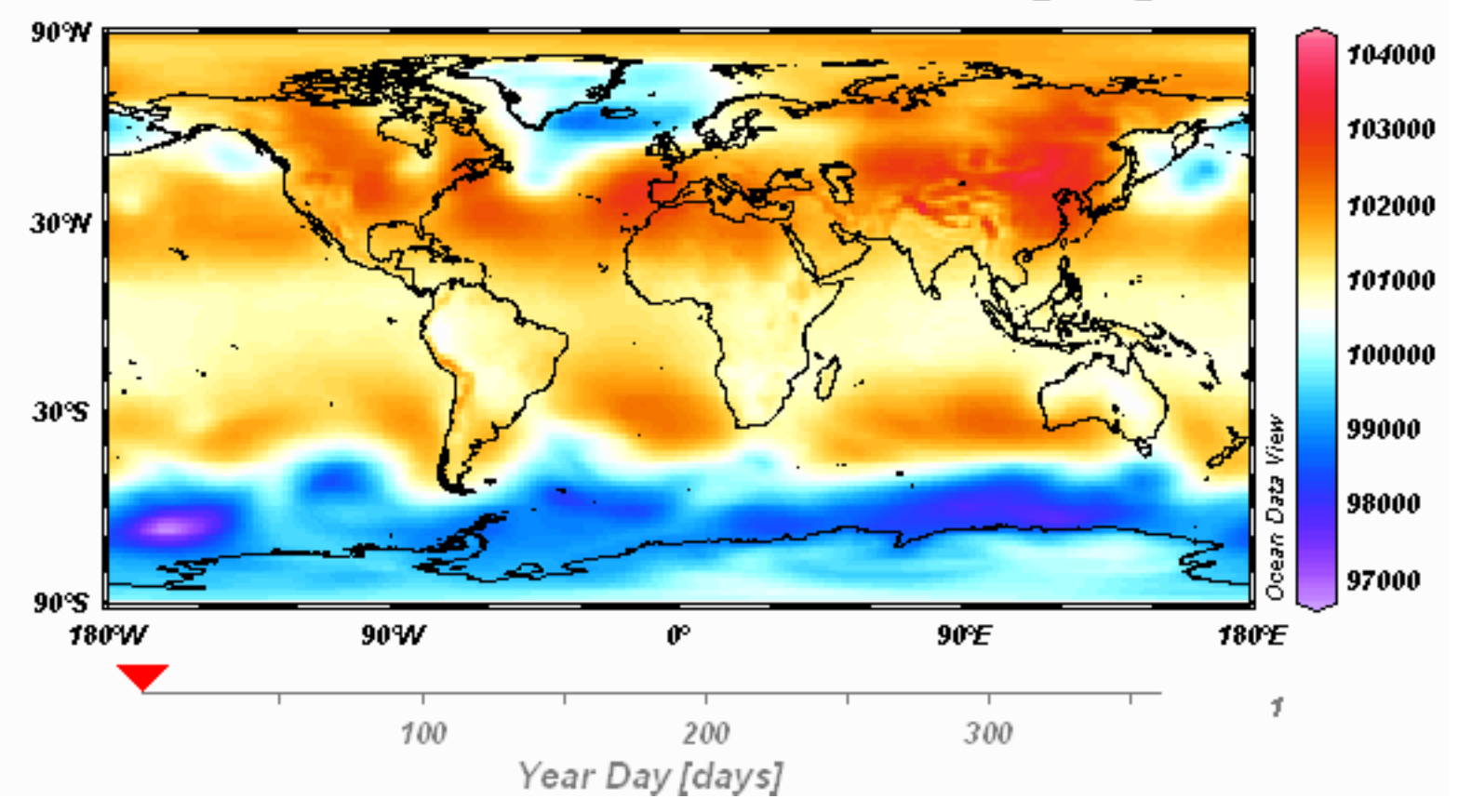

#### animation 2

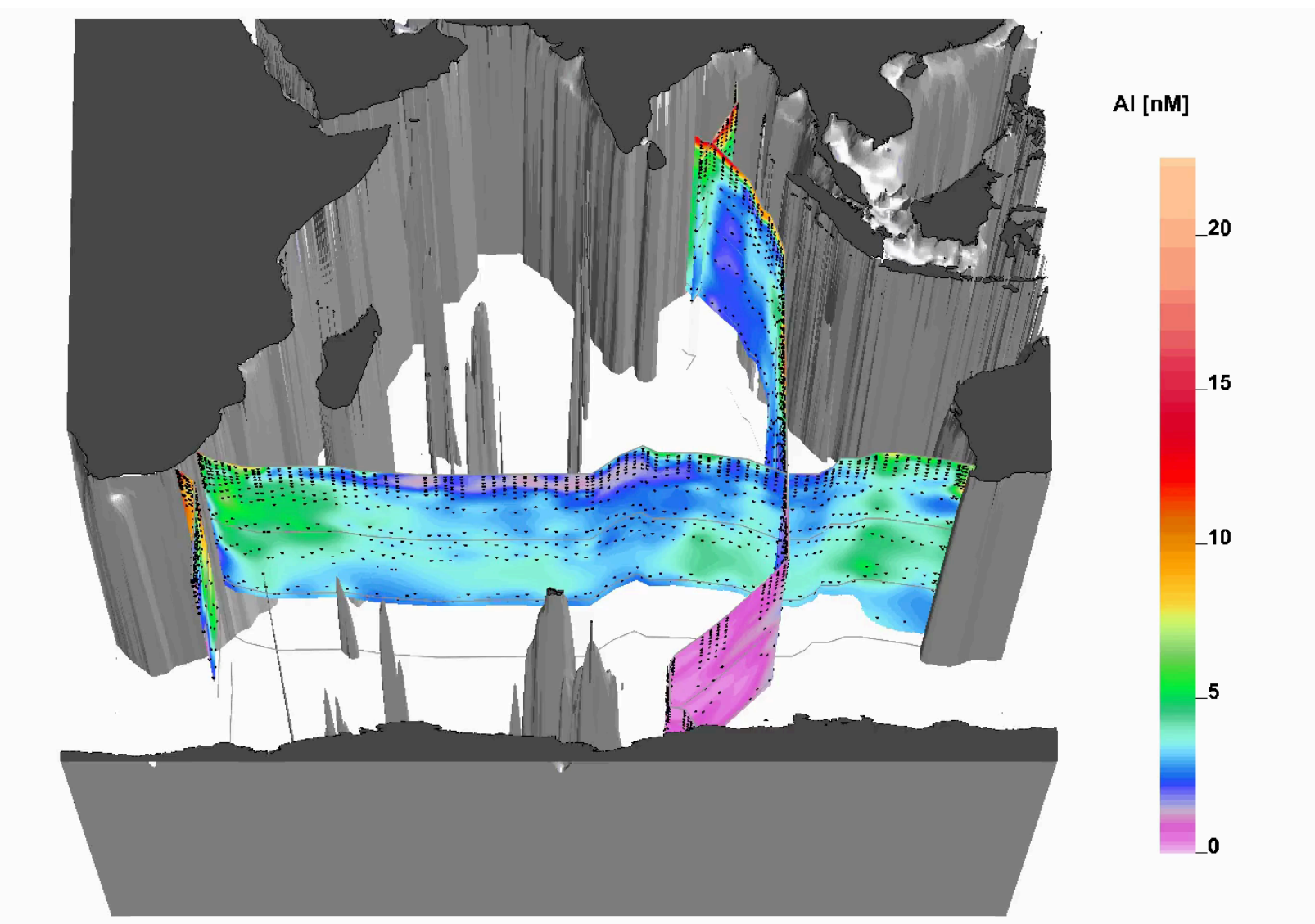

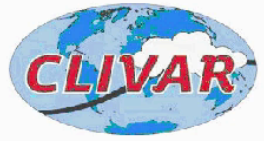

Data: Maxime Grand, Christopher Measures, Mariko Hatta, William Landing, Peter Morton, Clifton Buck, William Hiscock, Joseph Resing Graphics: Reiner Schlitzer

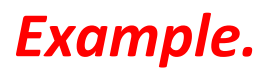

#### animation 2

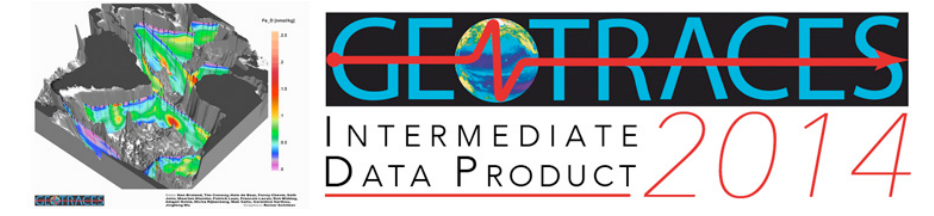

http://www.geotraces.org/dp/idp2014

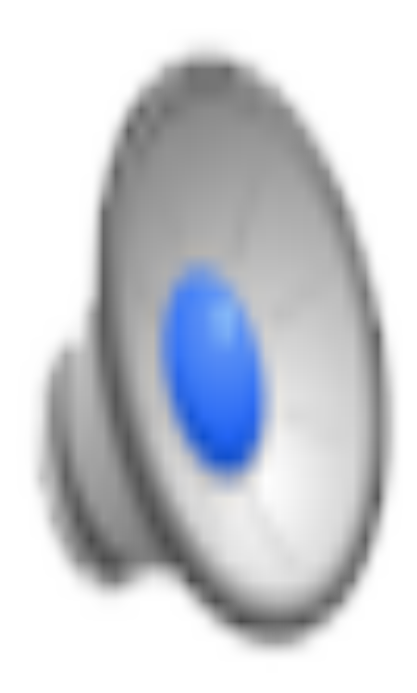

Data sets are able to be downloaded in ODV format - CCHDO website (http://cchdo.ucsd.edu/)

Various programs:

- GO-SHIP
- SOCCOM
- USHYDRO
- WOCE
- DIMES
- ELLETT
- Project Carina
- Hawaii Ocean Time Series (HOTS)
- Bermuda Atlantic Time Series (BATS) ....etc

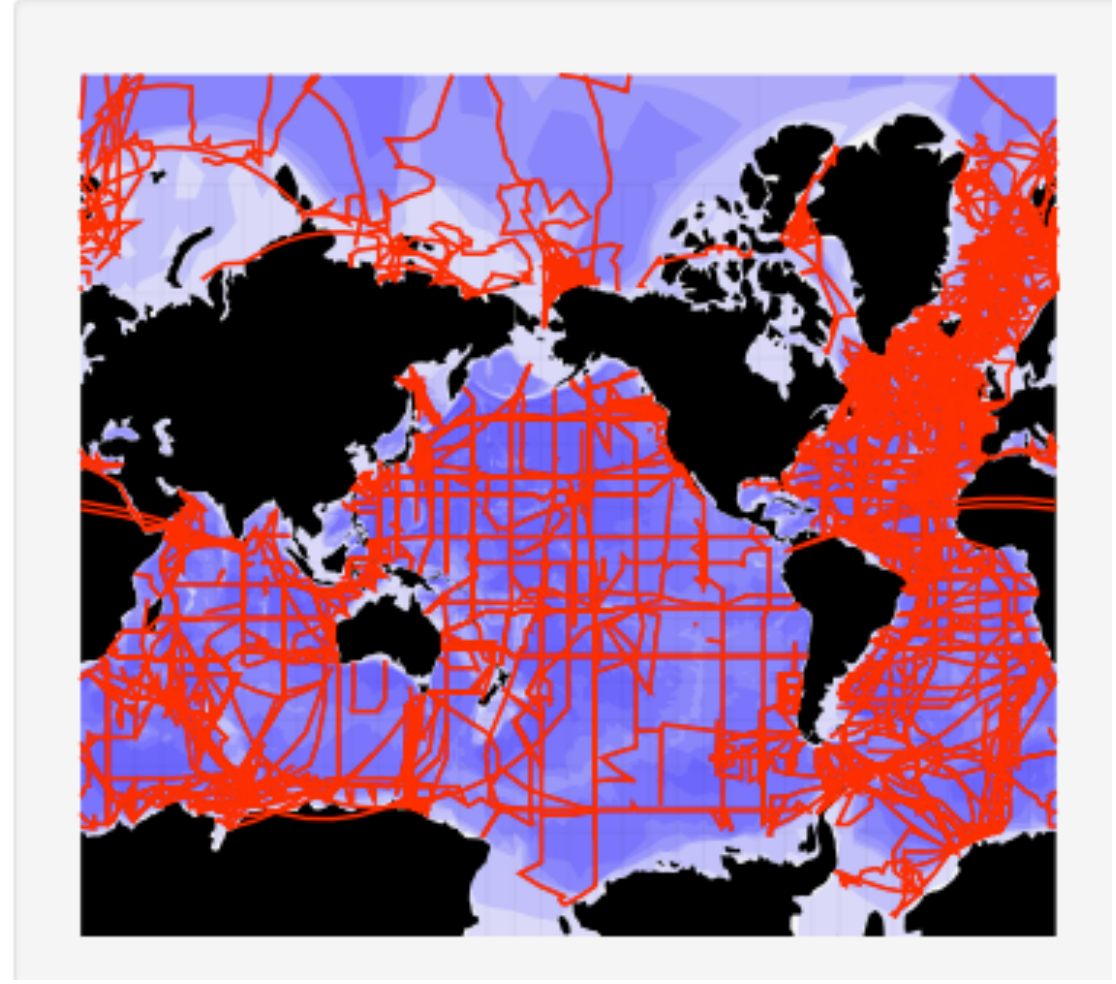

http://cchdo.ucsd.edu/search?dtstart=1800

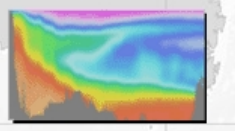

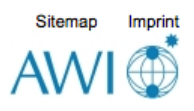

### Let's get started

Installation <a href="http://odv.awi.de/en/software/download/">http://odv.awi.de/en/software/download/</a>

- 1. Download data and open it
- 2. Modify views
- 3. Create your own data file
- 4. Open new ODV & import your data file
- 5. Make T-S diagram and derived variable
- 6. How to save figures and views

Find where you have put ODV data files on your computer.

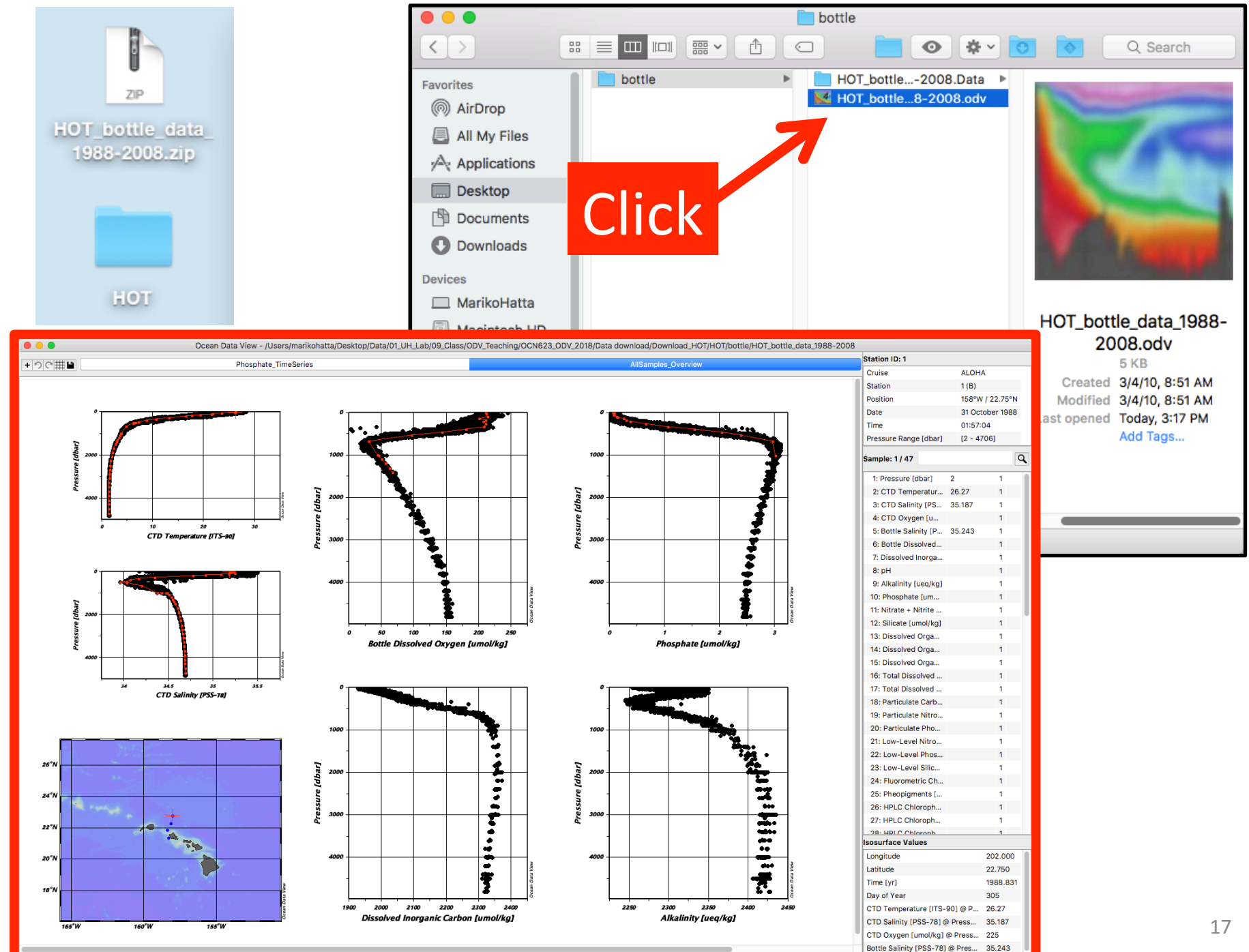

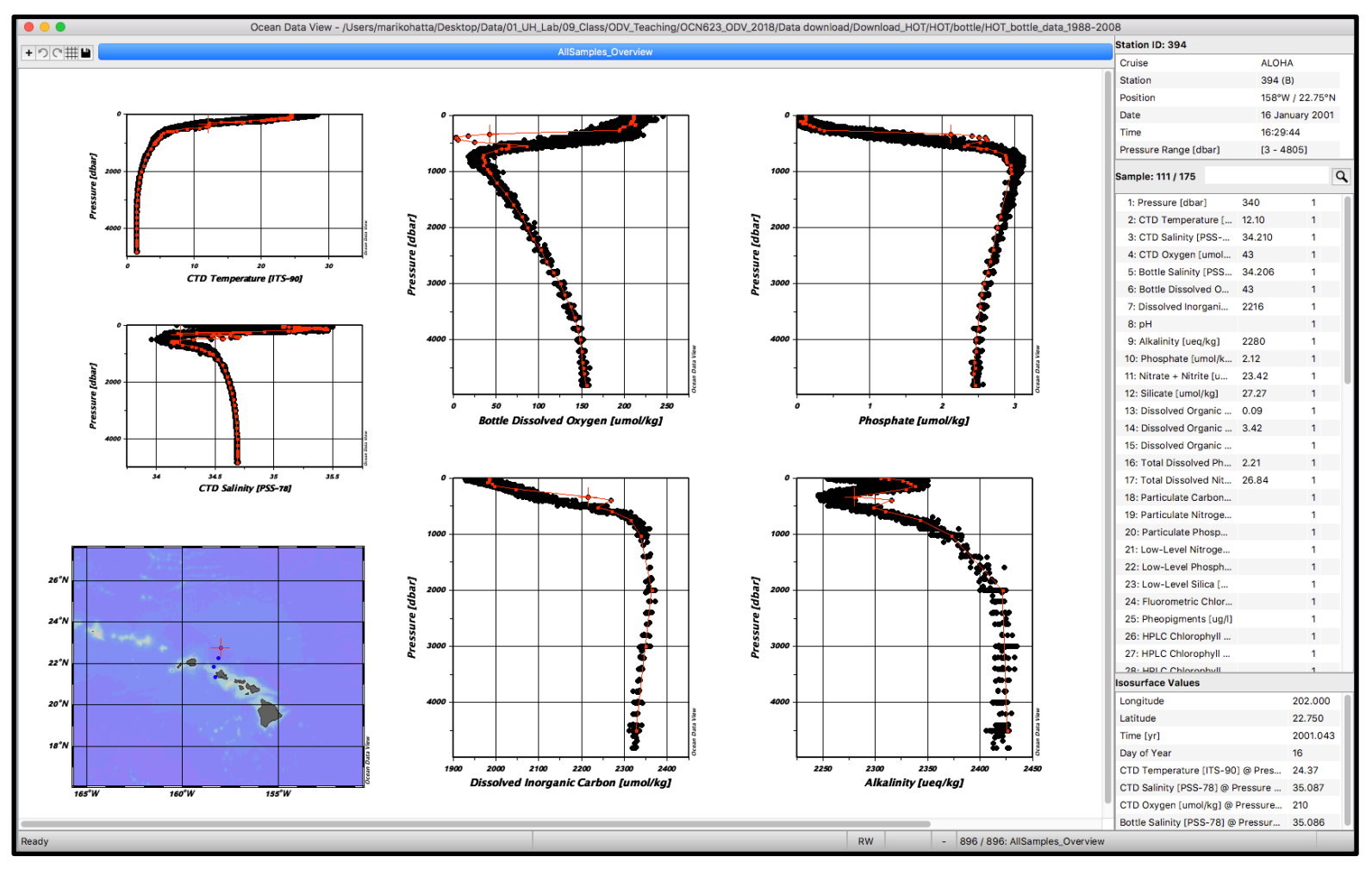

In scatter mode, all data within the map are shown. Clicking on a particular station, will highlight that station's data in red. If the station has multiple occupations, like HOT, then you can scroll between different occupations with the left and right arrows on your

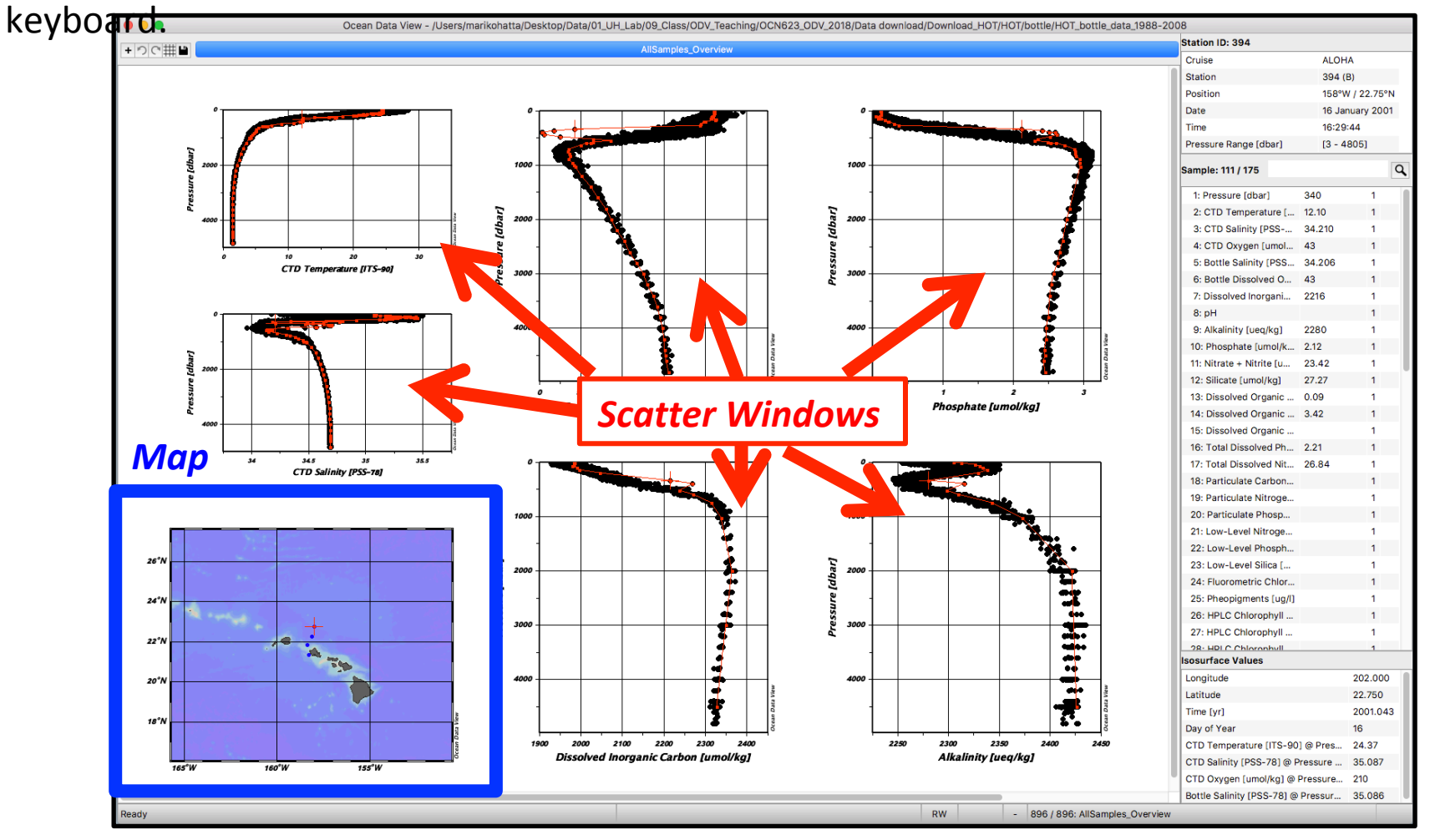

You can move up and down the red highlighted profile with up and down keys. And the data corresponding to the point will be shown in the variables window.

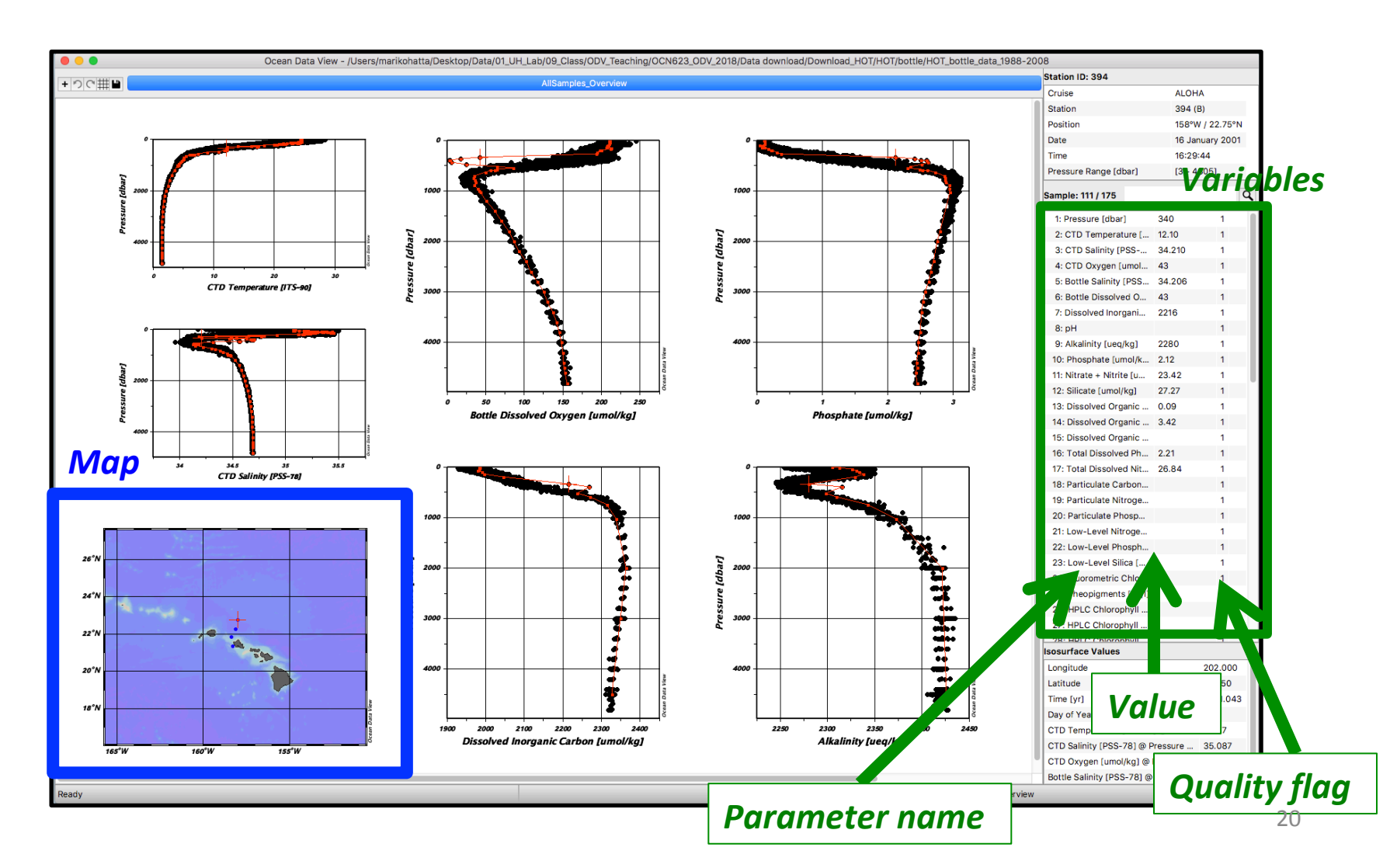

# Quality Flag (QF)

Quality flag document: <a href="http://odv.awi.de/en/documentation/">http://odv.awi.de/en/documentation/</a>

### *ODV flag:* QF

| Flag Description     | ODV |
|----------------------|-----|
| good quality         | 0   |
| unknown quality      | 1   |
| questionable quality | 4   |
| 1 1 1                |     |

-Every parameter and each sample can have its own quality flag, good, unknown, questionable, or bad.

-You use the flag to identify data quality, you can then isolate bad data from your figure!

ODV always assign quality flag =1 i.e. unknown if you do not.

Metadata

"Metadata" show the information of the selected station on the map (e.g. Cruise name, Station #, Position (Long/Lat), sampling date etc.)

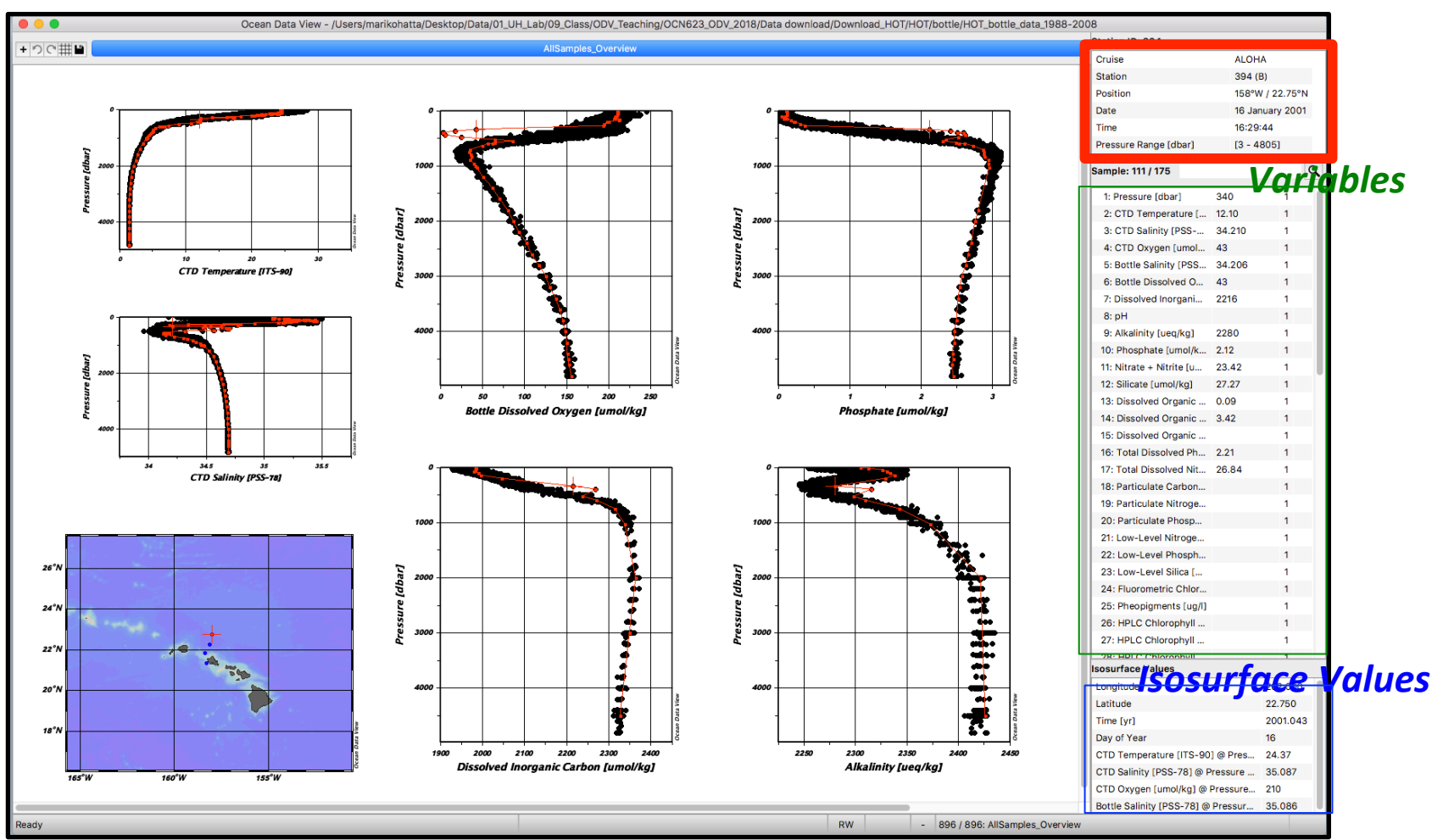

"Isosurface values" show the calculated/selected values at at the selected station. (see detail in the ODV manual)

### Let's change the layout of the canvas

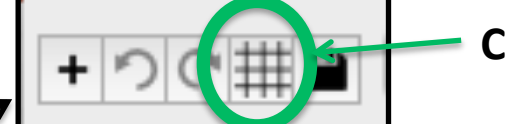

Click the icon.

#### Metadata

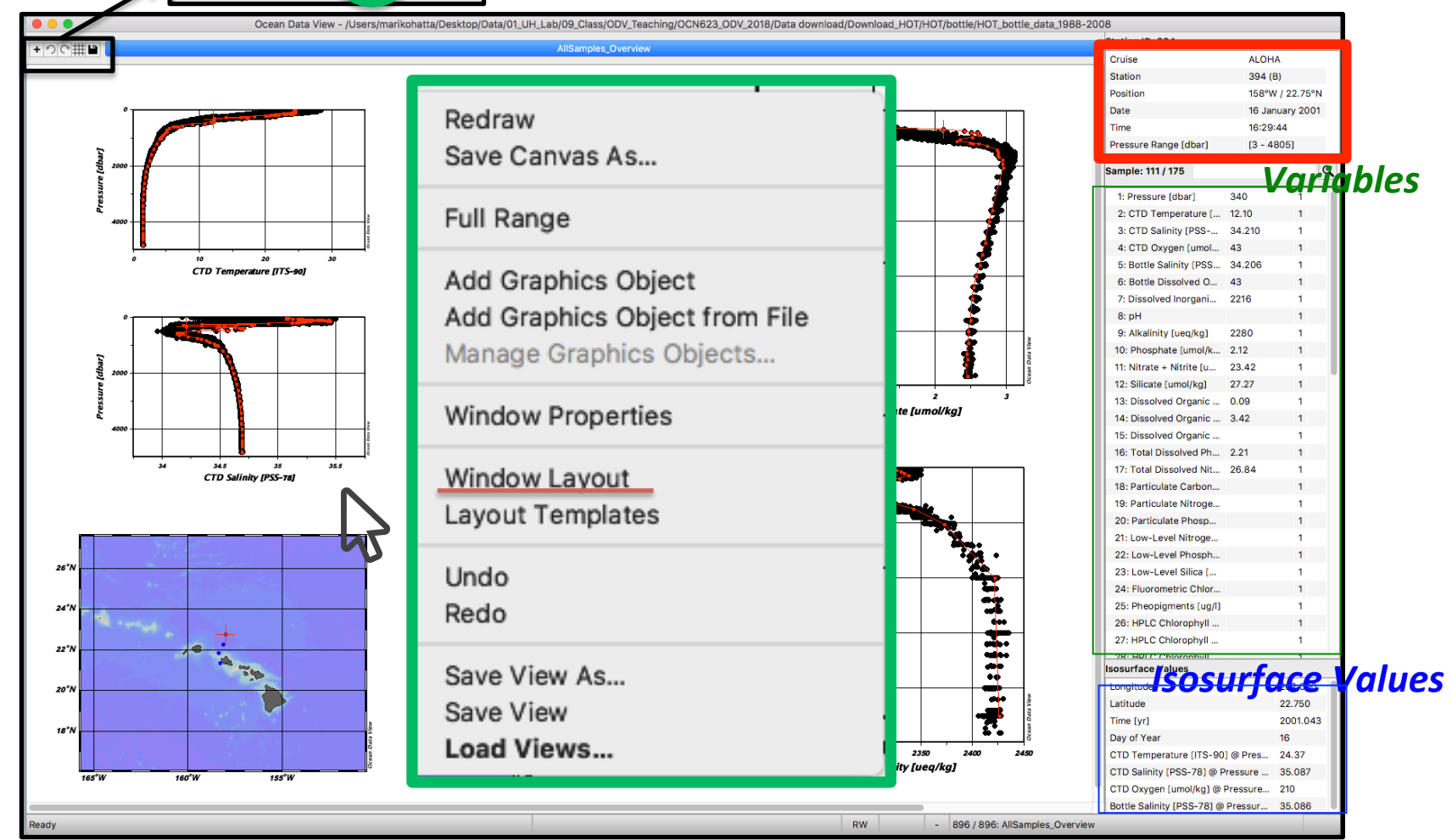

Or Move your cursor in the white part (it **should not** be on the map or on any scatter window) **Right click ("control" + click if you are Mac user)**, and select "Window Layout".

### "6 Scatter Windows" layout mode

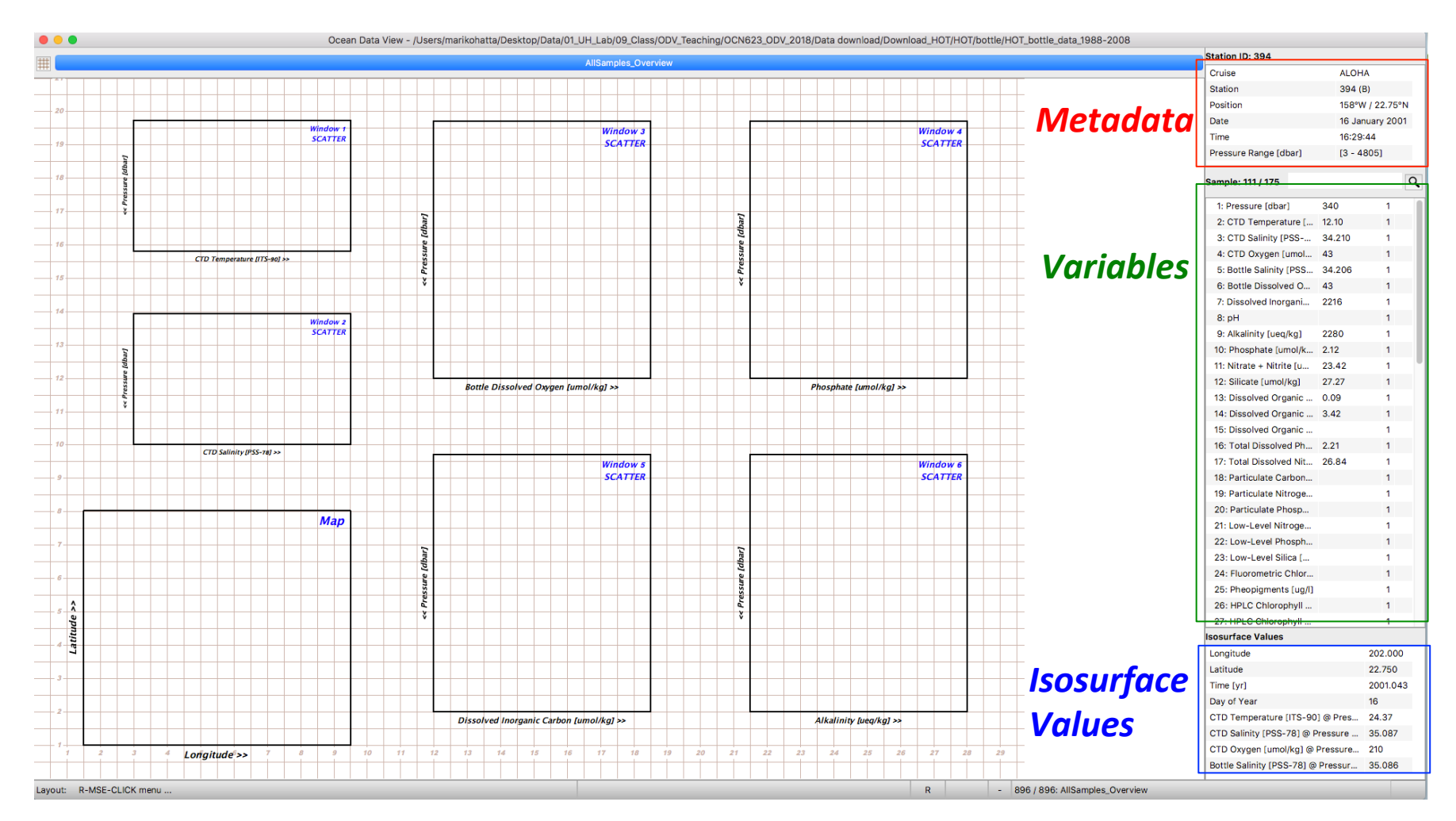

# "6 Scatter Windows" layout mode

This is "layout mode" of 6 scatter windows, and you can modify the layout of your windows (e.g. add new window, change the size, select different parameter etc.)

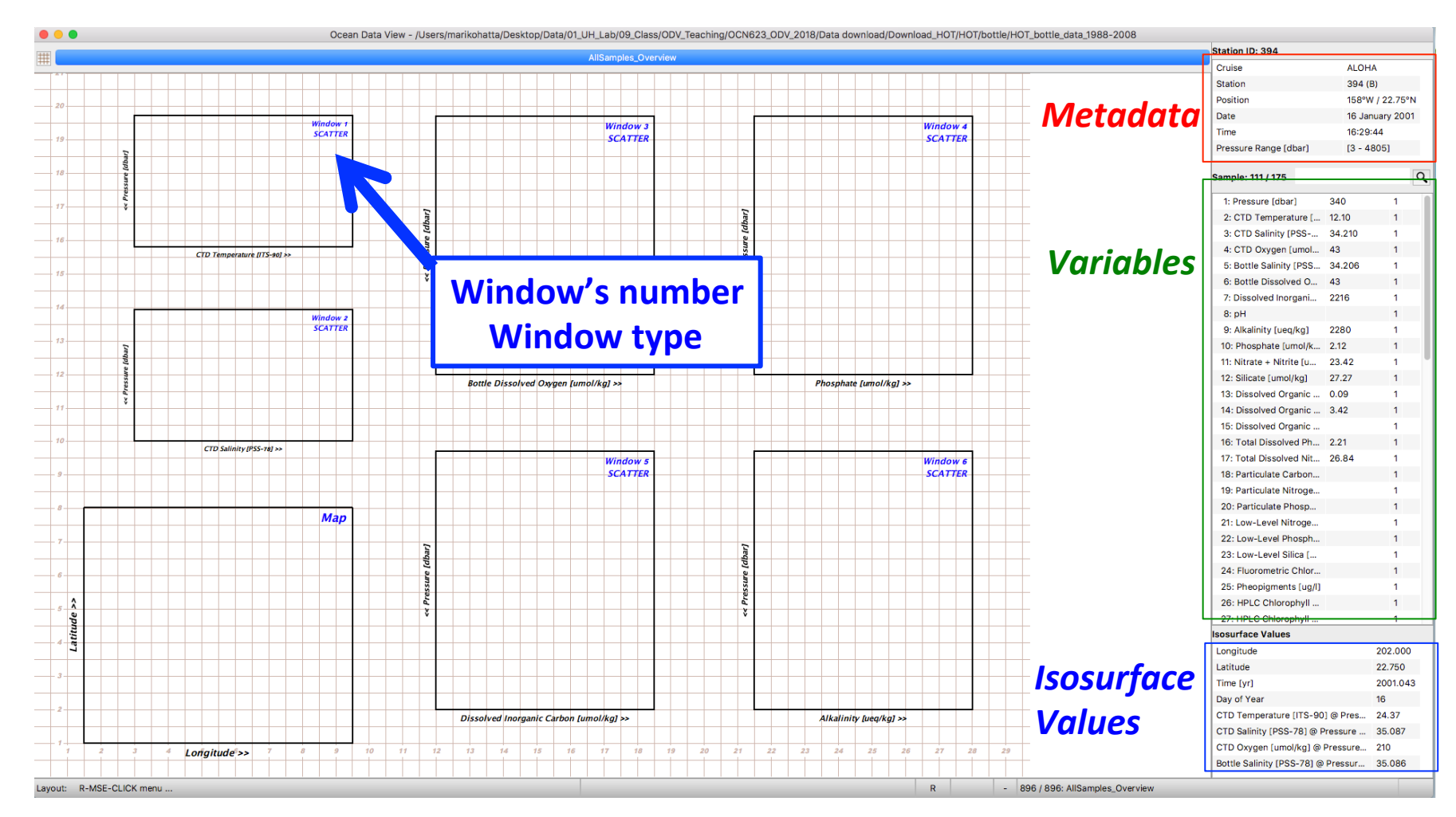

# "6 Scatter Windows" layout mode

Move your cursor on the scatter window that you want to modify, and then **Right click** ("control" + click if you are Mac user).

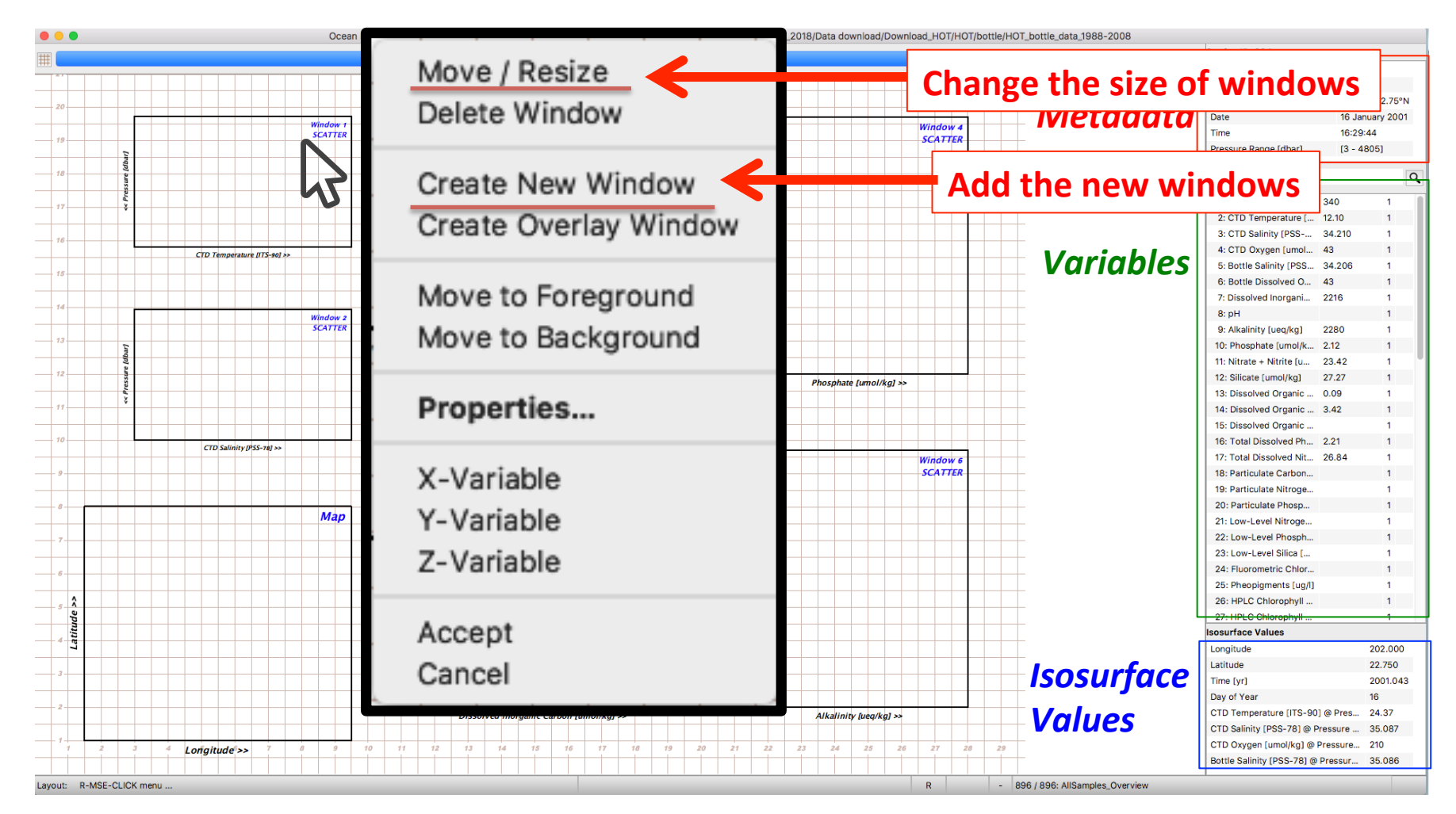

#### After you change the layout, select "Accept".

#### Metadata

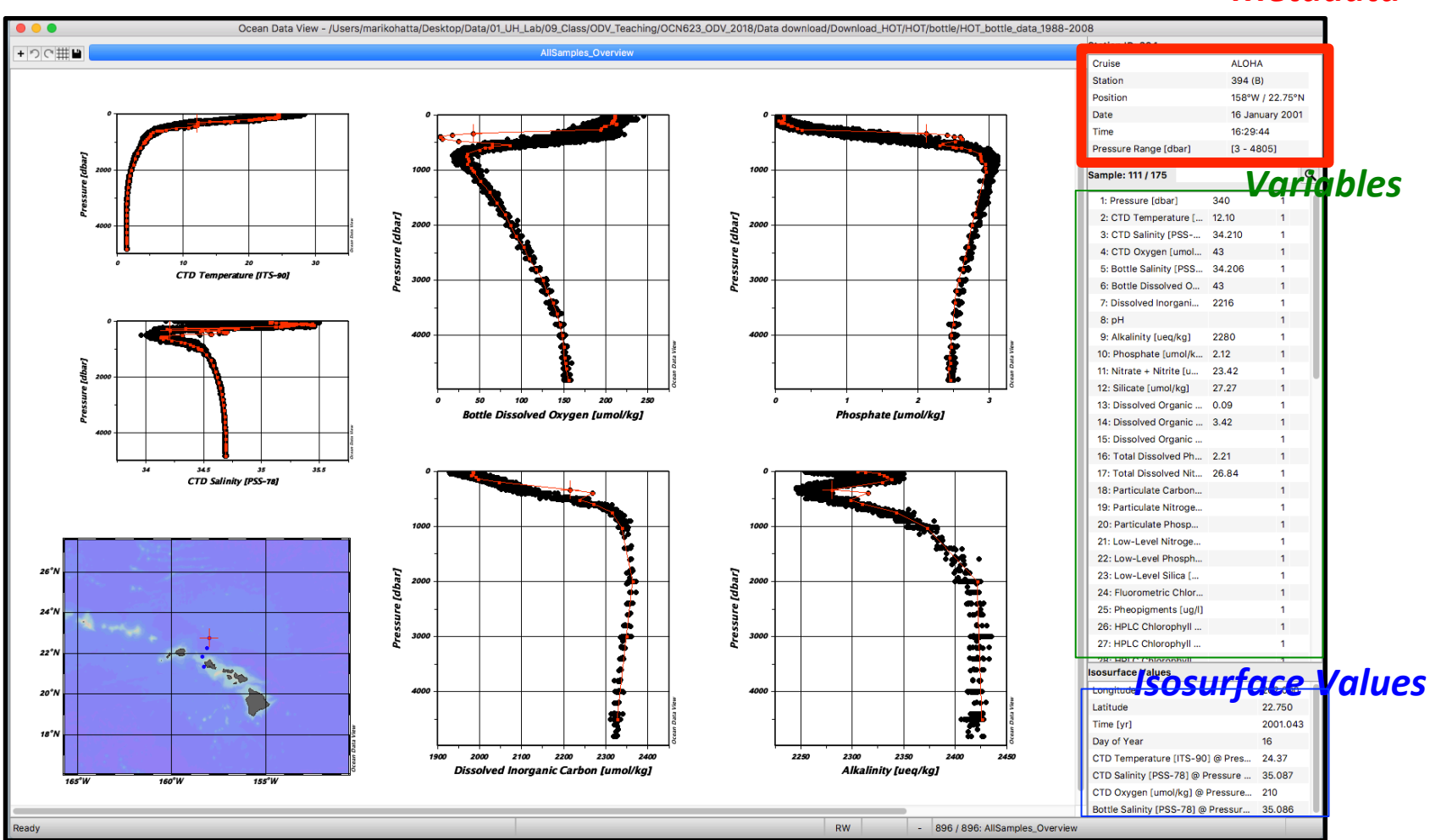

# Let's change the temperature plot to pH.

To make changes in any window, put your cursor and right click ("control" + click if you are Mac user) click in the window, then select "Properties". *Metadata* 

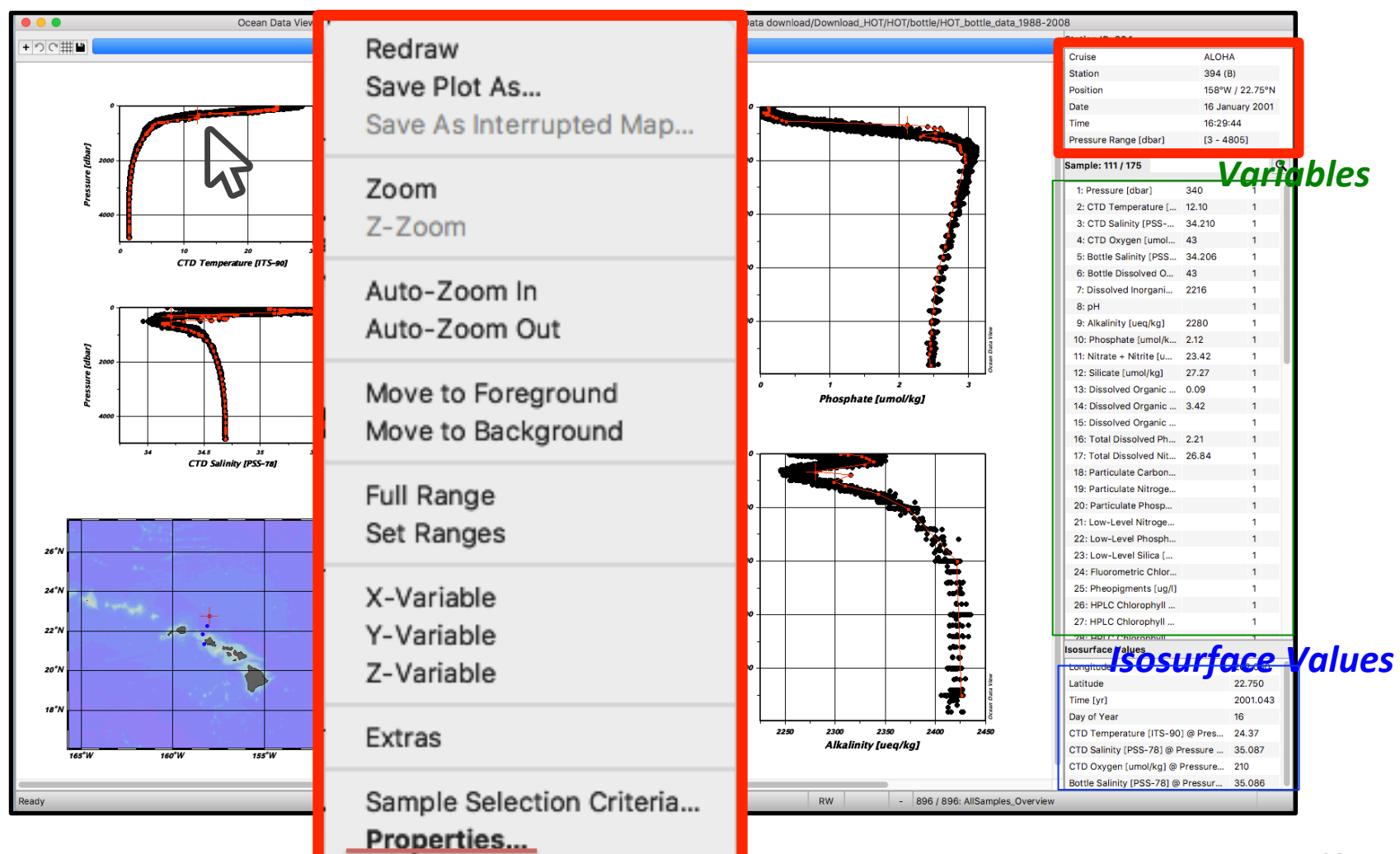

## Let's change the temperature plot to pH.

Select "Data" tab, then select "X-axis" (now selected "2:CTD Temperature [ITS-90]".

#### Metadata

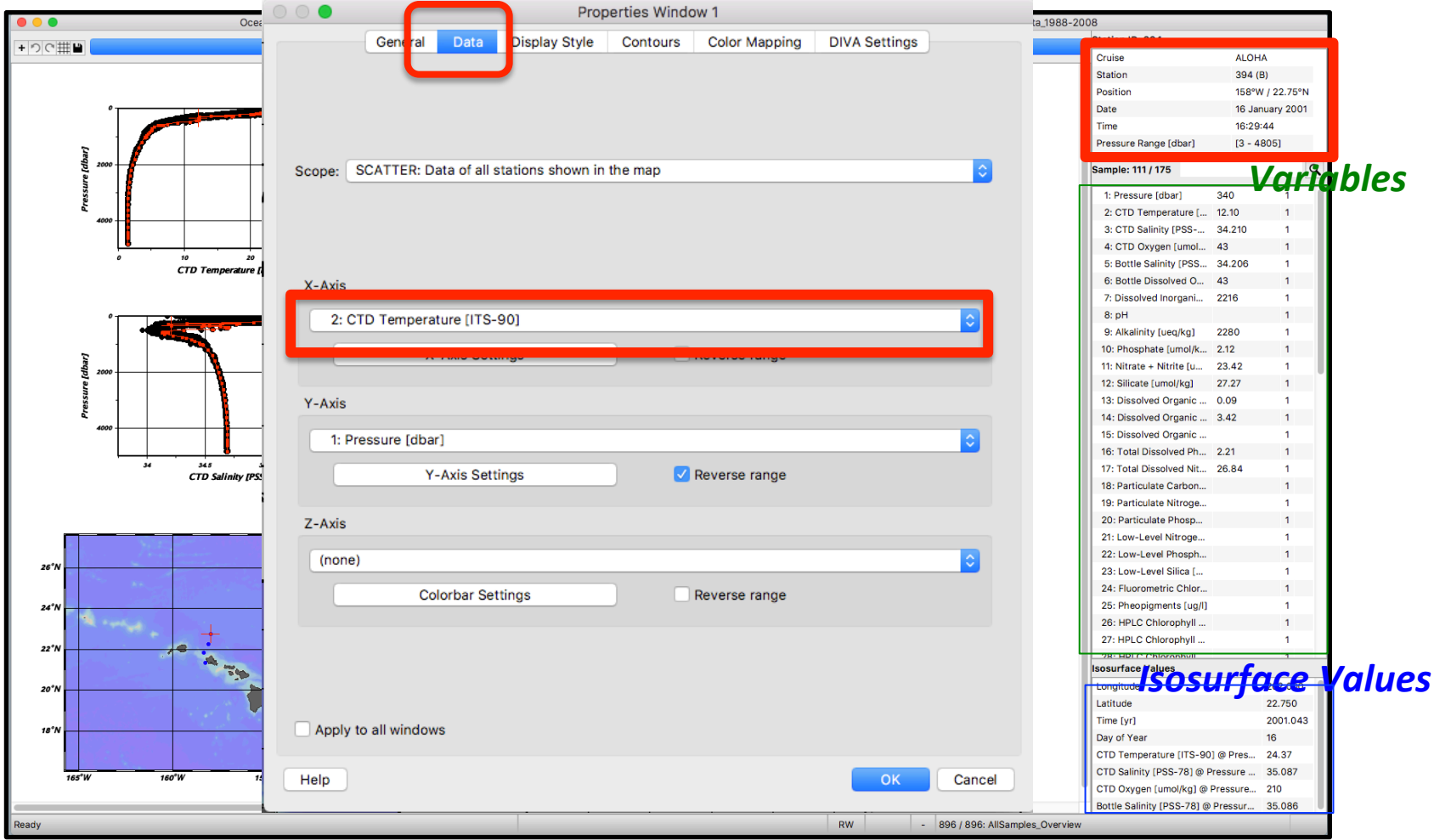

# Let's change the te

Select "8:pH", then select "OK".

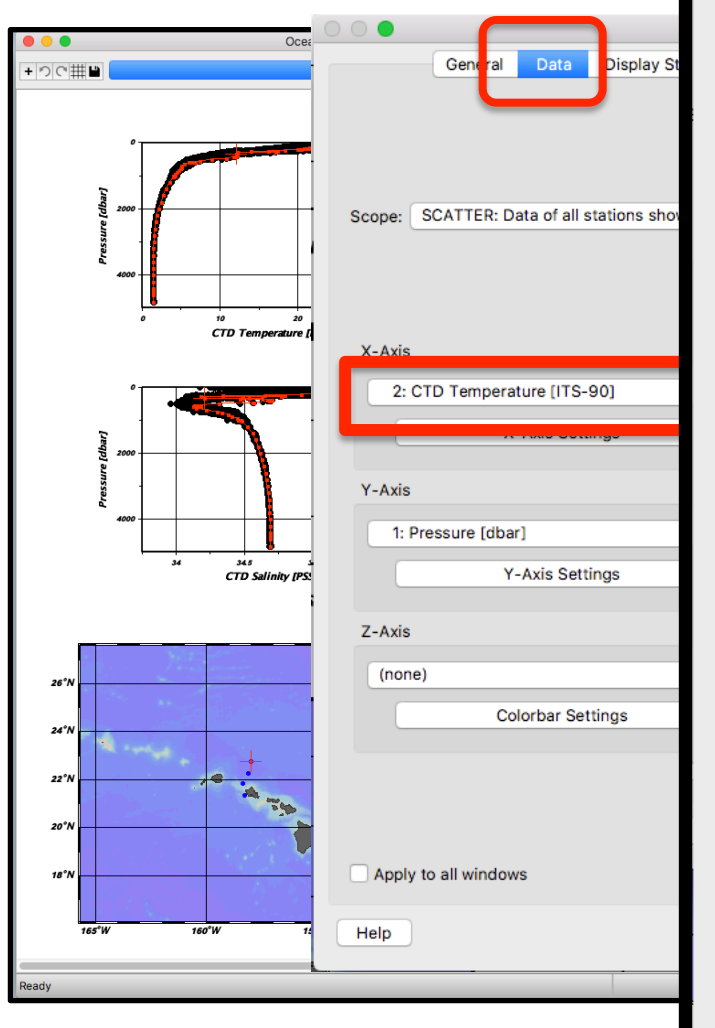

#### 1: Pressure [dbar] 2: CTD Temperature [ITS-90] 3: CTD Salinity [PSS-78] 4: CTD Oxygen [umol/kg] 5: Bottle Salinity [PSS-78] 6: Bottle Dissolved Oxygen [umol/kg] 7: Dissolved Inorganic Carbon [umol/kg] 8: pH 9: Alkalinity [ueq/kg] 10: Phosphate [umol/kg] 11: Nitrate + Nitrite [umol/kg] 12: Silicate [umol/kg] 13: Dissolved Organic Phosphorus [umol/kg] 14: Dissolved Organic Nitrogen [umol/kg] 15: Dissolved Organic Carbon [umol/kg] 16: Total Dissolved Phosphorus [umol/kg] 17: Total Dissolved Nitrogen [umol/kg] 18: Particulate Carbon [umol/kg] 19: Particulate Nitrogen [umol/kg] 20: Particulate Phosphorus [nmol/kg] 21: Low-Level Nitrogen [nmol/kg] 22: Low-Level Phosphorus [nmol/kg] 23: Low-Level Silica [umol/kg] 24: Fluorometric Chlorophyll a [ug/l] 25: Pheopigments [ug/I] 26: HPLC Chlorophyll c3 [ng/l] 27: HPLC Chlorophyll c1+c2 [ng/l] 28: HPLC Chlorophyll c1+c2+c3 [ng/l] 29: HPLC Peridinin [ng/l] 30: HPLC 19' Butanoyloxyfucoxanthin [ng/l] 31: HPLC Fucoxanthin [ng/l] 32: HPLC 19' Hexanoyloxyfucoxanthin [ng/l] 33: HPLC Prasinoxanthin [ng/l] 34: HPLC Diadinoxanthin [ng/l] 35: HPLC Zeaxanthin [ng/l] 36: HPLC Chlorophyll a (chlb) [ng/l] 37: HPLC Chlorophyll b (hplc) [ng/l] 38: HPLC Chlorophyll c4 [ng/l] 39: HPLC α-Carotene [ng/l] 40: HPLC β-Carotene [ng/l] 41: HPLC Carotenes [ng/l] 42: HPLC Chlorophyllide a [ng/l] 43: HPLC Violaxanthin [ng/l] 44: HPLC Lutein [ng/l] 45: HPLC Monovinyl Chlorophyll a [ng/l] 46: HPLC Divinyl Chlorophyll a [ng/l] 47: Heterotrophic Bacteria [#\*1e5/ml] 48: Prochlorococcus [#\*1e5/ml] 49: Synechococcus [#\*1e5/ml] 50: Eukaryotes [#\*1e5/ml] 51: Adenosine 5' Triphosphate [ng/kg] 52: Guanosine 5' Triphosphate [ng/kg] 53: Hydrogen Peroxide [umol/kg] 54: Nitrous Oxide [nmol/kg] 55: Particulate Silica [nmol/kg] 56: Phycoerythrin 0.4 fraction [ng/l] 57: Phycoerythrin 5 fraction [ng/l] 58: Phycoerythrin 10@ fraction [ng/l] 59: δ15N of PN [permil] 60: TD-700 Chlorophyll a [ug/l] 61: TD-700 Chlorophyll b [ug/l]

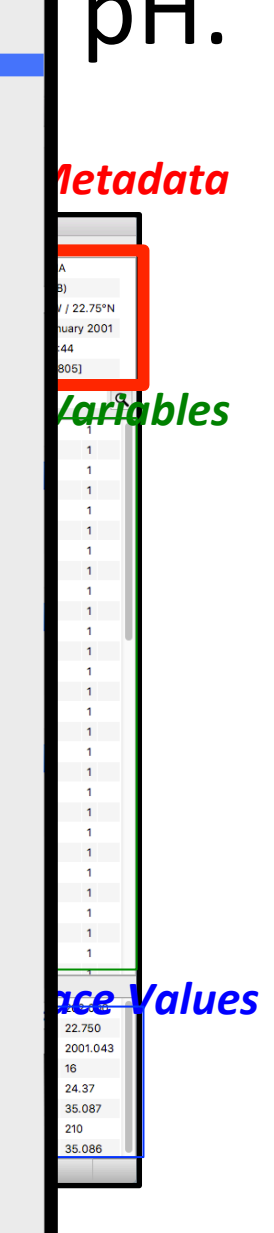

#### Now you will see the modified scatter window showing pH as a vertical profile.

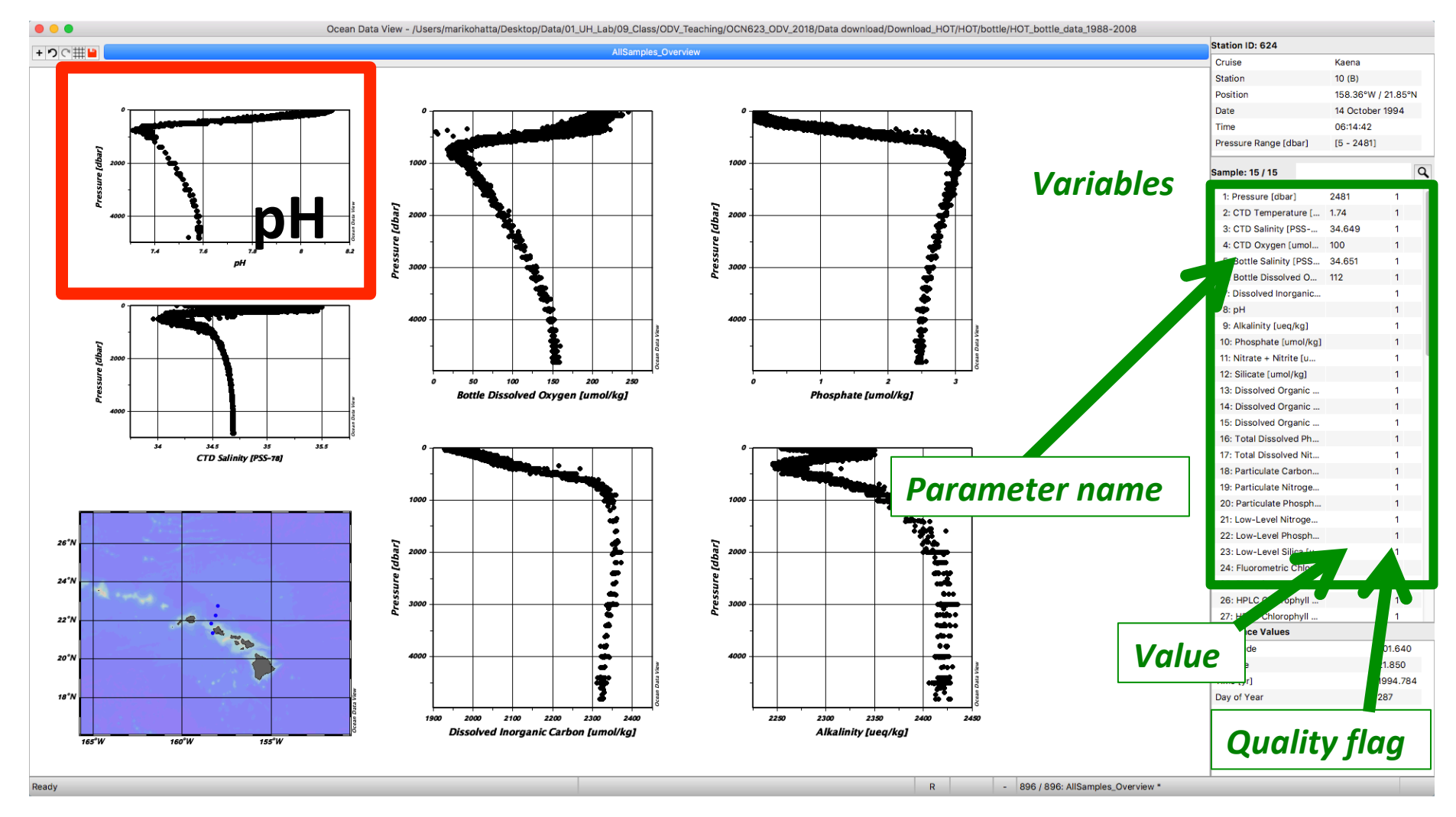

#### Now, we are going to modify the sample selection criteria used for the plot.

### Let's modify the sample selection criteria!

Move your cursor in the scatter window that you want to change the selection criteria, right click ("control" + click if you are Mac user), then select "Sample Selection Criteria".

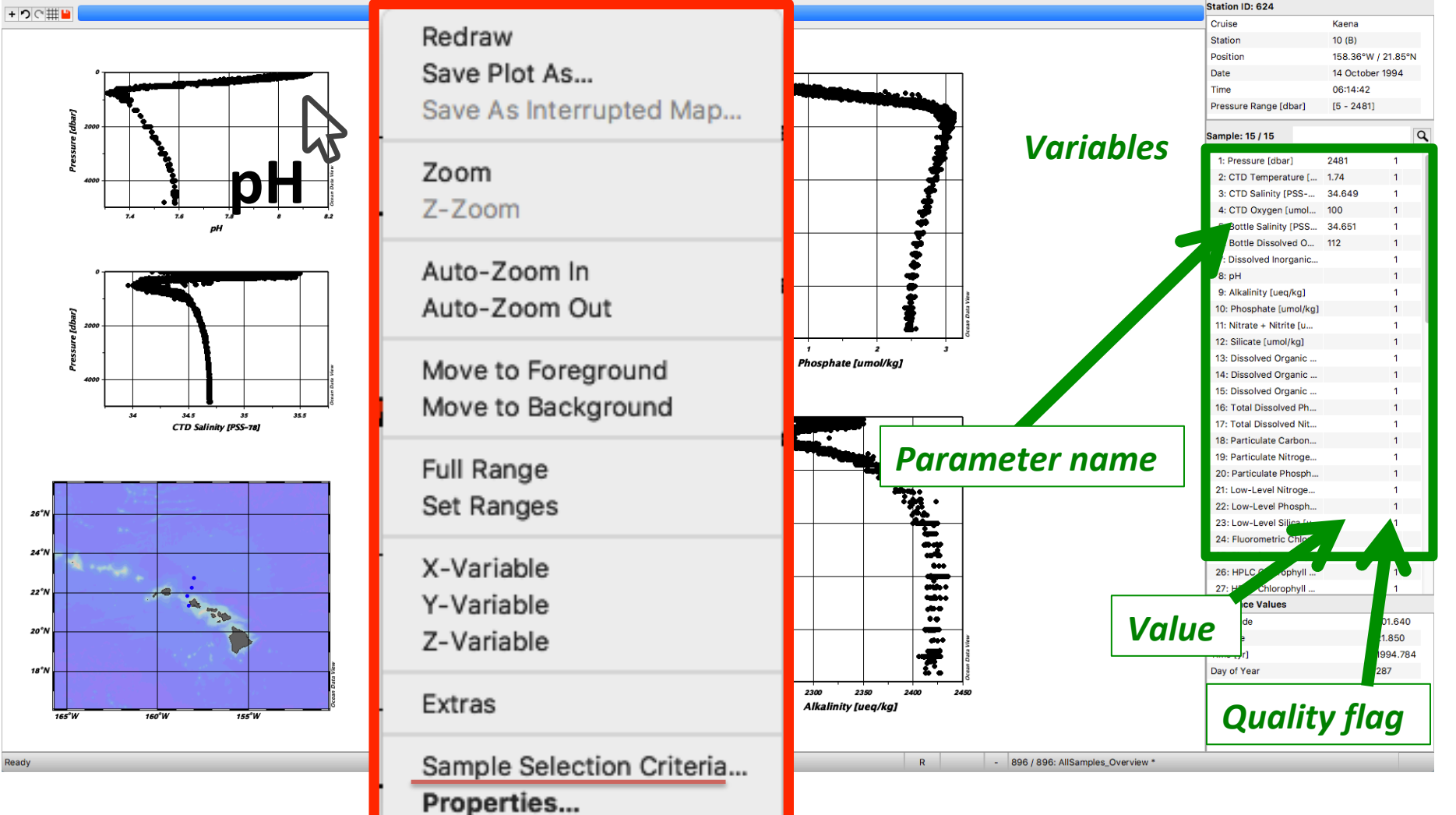

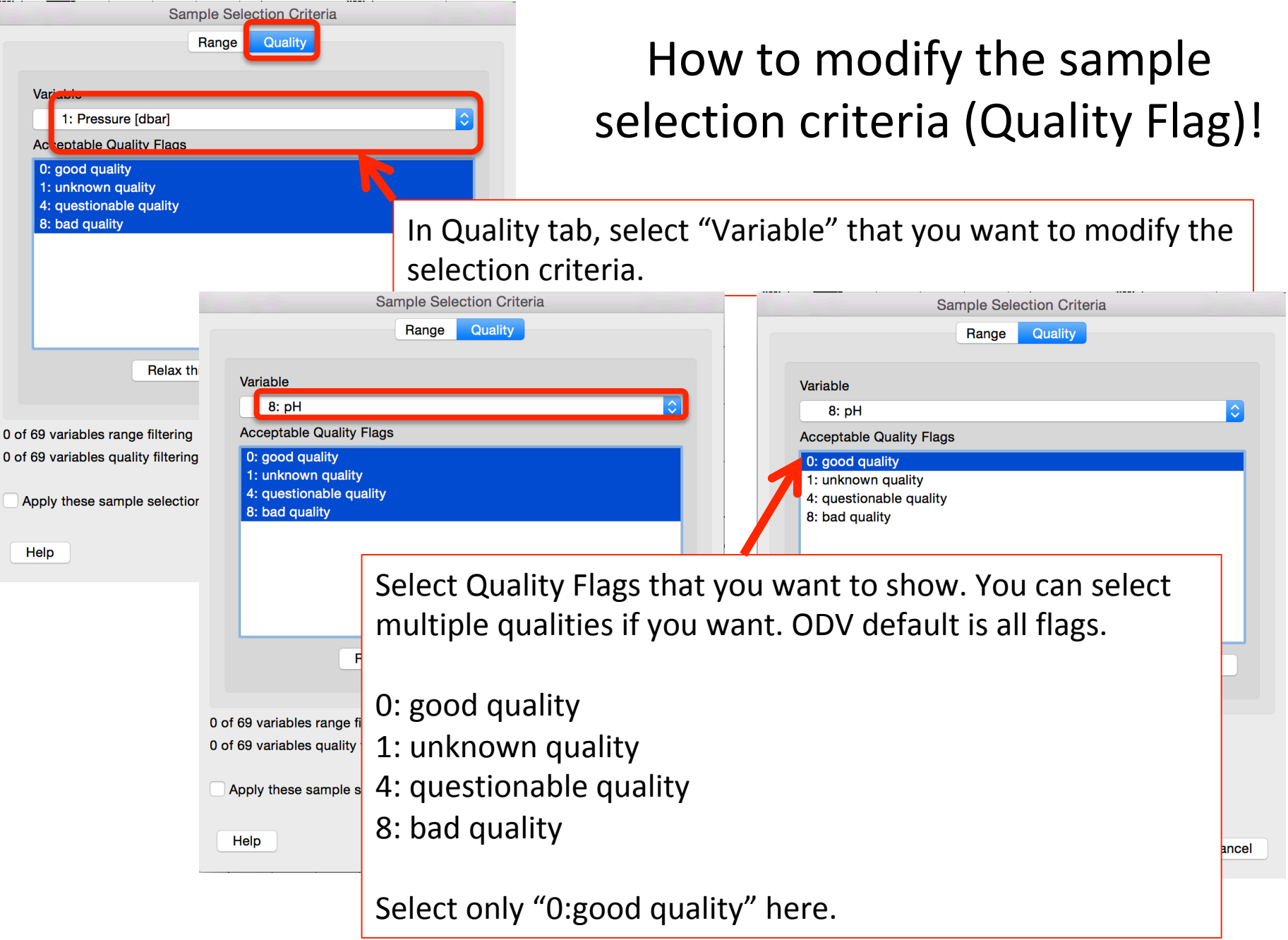

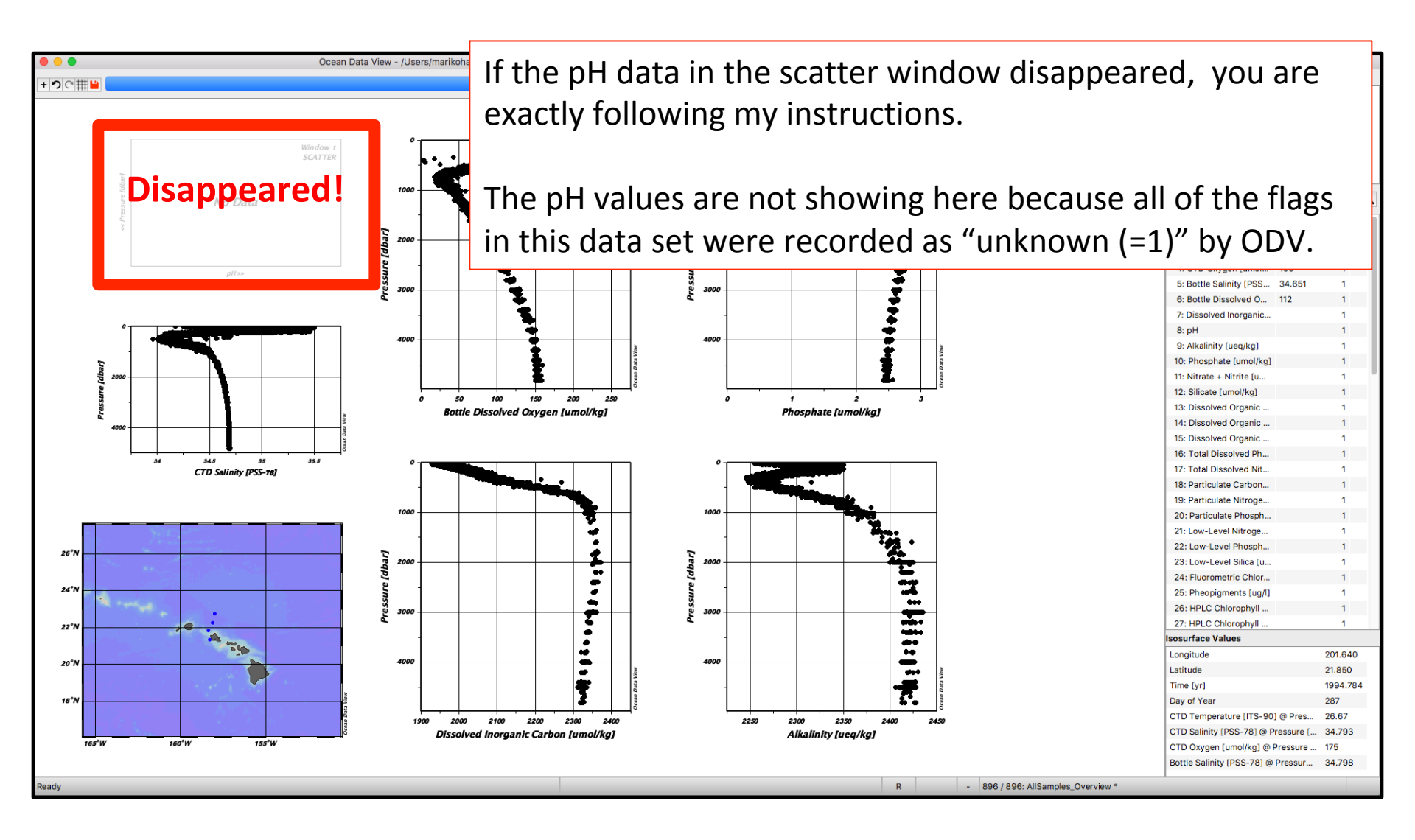

#### Different window types (shown in color) have different pop-up menus!

Depending on what you want to modify, you have to select "Map" or "Scatter Window" or "background".

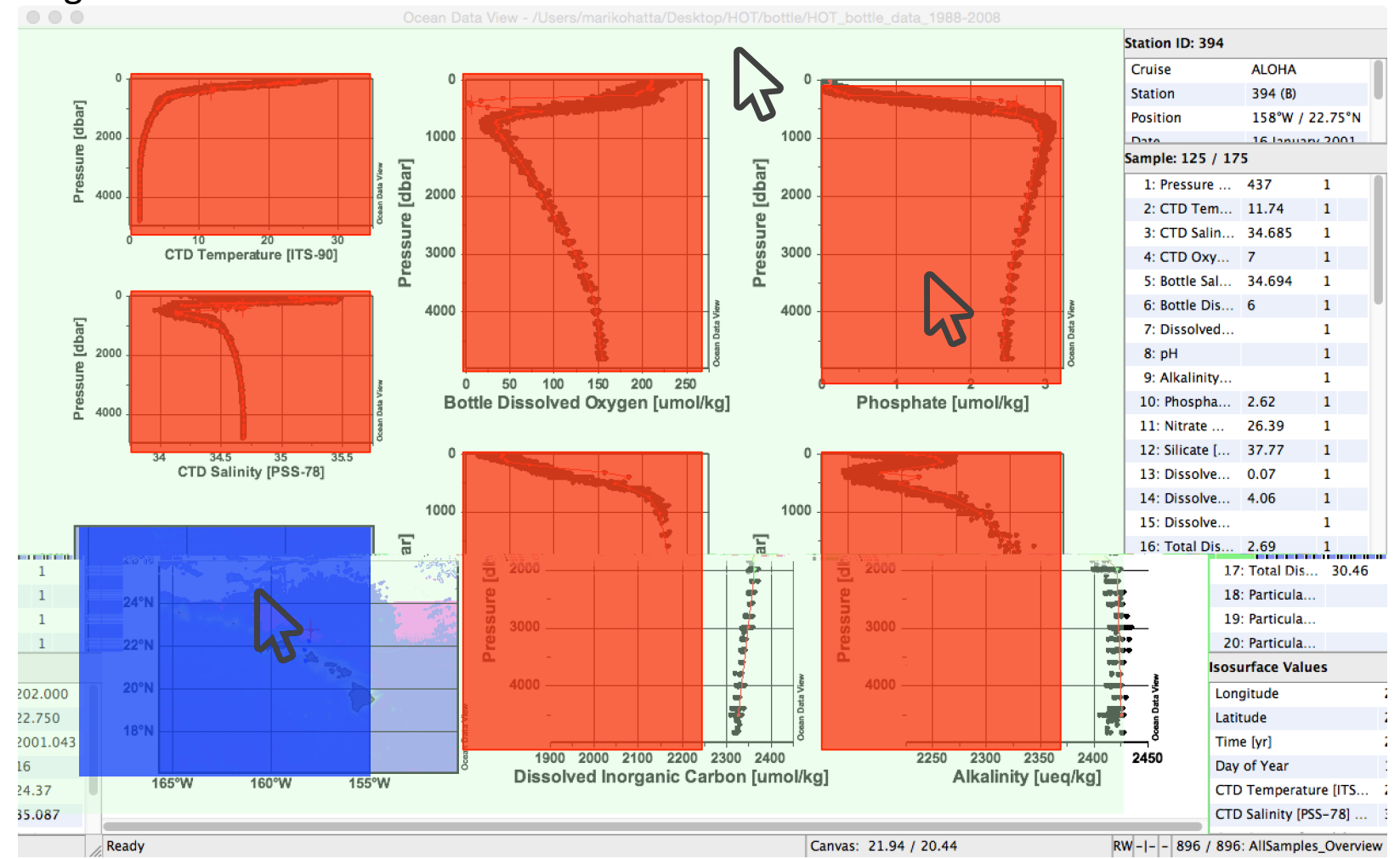

Мар

**Scatter Windows** 

Background

#### Different window types (shown in color) have different pop-up menus!

#### Мар

Background

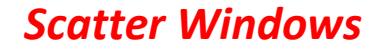

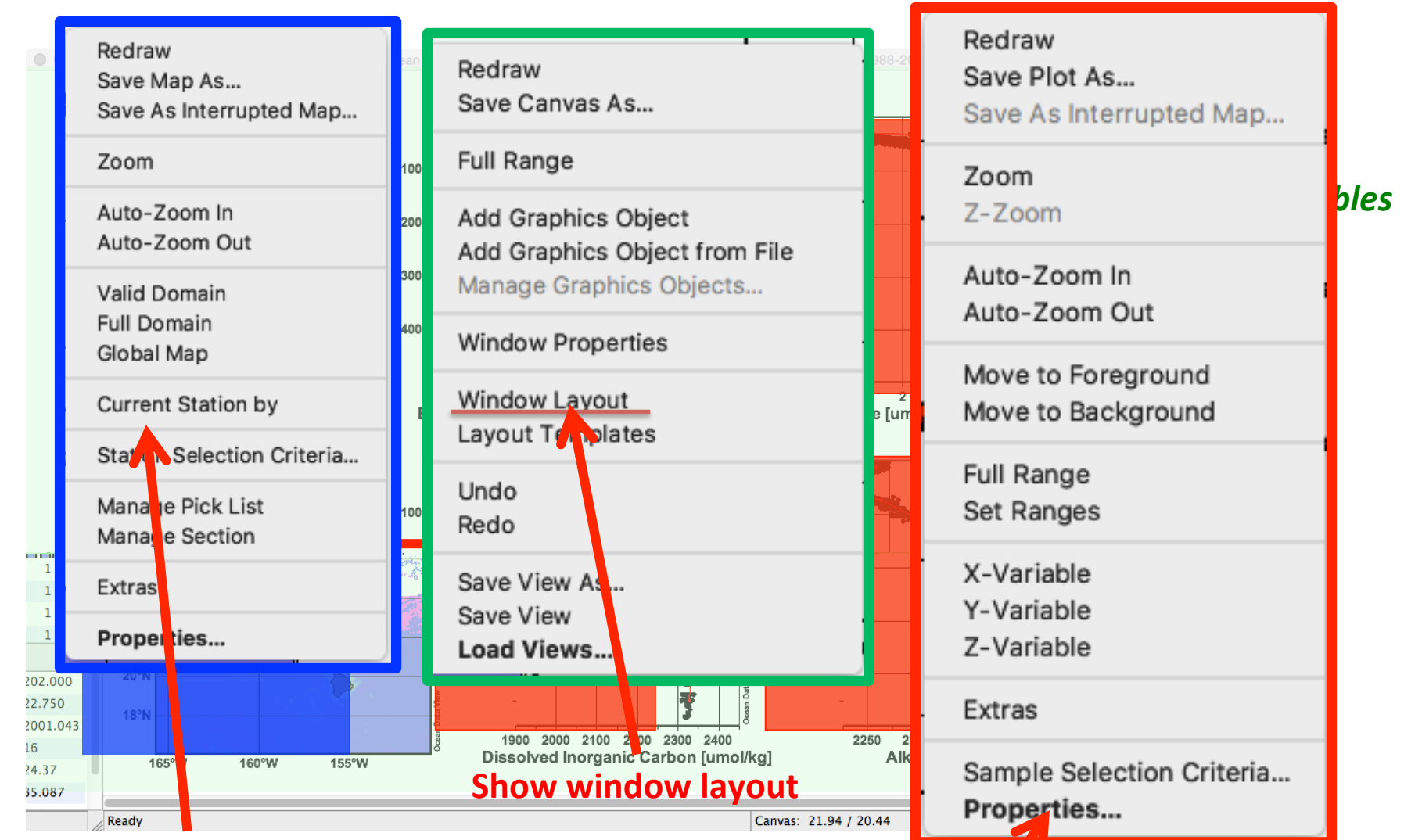

#### Change the scale of Map

#### Change the properties of the window

### How to save figures and views

All of the parameters in a canvas, window types, parameters shown, scaling, etc. are known as a view which can be saved. Click "View" in the Menu Bar to select "Save View as" or "Save View".

| View                 | Import                        | Export          | Tools | ŀ |
|----------------------|-------------------------------|-----------------|-------|---|
| Und                  | o / Redo                      |                 | )     | • |
| Stat                 | ion Select                    | ion Criter      | ia 🔨  | 3 |
| Deriv<br>Isos        | ved Variat<br>urface Va       | oles<br>riables | 7.0   | C |
| Wind                 | dow Prop                      | erties          | •     | • |
| Wind<br>Layo         | dow Layo<br>out Templa        | ut<br>ates      | 17    | N |
| Save<br>Save<br>Load | e View As<br>e View<br>d View | -               | ծլ    | _ |
| Brov                 | vse Sessi                     | on Log Fi       | le    |   |

How to save figures:

Click "File" in the Menu Bar to select "Save Canvas as".

| File | Collection    | View   | Import |
|------|---------------|--------|--------|
| Ne   | w             |        | ЖN     |
| Ор   | en            |        | жо     |
| Ор   | en Remote     |        |        |
| Clo  | se            |        | жw     |
| Exe  | ecute Batch F | ile    |        |
| Sav  | ve Canvas As  | 5      | жs     |
| Pri  | nt Canvas     | _      | ЖP     |
| Pri  | nt Preview Of | Canvas | s ûP   |
| Re   | cent Files    |        | ►      |

Tip: The highest resolution of the canvas you can save is 499, which would be important for a publication. Also when you print the Canvas, it would take a long time to print. Save as the canvas, and then print it (faster!).

#### Let's change the view from the vertical profiles to "Phosphate Time Series" mode!

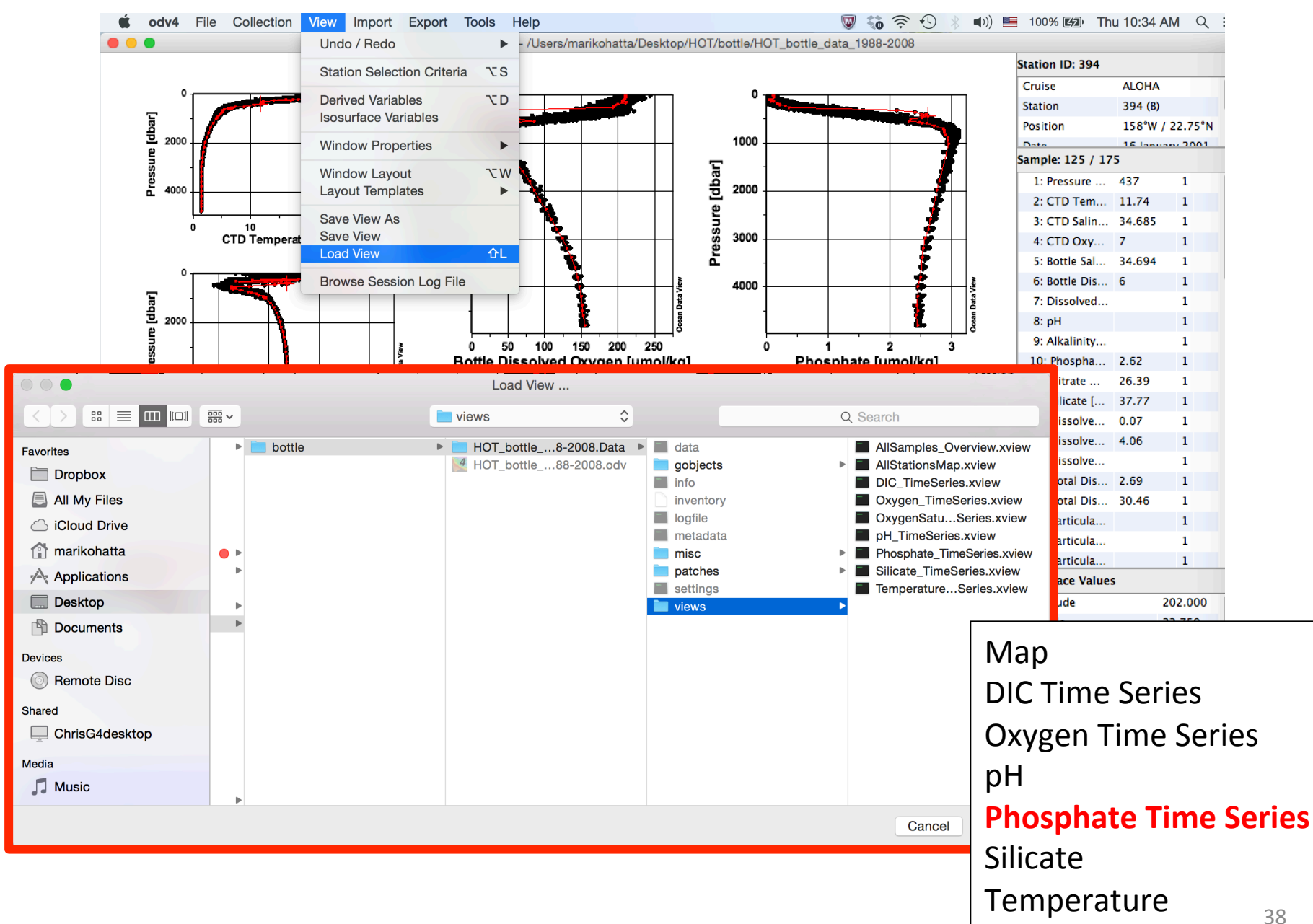

#### **Phosphate Time Series**

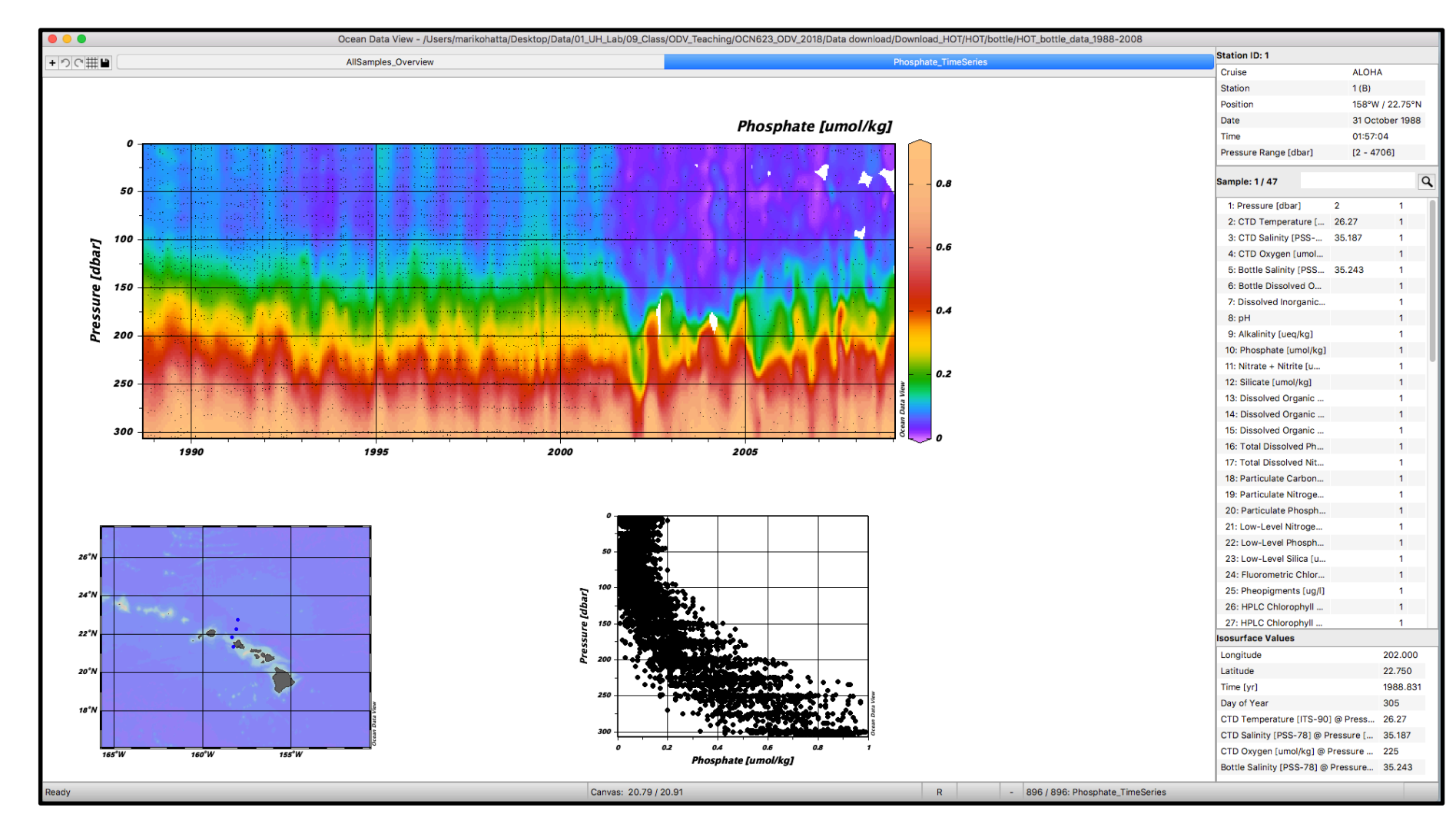

Tip: ODV 5.0.0 for the first time allows working with multiple open views at the same time. The new Views Bar located just below the main menu bar lets you easily open and save views, undo or redo recent view changes, switch to or from layout mode, or select one of the open views by clicking on its tab. (https://odv.awi.de/fileadmin/user\_upload/odv/misc/What\_is\_new\_in\_ODV\_5.0.0.pdf) 39

### Exercise 1.

### Now to create your own ODV readable text file

1. Open the "header.xlsx" file, and look at the fist row. The essential parameters are:

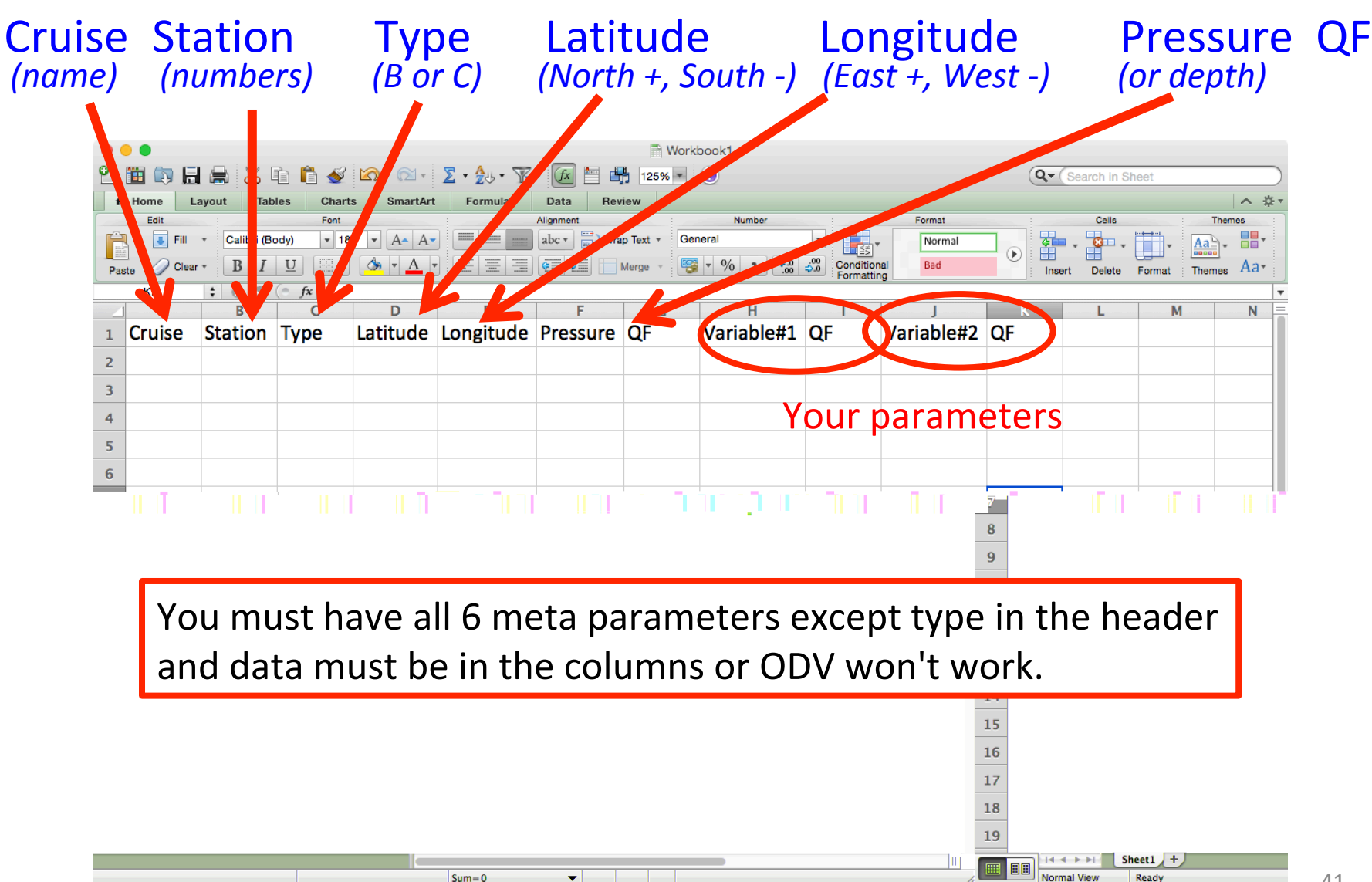

# 2. Open "example1.xlsx" and then let's arrange the windows to look at both Excel files together.

Select "Window"- then select "Arrange", then click "vertical".

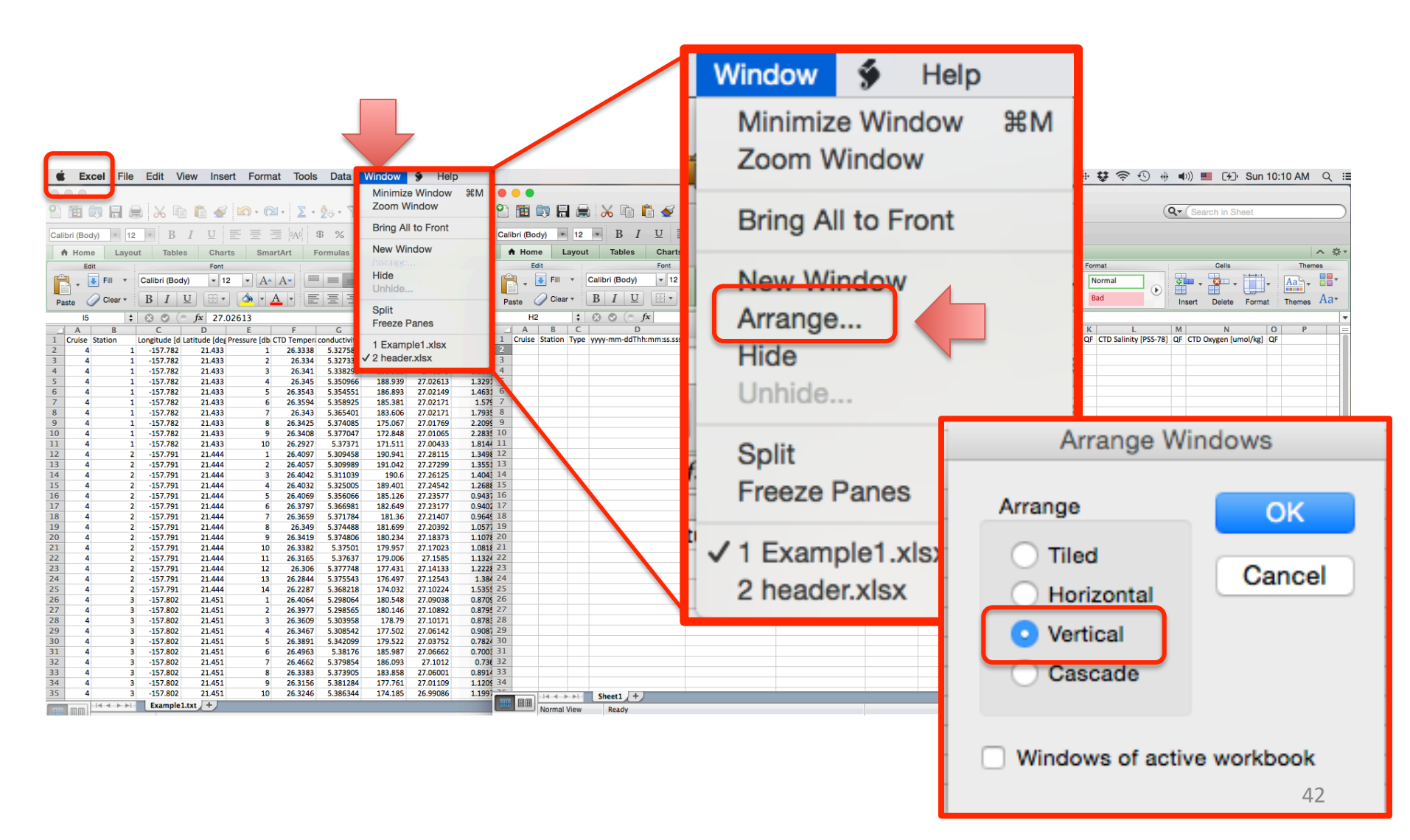

3. Copy the parameter values from "example1.xlsx" to the correct parameter name in the "header.xlsx" Excel spreadsheet.

### header.xlsx

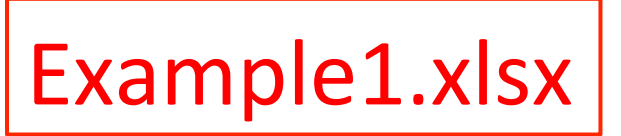

| ت 🖿 🕐        | N 10 6       | 3 🚜 🖽           | E 🔮 🗵         |                   | Search in She    | eet          |                |            | » 1   |            |       |               | ð 1           | 1 🖬 💇               | <u>K</u> ) + (2 | × 2.      | · Z⇔ · Y=      | • UX             | 1          | 00%       |
|--------------|--------------|-----------------|---------------|-------------------|------------------|--------------|----------------|------------|-------|------------|-------|---------------|---------------|---------------------|-----------------|-----------|----------------|------------------|------------|-----------|
| Calibri (Boo | dy) = 12     | - B I           | <u>U</u>      |                   | \$%              | •.0<br>00.   | .00<br>\$.0 ⊊≣ | ¢          | »   [ | Calibri (l | Body  | ) = 12        | • B           | <i>I</i> <u>U</u> ∎ | Anna Anna An    | ∃  ¢A¢    | \$ %           | 0.<br>0.⇔<br>0.0 | e = •      |           |
| A Hom        | e Layo       | ut Tables       | Charts        | SmartArt          | Formulas         | Data         | 3              | » ^ ☆      | ÷ Ŧ   | A H        | ome   | Layout        | Tables        | s Charts            | s Sma           | artArt    | Formulas       | Data             | >>         | ∧ ☆ -     |
| Edit         |              | Font            | Alignment     | Number            | Fo               | rmat         | Cells          |            | The_  | Edit       |       |               | Font          | Alignm              | ent             | Number    | For            | mat              | Cells      | Then      |
| A.           | Calibri (Bod | y) - 12         | · =.          | General           | -                |              |                | - Aa       | 3-1   | A.         | C     | alibri (Body) | + 12          | • =                 | Gene            | eral 🔹    | · •            |                  |            | Aab-      |
|              | DI           |                 |               | <b>1</b> - 04     |                  | , <b>L</b> ` |                |            |       |            |       |               |               |                     |                 | - 0/- •   | Conditions     |                  |            |           |
| Paste        | DI           |                 | Align         | <b>1</b> 70       | Formattin        | g Styles     | Action         | is Them    | nes   | Paste      |       |               |               | Alig                | n 💌             | * 70 9    | Formatting     | Styles           | Actions    | Themes    |
| H2           | : ;          | 8 9 (* )        | fx            |                   |                  |              |                |            | -     |            | 15    | \$            | 80(           | fx 27.02            | 2613            |           |                |                  |            | -         |
| A            | B C          | D               |               | E                 |                  | F            |                | G          | =     | A          |       | В             | C             | D                   | E               | F         | G              | H                | 1          | J         |
| 1 Cruise     | Station Typ  | e yyyy-mm-ddThh | :mm:ss.sss Lo | ongitude (degrees | [_east] Latitude | e [degrees_  | north] Bo      | t.depth [m | k_    |            | ise S | tation L      | ongitude (d l | Latitude [deg Pi    | ressure [db     | CTD Tempe | r conductivity | oxygen           | CTD Oxyger | n Fluoron |
| 2            |              |                 |               |                   |                  |              |                |            | k -   | 2          | 4     | 1             | -157.782      | 21.433              | 1               | 26.3338   | 5.32/588       | 191.079          | 27.0452    | 8 1.      |
| 3            |              |                 |               |                   |                  |              |                |            |       | 3          | 4     | 1             | -157.782      | 21.433              | 2               | 20.334    | 5.32/333       | 191.199          | 27.0292    | 5 1.      |
| -4<br>E      | -            |                 |               |                   |                  |              |                |            |       | *          | 4     | 1             | -157.782      | 21.433              | 3               | 20.341    | 5.336292       | 191.321          | 27.027     | 2 1       |
| 5            |              |                 |               |                   |                  |              |                |            |       | 5          | 7     | 1             | -157.782      | 21.433              |                 | 26 35/3   | 5 354551       | 186 803          | 27.0201    | 0 1.      |
| 7            |              |                 |               |                   |                  |              |                |            |       | 7          | 4     | 1             | -157.782      | 21,433              | 6               | 26.3594   | 5.358925       | 185,381          | 27.0217    | 1 1       |
| 8            |              |                 |               |                   |                  |              |                |            |       | 3          | 4     | 1             | -157.782      | 21.433              | 7               | 26.343    | 5.365401       | 183.606          | 27.0217    | 1 1.      |
| 9            |              |                 |               |                   |                  |              |                |            | 1     | 9          | 4     | 1             | -157.782      | 21.433              | 8               | 26.3425   | 5.374085       | 175.067          | 27.0176    | 9 2.      |
| 10           |              |                 |               |                   |                  |              |                |            | 1     | 0          | 4     | 1             | -157.782      | 21.433              | 9               | 26.3408   | 5.377047       | 172.848          | 27.0106    | 5 2.      |
| 11           |              |                 |               |                   |                  |              |                |            | 1     | 1          | 4     | 1             | -157.782      | 21.433              | 10              | 26.2927   | 5.37371        | 171.511          | 27.0043    | 3 1.      |
| 12           |              |                 |               |                   |                  |              |                |            | 1     | 2          | 4     | 2             | -157.791      | 21.444              | 1               | 26.4097   | 5.309458       | 190.941          | 27.2811    | .5 1.     |
| 13           |              |                 |               |                   |                  |              |                |            | 1     | 3          | 4     | 2             | -157.791      | 21.444              | 2               | 26.4057   | 5.309989       | 191.042          | 27.2729    | 9 1.      |
| 14           |              |                 |               |                   |                  |              |                |            | 1     | 4          | 4     | 2             | -157.791      | 21.444              | 3               | 26.4042   | 5.311039       | 190.6            | 27.2612    | 5 1.      |
| 15           |              |                 |               |                   |                  |              |                |            | 1     | 5          | 4     | 2             | -157.791      | 21.444              | 4               | 26.4032   | 5.325005       | 189.401          | 27.2454    | 2 1.      |
| 16           |              |                 |               |                   |                  |              |                |            | 1     | 6          | 4     | 2             | -157.791      | 21.444              | 5               | 26.4069   | 5.356066       | 185.126          | 27.2357    | 7 0.      |
| 17           |              |                 |               |                   |                  |              |                |            | 1     | 7          | 4     | 2             | -157.791      | 21.444              | 6               | 26.3797   | 5.366981       | 182.649          | 27.2317    | 7 0.      |
| 18           |              |                 |               |                   |                  |              |                |            | n 1   | 8          | 4     | 2             | -157.791      | 21.444              | 7               | 26.3659   | 5.371784       | 181.36           | 27.2140    | 7 0.      |
| 19           |              |                 |               |                   |                  |              |                |            | 1     | 9          | 4     | 2             | -157.791      | 21.444              | 8               | 26.349    | 5.374488       | 181.699          | 27.2039    | 2 1.      |
| 20           |              |                 |               |                   |                  |              |                |            | 2     | 0          | 4     | 2             | -157.791      | 21.444              | 9               | 26.3419   | 5.374806       | 180.234          | 27.1837    | 3 1.      |
| 21           |              |                 |               |                   |                  |              |                |            | 2     | 1          | 4     | 2             | -157.791      | 21.444              | 10              | 26.3382   | 5.37501        | 179.957          | 27.1702    | .3 1.     |
| 22           |              |                 |               |                   |                  |              |                |            | 2     | 2          | 4     | 2             | -157.791      | 21.444              | 11              | 26.3165   | 5.37637        | 179.006          | 27.158     | 5 1.      |
| 23           |              |                 |               |                   |                  |              |                |            | 4     | 3          | 4     | 2             | -157.791      | 21.444              | 12              | 26.306    | 5.377748       | 177.431          | 27.1413    | 3 1.      |
| 24           |              |                 |               |                   |                  |              |                |            | 4     | 4          | 4     | 2             | -157.791      | 21.444              | 13              | 26.2844   | 5.375543       | 1/6.49/          | 27.1254    | 3 1       |
| 25           |              |                 |               |                   |                  |              |                |            |       | 5          | 4     | 2             | -157.791      | 21.444              | 14              | 20.228/   | 5.308218       | 1/4.032          | 27.1022    | .4 1.     |
| 20           |              |                 |               |                   |                  |              |                |            |       | 7          | 4     | 3             | -157.802      | 21.451              | 1               | 20.4004   | 5.296004       | 180.346          | 27.0903    | 0 0.      |
| 27           |              |                 |               |                   |                  |              |                |            |       | 8          | 4     | 3             | -157.802      | 21.451              | 2               | 20.3977   | 5 303058       | 178 70           | 27.1089    | 2 0.      |
| 20           |              |                 |               |                   |                  |              |                |            |       | 0          | 4     | 3             | -157.802      | 21.451              | 3               | 26.3003   | 5 308542       | 177 502          | 27.1017    | 2 0       |
| 30           |              |                 |               |                   |                  |              |                |            | 2     | 0          | 4     | 3             | -157.802      | 21.451              |                 | 26 3801   | 5 342099       | 179 522          | 27.0014    | 2 0.      |
| 31           |              |                 |               |                   |                  |              |                |            |       | 1          | 4     | 3             | -157.802      | 21.451              | 5               | 26.4963   | 5.38176        | 185,987          | 27.0666    | 2 0       |
| 32           |              |                 |               |                   |                  |              |                |            | 2     | 2          | 4     | 3             | -157.802      | 21.451              | 7               | 26.4662   | 5.379854       | 186,093          | 27.101     | 2 0       |
| 33           |              |                 |               |                   |                  |              |                |            | 3     | 3          | 4     | 3             | -157.802      | 21.451              | 8               | 26.3383   | 5.373905       | 183,858          | 27.0600    | 1 1 2 0   |
| 34           |              |                 |               |                   |                  |              |                |            | 3     | 4          | 4     | 3             | -157.802      | 21.451              | 9               | 26.3156   | 5.381284       | 177.761          | 27.0110    | 9 43 1.   |
|              |              |                 |               |                   |                  |              |                |            |       |            |       |               |               |                     |                 |           |                |                  |            |           |

### When you have finished, it should look like this.

header.xlsx

| Cali | ibri (Bod | y) = 12     | 2 • B I          | <u>U</u>    |                      | \$ %                                    | 00, 0. <del>\$</del><br>0.\$ 00. | ∉≣ ⊋≣ [       | 🗄 • 🧆 • <u>A</u> • |                                    |                   |      |                        |    |                                       |
|------|-----------|-------------|------------------|-------------|----------------------|-----------------------------------------|----------------------------------|---------------|--------------------|------------------------------------|-------------------|------|------------------------|----|---------------------------------------|
|      | Home      | e Layo      | ut Tables        | Charts      | SmartArt             | Formulas                                | Data F                           | Review        |                    |                                    |                   |      |                        |    |                                       |
|      | Edi       | t           | 1                | Font        |                      |                                         | Alignment                        |               | Number             |                                    |                   | Forr | nat                    |    | Cells                                 |
|      | 3 - 1     | Fill 🔻      | Calibri (Body)   | <b>•</b> 12 | • A• A•              |                                         | abc 🔻 🚟 🕽 🕻                      | Nrap Text 🔻   | General            | •                                  | <≠ ▼              | N    | ormal                  | Ģ  | • • • • • • • • • • • • • • • • • • • |
| Pa   | iste 🤇    | 🖉 Clear 🔻   | BIU              |             | 🧆 🛛 🗛 🔹 📗            | Anna Anna Anna Anna Anna Anna Anna Anna | ¢= •                             | Merge 🔻       | S • % •            | 00. 0. <b>≎</b><br>0. <b>¢</b> 00. | Conditional       | В    | ad                     | In | sert Delete Format                    |
|      | Do        |             | 0.0.6.6          |             |                      |                                         |                                  |               |                    |                                    | Formatting        |      |                        |    |                                       |
|      | PO        |             |                  | x           | _                    |                                         | _                                | -             |                    |                                    |                   |      |                        |    |                                       |
|      | A         | B C         | D                |             | E                    | and I adde do                           | F                                | G             | H I                | CTD T-                             | J                 | K    | CTD Califabri (DCC 70) | M  | N CTD On the literal                  |
| -    | Cruise    | Station Typ | e yyyy-mm-aainn: | :mm:ss.sss  | Longitude [degrees_e | astj Latitude                           | [degrees_north]                  | Bot.depth [m] | Pressure [dbar] QF | CID Iem                            | perature [115-90] | QF   | CTD Salinity [PSS-78]  | Q۲ | CTD Oxygen [umoi/kg]                  |
| 2    | 4         | 1           |                  |             | -15/                 | ./82                                    | 21.433                           |               | 1                  |                                    | 20.3338           |      | 34.1383                |    | 27.04528                              |
| 3    | 4         | 1           |                  |             | -15/                 | ./62                                    | 21.433                           | ·             | 2                  |                                    | 20.334            | -    | 34.1301                |    | 27.02925                              |
| 4    | 4         | 1           |                  |             | -157                 | ./02                                    | 21.455                           |               | 3                  |                                    | 20.341            |      | 34.2095                |    | 27.02/5                               |
| 6    | 4         | 1           |                  |             | -157                 | 792                                     | 21.433                           | ·             | 4<br>E             |                                    | 20.343            |      | 34.2970                |    | 27.02013                              |
| 7    | 4         | 1           |                  |             | -157                 | 792                                     | 21.433                           | ·             | 5                  |                                    | 20.3343           |      | 34.3102                |    | 27.02149                              |
| 0    | 4         | 1           |                  |             | -157                 | 792                                     | 21.433                           |               | 7                  |                                    | 20.3354           |      | 34.3430                |    | 27.02171                              |
| 0    | 4         | 1           |                  |             | -157                 | 792                                     | 21.433                           |               | /                  |                                    | 20.343            |      | 34.4023                |    | 27.021/1                              |
| 10   | 4         | 1           |                  |             | -157                 | 792                                     | 21.433                           |               | 0                  |                                    | 20.3423           |      | 34.403                 |    | 27.01/05                              |
| 11   | 4         | 1           |                  |             | -157                 | 792                                     | 21.433                           |               | 9                  |                                    | 20.3408           |      | 34.4074                |    | 27.01000                              |
| 12   | 4         | 2           |                  |             | -157                 | 701                                     | 21.455                           |               | 10                 |                                    | 20.2927           | _    | 34.455                 |    | 27.00433                              |
| 12   | 4         | 2           |                  |             | -157                 | 791                                     | 21.444                           |               | 2                  |                                    | 20.4057           |      | 33,5510                |    | 27.20113                              |
| 14   |           | 2           |                  |             | -157                 | 791                                     | 21.444                           |               | 2                  |                                    | 20.4037           |      | 33.5565                |    | 27.27255                              |
| 15   | 4         | 2           |                  |             | -157                 | 791                                     | 21.444                           |               | 3                  |                                    | 20.4042           |      | 33.5000                |    | 27.20123                              |
| 16   |           | 2           |                  |             | -157                 | 701                                     | 21.444                           |               |                    |                                    | 20.4052           |      | 34.0075                |    | 27.24542                              |
| 17   |           | 2           |                  |             | -157                 | 701                                     | 21.444                           |               | 5                  |                                    | 26,4003           |      | 34 3866                |    | 27.23377                              |
| 18   | 4         | 2           |                  |             | -157                 | 791                                     | 21.444                           |               | 7                  |                                    | 26.3757           |      | 34.3800                |    | 27.23177                              |
| 10   |           | 2           |                  |             | -157                 | 701                                     | 21.444                           |               | ,<br>,             |                                    | 20.3033           |      | 34,4531                |    | 27.21407                              |
| 20   |           | 2           |                  |             | -157                 | 701                                     | 21.444                           |               | 0                  |                                    | 26.3410           |      | 34,4001                |    | 27.20332                              |
| 21   | 4         | 2           |                  |             | -157                 | 791                                     | 21.444                           |               | 10                 |                                    | 26 3382           |      | 34.4743                |    | 27.10073                              |
| 22   | 4         | 2           |                  |             | -157                 | 791                                     | 21.444                           |               | 11                 |                                    | 26.3362           |      | 34.5                   |    | 27.17025                              |
| 23   | 4         | 2           |                  |             | -157                 | 791                                     | 21.444                           |               | 12                 |                                    | 26.5105           |      | 34 5176                |    | 27.1303                               |
| 24   | 4         | 2           |                  |             | -157                 | 791                                     | 21.444                           |               | 13                 |                                    | 26.300            |      | 34,5176                |    | 27.14155                              |
| 25   | 4         | 2           |                  |             | -157                 | 791                                     | 21.444                           |               | 14                 |                                    | 26.2044           |      | 34,5087                |    | 27.12345                              |
| 26   | 4         | 3           |                  |             | -157                 | 802                                     | 21 451                           |               | 1                  |                                    | 26,4064           |      | 33,8723                |    | 27.09038                              |
| 27   | 4         | 3           |                  |             | -157                 | 802                                     | 21.451                           |               | 2                  |                                    | 26,3977           |      | 33 882                 |    | 27,10892                              |
| 28   | 4         | 3           |                  |             | -157                 | 802                                     | 21 451                           |               | 2                  |                                    | 26,3609           |      | 33 9476                |    | // 27.10171                           |
| 29   | 4         | 3           |                  |             | -157                 | 802                                     | 21.451                           |               | 4                  |                                    | 26,3467           |      | 33,9907                |    | 27.06142                              |
| 30   | 4         | 3           |                  |             | -157                 | 802                                     | 21.451                           |               | 5                  |                                    | 26,3891           |      | 34,2006                |    | 27.03752                              |
| -    |           | -           |                  |             | 101                  |                                         |                                  |               |                    |                                    | 20.0001           |      | 2.12000                |    | 2                                     |

# 4. Save "header.xlsx" in Tab delimited format (.txt) is now "header.txt".

ODV will only recognize files in the tab delimited format (.txt).

| File | Edit     | View      | Insert | Form         |
|------|----------|-----------|--------|--------------|
| Ne   | w Work   | kbook     |        | ЖN           |
| Ne   | w from   | Templa    | ite    | } <b>ጄ</b> P |
| Ор   | en       |           |        | ЖО           |
| Ор   | en URl   |           | ť      | 0%{          |
| Ор   | en Rec   | ent       |        |              |
| Clo  | se       |           |        | жw           |
| Sav  | /e       |           |        | ЖS           |
| Sav  | /e As    |           | ť      | } <b>జs</b>  |
| Sav  | /e as V  | Veb Pag   | je     |              |
| Sav  | /e Layo  | out       |        |              |
| Imp  | oort     |           |        |              |
| Sha  | are      |           |        |              |
| Re   | duce F   | ile Size. |        |              |
| We   | b Page   | Previe    | w      |              |
| Re   | strict P | ermissi   | ons    | ►            |
| Pag  | ge Setu  | ıp        |        |              |
| Pri  | nt Area  |           |        |              |
| Pri  | nt       |           |        | ЖР           |
| Pro  | perties  | s         |        |              |

| :                                                                                               | Save As: header.xlsx                                                                                                    |                          | <b>^</b>                                  |                                                             |
|-------------------------------------------------------------------------------------------------|----------------------------------------------------------------------------------------------------|--------------------------|-------------------------------------------|-------------------------------------------------------------|
|                                                                                                 | Tags:                                                                                                    |                          |                                           |                                                             |
|                                                                                                 | Material                                                                                                    | •                        | Q Search                                  |                                                             |
| Favorites<br>iCloud Drive<br>marikohatta<br>Applications<br>Dropbox                             | Healy_ODV_2015 OCN623_ODV_2015 OCN623_ODV_2016                                                                                                    | Class<br>Class<br>Materi | ODV2CM_MH.pptx<br>ODV2016_Prep.pptx<br>al | Download<br>Example1<br>header.xls<br>Mawji_eta<br>Sch2001h |
| Desktop Documents Devices Remote Disc Tags Red Orange                                           | <ul> <li>✓ Excel Workbook (.xlsx)</li> <li>Common Formats         <ul> <li>Excel 97-2004 Workbook (.xls)</li> <li>Excel Template (.xltx)</li> <li>Excel 97-2004 Template (.xlt)</li> <li>Comma Separated Values (.csv)</li> <li>Web Page (.htm)</li> <li>PDF</li> </ul> </li> </ul> |                          |                                           |                                                             |
| <ul><li>Yellow</li><li>Green</li></ul>                                                          | Specialty Formats<br>Excel Binary Workbook (.xlsb)<br>Excel Macro-Enabled Workbook                                                                                                    | (.xlsm)                  |                                           |                                                             |
| Forma<br>Description<br>The XML-based format tha<br>macro sheets.<br>Learn more about file form | Excel Macro-Enabled Template (.<br>Excel 2004 XML Spreadsheet (.xi<br>Excel Add-In (.xlam)<br>Excel 97-2004 Add-In (.xla)<br>Single File Web Page (.mht)<br>UTF-16 Unicode Text (.txt)<br>Tab Delimited Text (.txt)<br>Windows Formatted Text (.txt)                                | xltm)<br>ml)<br>: VB     | A or Excel 4.0                            |                                                             |
| Options Comp                                                                                    | MS-DOS Formatted Text (.txt)                                                                                                    | · mer                    | nded                                      | 4.                                                          |

### Exercise 2.

### Let's create your own ODV file & figures

1. Close the HOT ODV data file. Open up the ODV program you downloaded. Then, let's create new collection. Select "File" tab, and select "New". Then, find the place you want to save the new ODV collection.

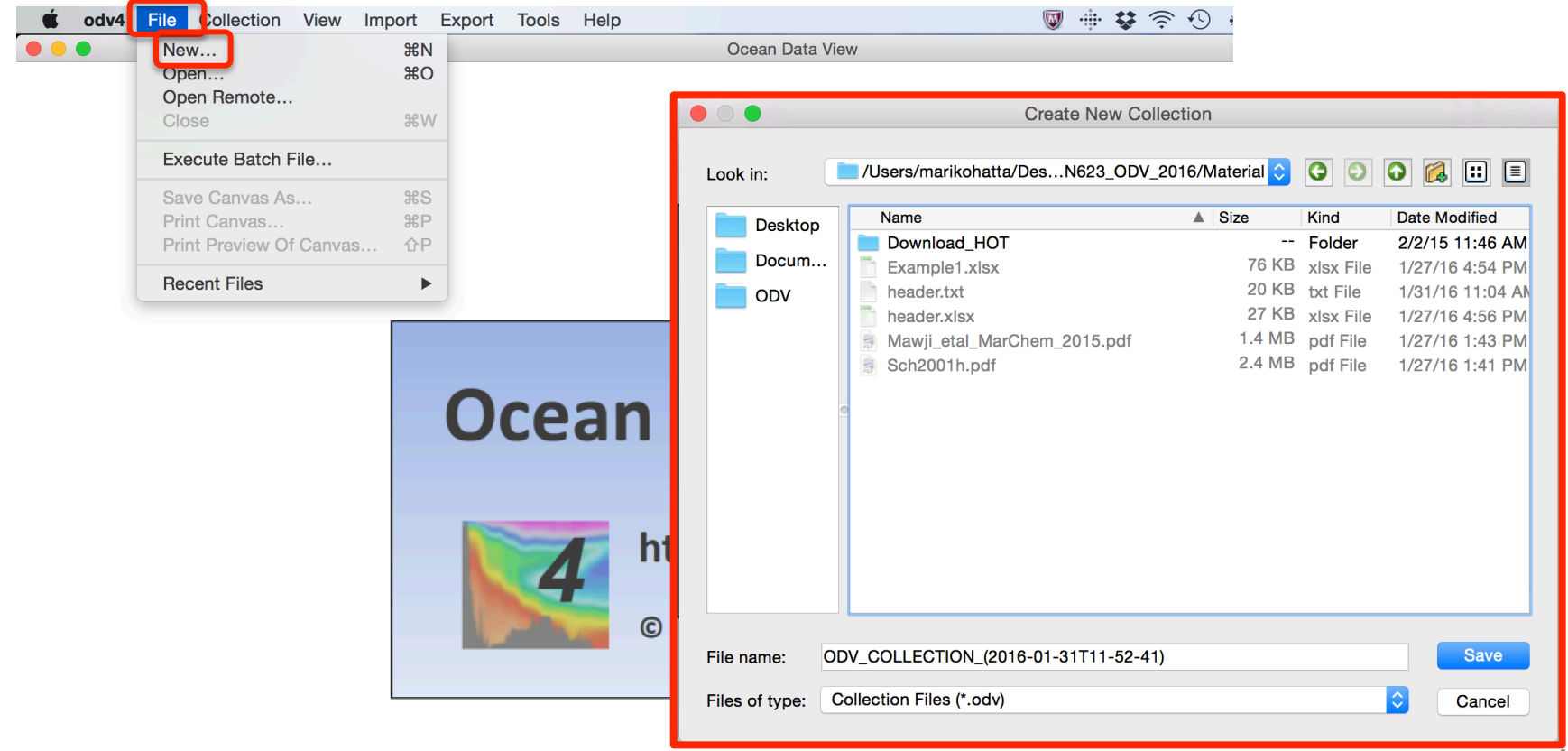

### Choose "Definition of collection variables". Select "Use .txt,.odv,.var or other file as template" and select your file that you made ("header.txt").

| se .txt, .odv, .var or other file as template      | Desktop        | Name           |                                             | Size Kind     | Date Modified                                                                                                    |    |
|----------------------------------------------------|----------------|----------------|---------------------------------------------|---------------|----------------------------------------------------------------------------------------------------|----|
| ser specifies variables manually                   |                | Download_      | HOT                                         | Fol           | der 2/2/15 11:46 AM                                                                                                    |    |
| standard templates                                 |                | Example1       | YICY                                        | 20 KB tyt     | File 1/27/16 4:54 PM                                                                                                    |    |
| RGO Profile                                        |                | header.xisx    | <u> </u>                                    |               | CFIIe 1/2//16 4:56 PM                                                                                                    |    |
| RGO Profile (including intermediate parameters)    |                | Mawji_etal     | _MarChem_2015.pdf                           | 1.4 MB pdf    | File 1/27/16 1:43 PM                                                                                                    |    |
| RGO Trajectory                                     |                | 📄 Sch2001h.    | pdf                                         | 2.4 MB pdf    | File 1/27/16 1:41 PM                                                                                                    |    |
| ISPP (Global Temperature-Salinity Profile Program) |                |                |                                             |               |                                                                                                    |    |
|                                                    |                |                |                                             |               |                                                                                                    |    |
| edatlas Sediment Tran                              |                |                | 3)                                          | Matadata a    | nd Data Variables                                                                                                    |    |
| edatlas Time Series                                |                |                |                                             | wetadata a    | nu Data Variables                                                                                                    |    |
| ODC SD2                                            |                |                | Spreadsheet Column Labels                   |               |                                                                                                    |    |
| OCE ADCP                                           |                |                |                                             | Metadata Va   | riables                                                                                                    |    |
| OCE Current Meter                                  |                |                | Station                                     |               | Cruise                                                                                                    | N  |
| OCE Sea Level                                      |                |                | Туре                                        |               | Station                                                                                                    |    |
| OCE Subsurface Float                               |                |                | yyyy-mm-ddThh:mm:ss.sss                     | >>            | Type<br>Longitude [degrees_east]                                                                                                    | E  |
| OCE Surface Velocity                               |                |                | Latitude [degrees_north]                    | <<            | Latitude [degrees_north]                                                                                                    |    |
| OCE WHP Bottle                                     | File name:     | neader.txt     | Bot.depth [m]                               |               | Year                                                                                                    |    |
| OCE WHP CTD                                        | Files of type: | Supported File | Pressure [dbar]<br>CTD Temperature [ITS-90] |               | Dav                                                                                                    |    |
| orld Ocean Database                                |                |                | CTD Salinity [PSS-78]                       |               | Hour                                                                                                    |    |
|                                                    |                |                | CTD Oxygen [umol/kg]                        |               |                                                                                                    |    |
|                                                    |                |                |                                             | Data Variable | es estatution estatution est |    |
|                                                    |                |                |                                             | ſ             | Pressure [dbar]                                                                                                    | Ne |
|                                                    |                |                |                                             |               | CTD Temperature [ITS-90]<br>CTD Salipity [PSS-78]                                                                                                    | Ed |
|                                                    |                |                |                                             | >>            | CTD Oxygen [umol/kg]                                                                                                    | Ed |
| Customized collection creation OK Cancel           |                |                |                                             | <<            |                                                                                                    |    |
|                                                    |                |                |                                             |               |                                                                                                    | Тс |
|                                                    |                |                |                                             |               |                                                                                                    |    |
|                                                    |                |                |                                             |               |                                                                                                    | U  |
|                                                    |                |                |                                             |               |                                                                                                    | Do |
|                                                    |                | /•             |                                             |               |                                                                                                    |    |

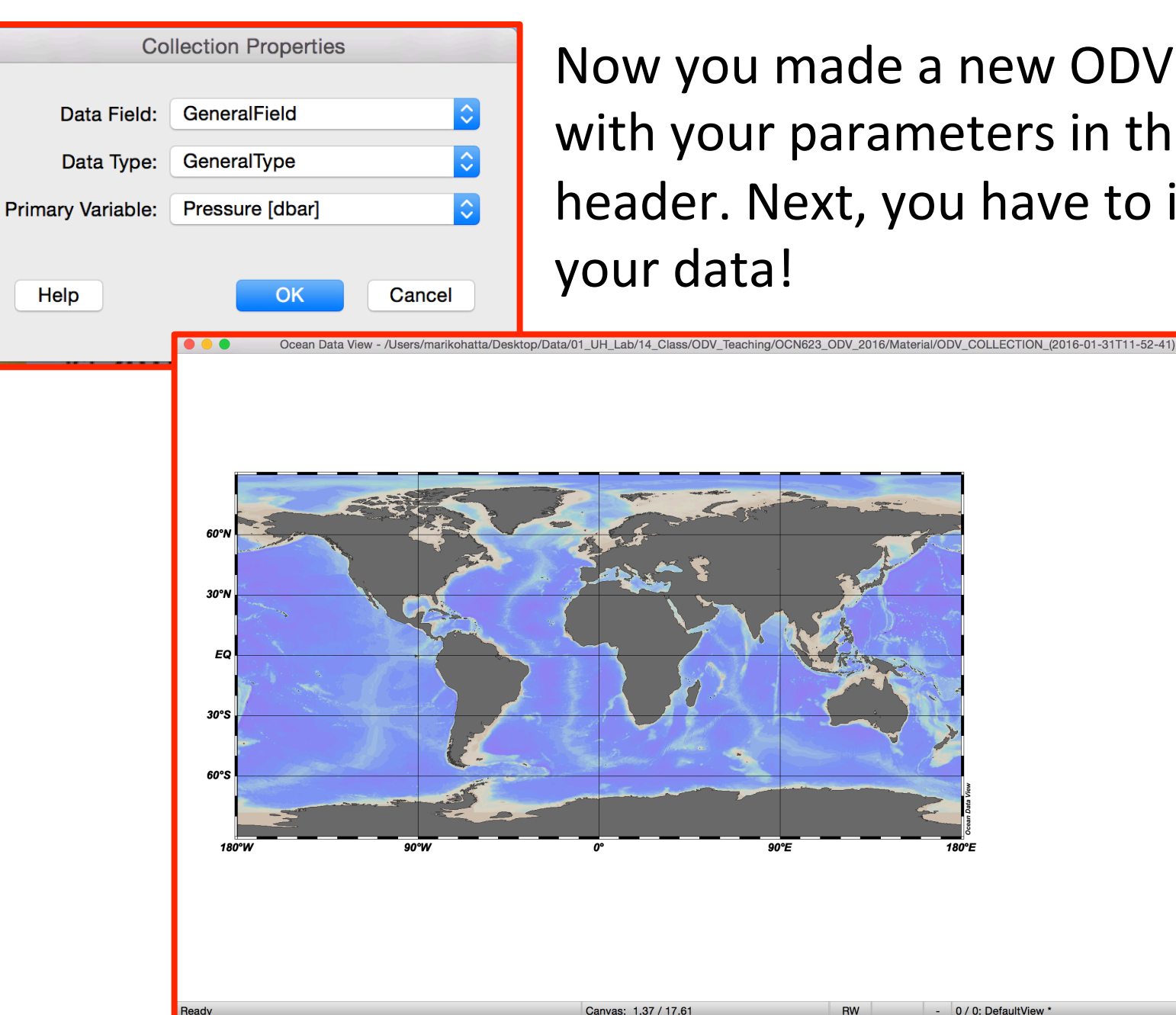

Now you made a new ODV file with your parameters in the header. Next, you have to import

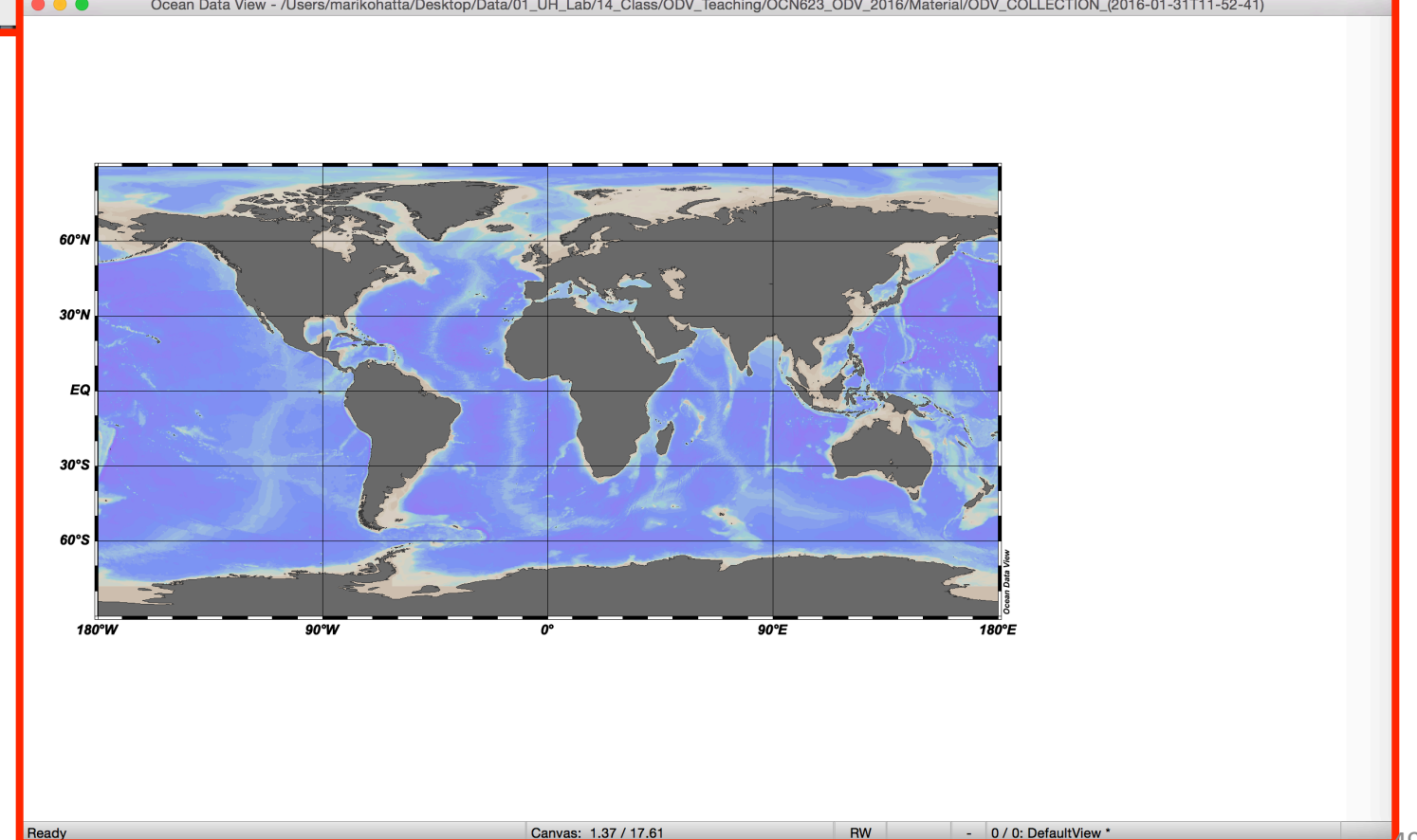

# 3. Click "Import", and select "ODV spreadsheet" and select the txt file that you made. *This step actually imports your data*

| 🗯 odv4 File Coll | lection View                                                                                                    | Port Export Tools Help                         | 6                            | I 🖶 🕏 🤝 🕙 🚸 🖜 🔳 🖪                  | Sun 12:01 PM | into ODV.                   |              |            |                       |
|------------------|----------------------------------------------------------------------------------------------------|------------------------------------------------|------------------------------|------------------------------------|--------------|-----------------------------|--------------|------------|-----------------------|
| Ocean Da         | ata View - /Use C                                                                                                    | DDV Spreadsheet                                | Teaching/OCN623_ODV_2016/Mat | terial/ODV_COLLECTION_(2016-01-31T | 1-52-41)     |                             |              |            |                       |
| (1)              | s                                                                                                    | DN Formats                                     |                              |                                    |              |                             |              |            |                       |
| (1)              | s                                                                                                    | Sea-Bird CNV                                   |                              |                                    |              |                             |              |            |                       |
|                  | A                                                                                                    | ARGO Formats                                   |                              |                                    |              |                             |              |            |                       |
|                  | L                                                                                                    | J.S. NODC Formats                              |                              |                                    |              | Oalaat Oawaadah aat Data    | <b>F</b> 11- |            |                       |
|                  |                                                                                                    |                                                |                              |                                    |              | Select Spreadsheet Data     | File         |            |                       |
|                  |                                                                                                    |                                                | State State State            | (2)                                |              |                             |              |            |                       |
| 60°N             |                                                                                                    |                                                |                              |                                    | /Users/ma    | arikohatta/DesN623_ODV_2016 | /Material 文  | 00         | 🔉 🐔 🖽 🔳               |
|                  |                                                                                                    |                                                |                              |                                    |              |                             |              |            |                       |
| 30°N             |                                                                                                    |                                                |                              | Deskton                            | Name         |                             | Size         | Kind       | Date Modified         |
| the second       |                                                                                                    |                                                |                              | Doomop                             | Downlo       | bad_HOT                     |              | Folder     | 2/2/15 11:46 AM       |
| EQ               |                                                                                                    |                                                |                              | Docum                              | Examp        | le1.xlsx                    | 76 KB        | xlsx File  | 1/27/16 4:54 PM       |
| 24 2             |                                                                                                    |                                                |                              |                                    | header       | :txt                        | 20 KB        | txt File   | 1/31/16 11:04 AN      |
| 20%5             | The second second                                                                                                    |                                                |                              |                                    | header.      | xlsx                        | 27 KB        | xlsx File  | 1/27/16 4:56 PM       |
| 30 3             | Star Com                                                                                                    |                                                |                              | Material                           | Mawji        | etal MarChem 2015.pdf       | 1.4 MB       | pdf File   | 1/27/16 1:43 PM       |
|                  |                                                                                                    | Come a long the                                |                              |                                    |              | OLLECTION (1T11-52-41).Dat  | a            | Folder     | 1/31/16 11:53 AN      |
| 60°S             |                                                                                                    |                                                | Import Options               |                                    |              | OLLECTION 1T11-52-41).odv   | 1 KB         | odv File   | 1/31/16 11:53 AN      |
|                  | and the second second s | Moont Mode                                     | Import Options               |                                    | Sch200       | 01h.pdf                     | 2.4 MB       | pdf File   | 1/27/16 1:41 PM       |
| 180°W            | 90°W                                                                                                    | (3)                                            |                              |                                    |              |                             |              |            |                       |
|                  |                                                                                                    | <ul> <li>Add 7 Replace Station Data</li> </ul> | Check for existing stati     | ons Edit Matching Criteria         |              |                             |              |            |                       |
|                  |                                                                                                    | Variable Association                           |                              |                                    |              |                             |              |            |                       |
|                  |                                                                                                    | Source file variables                          |                              | Target collection variables        |              |                             |              |            |                       |
|                  |                                                                                                    | * 1: Pressure [dbar]                           | Associate * 1:               | Pressure [dbar]                    |              |                             |              |            |                       |
|                  |                                                                                                    | * 2: CTD Temperature [ITS-90]                  | Convert * 2:                 | CTD Temperature [ITS-90]           |              |                             |              |            |                       |
|                  |                                                                                                    | * 4: CTD Oxygen [umol/kg]                      | Use Default * 4:             | CTD Oxygen [umol/kg]               |              |                             |              |            |                       |
|                  |                                                                                                    |                                                |                              |                                    |              |                             |              |            |                       |
|                  |                                                                                                    |                                                |                              |                                    |              |                             |              |            |                       |
|                  |                                                                                                    |                                                |                              |                                    | txt          |                             |              |            | Open                  |
|                  |                                                                                                    |                                                |                              |                                    |              |                             |              |            |                       |
|                  |                                                                                                    |                                                |                              |                                    | preads       | neet Files (*.txt *.TXT)    |              |            | Cancel                |
|                  |                                                                                                    |                                                |                              |                                    |              |                             |              |            |                       |
|                  |                                                                                                    |                                                |                              |                                    |              |                             |              |            |                       |
|                  |                                                                                                    |                                                |                              |                                    |              | ( )                         | Import       |            |                       |
|                  |                                                                                                    |                                                |                              |                                    |              | (4)                         |              |            |                       |
|                  |                                                                                                    |                                                |                              |                                    |              | Collection: /Users//Mat     | erial/ODV_CC |            | (2016-01-31T11-52-41) |
|                  |                                                                                                    |                                                |                              |                                    |              |                             | 001_00       |            | (2010 01 01111 02 11) |
|                  |                                                                                                    |                                                |                              |                                    |              | 13 stations imported from   | 1001000      |            |                       |
|                  |                                                                                                    |                                                |                              |                                    |              | /Users//ODV_leachin         | g/00N623_0   | DV_2016/Ma | aterial/neader.txt    |
|                  |                                                                                                    | All 4 variables used                           |                              | All 4 variables associated         |              |                             |              |            |                       |
|                  |                                                                                                    |                                                |                              |                                    |              | Detaile                     |              |            |                       |
|                  |                                                                                                    | Help                                           |                              | OK Cancel                          |              | Details                     |              |            |                       |
|                  |                                                                                                    |                                                |                              |                                    | - 1          |                             |              |            |                       |

### Now you can see your data on the screen!

### Use a magnifying glass!

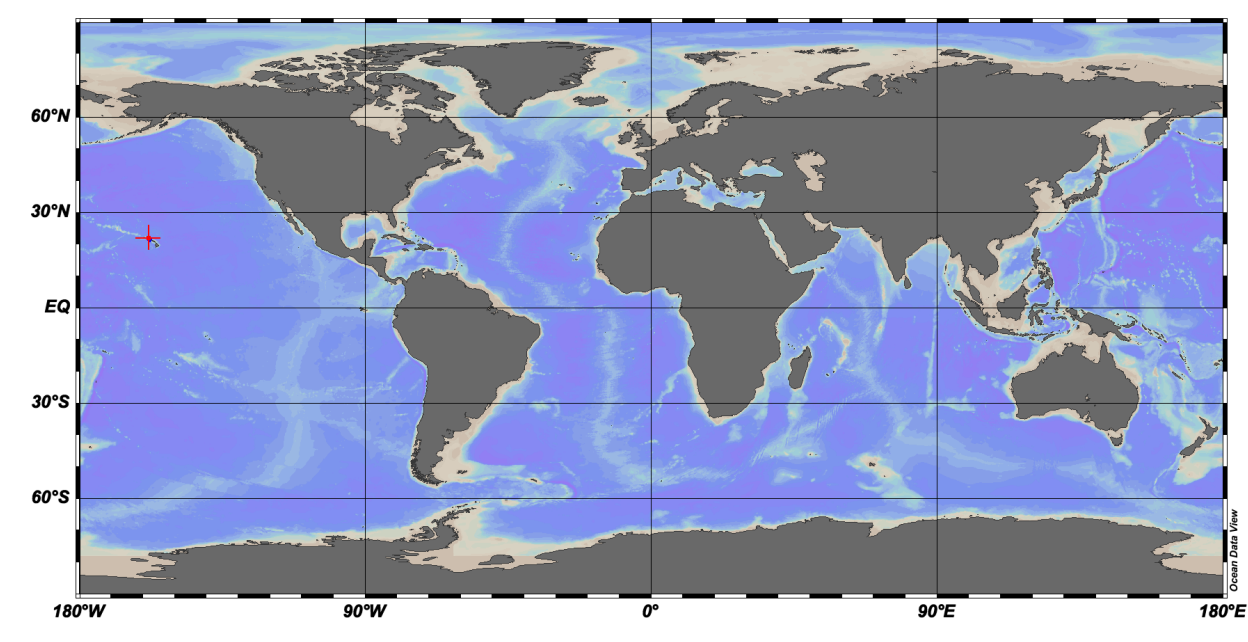

| Accession N                     | 1                        |            |    |      |     |  |  |
|---------------------------------|--------------------------|------------|----|------|-----|--|--|
| Cruise                          | 4                        |            |    |      |     |  |  |
| Station                         | tation 1 (B)             |            |    |      |     |  |  |
| Position                        | 15                       | 7.782°W/   | 21 | .43  | 3°N |  |  |
| Date                            |                          |            |    |      |     |  |  |
| īme                             |                          |            |    |      |     |  |  |
| Pressure Ra                     | [1.                      | 00 - 10.00 | )] |      |     |  |  |
| Bot.depth [m]                   |                          |            |    |      |     |  |  |
| ample: 1 / 10                   |                          |            |    |      |     |  |  |
| 1: Pressure [d.                 |                          | 1.00       |    | 1    |     |  |  |
| 2: CTD Tempe                    |                          | 26.33      |    | 1    |     |  |  |
| 3: CTD Salinit.                 |                          | 34.14      |    | 1    |     |  |  |
| 4: CTD Oxyge                    |                          | 27.05      |    | 1    |     |  |  |
| osurface Value                  | s                        |            |    |      |     |  |  |
| ongitude                        |                          |            | -1 | 57.  | 782 |  |  |
| atitude                         |                          |            | 2  | 1.43 | 3   |  |  |
| īme [yr]                        |                          |            |    |      |     |  |  |
| Day of Year                     |                          |            |    |      |     |  |  |
| Pressure [dbar]                 | @ P                      | ressur     | 1. | 00   |     |  |  |
| CTD Temperatur                  | CTD Temperature [ITS-90] |            |    |      |     |  |  |
| CTD Salinity [PSS-78] @ P 34.14 |                          |            |    |      |     |  |  |
| CTD Oxygen [un                  | nol/                     | ′kg] @ …   | 27 | 7.05 |     |  |  |
|                                 |                          |            |    |      |     |  |  |
|                                 |                          |            |    |      |     |  |  |
|                                 |                          |            |    |      |     |  |  |

# Zoom the map: Right click on "Map" window, and select "Full Domain".

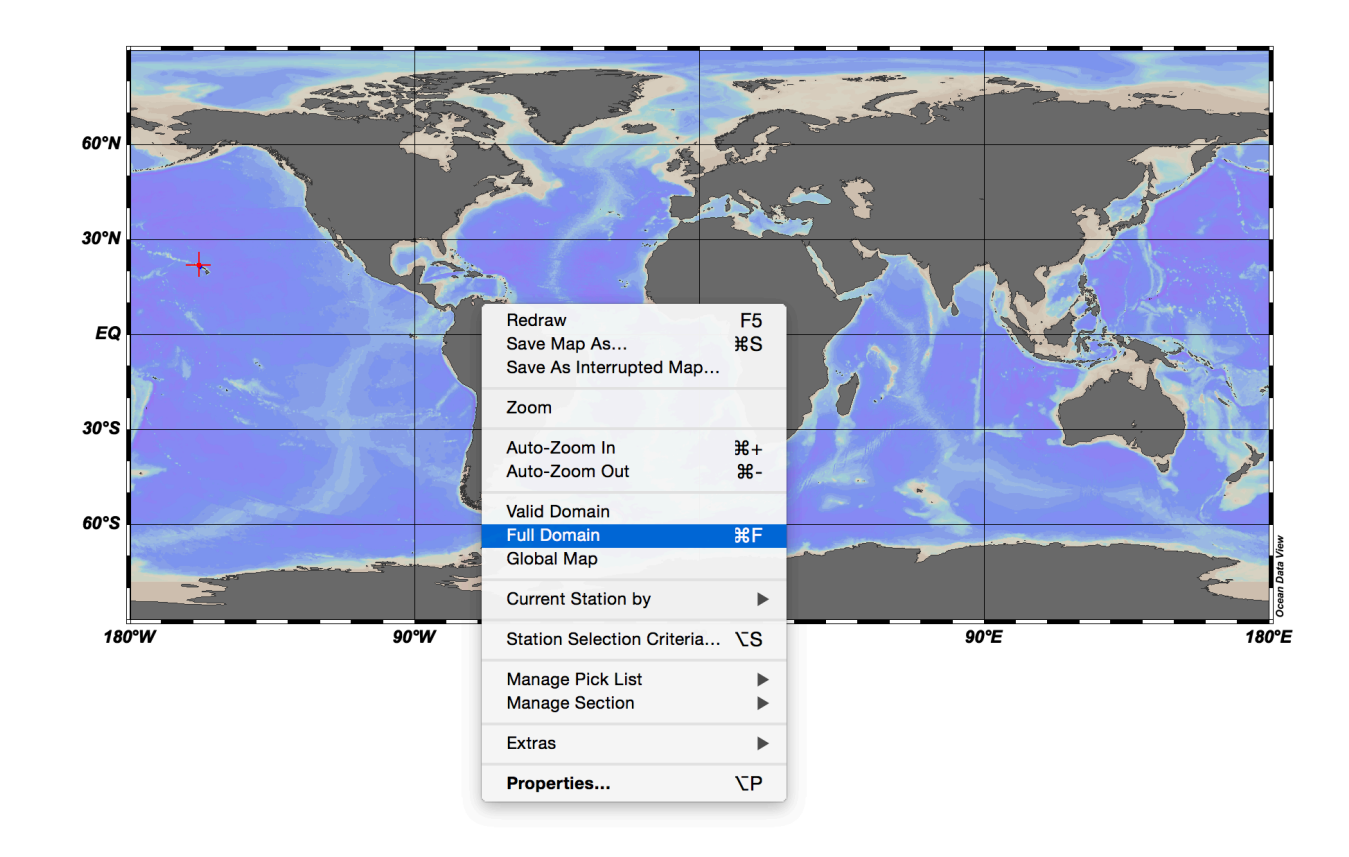

| Accession N      | 1    |             |    |      |     |   |
|------------------|------|-------------|----|------|-----|---|
| Cruise           | 4    |             |    |      |     |   |
| Station          | 1 (  | (B)         |    |      |     |   |
| Position         | 15   | 7.782°W /   | 21 | .43  | 3°N |   |
| Date             |      |             |    |      |     |   |
| Time             |      |             |    |      |     |   |
| Pressure Ra      | [1.  | .00 - 10.00 | )] |      |     |   |
| Bot.depth [m]    |      |             |    |      |     |   |
| ample: 1 / 10    |      |             |    |      |     |   |
| 1: Pressure [d.  |      | 1.00        |    | 1    |     |   |
| 2: CTD Tempe     |      | 26.33       |    | 1    |     |   |
| 3: CTD Salinit.  |      | 34.14       |    | 1    |     |   |
| 4: CTD Oxyge     |      | 27.05       |    | 1    |     |   |
| sosurface Value  | s    |             |    |      |     |   |
| Longitude        |      |             | -1 | 57.  | 782 | ! |
| Latitude         |      |             | 21 | 1.43 | 33  |   |
| Time [yr]        |      |             |    |      |     |   |
| Day of Year      |      |             |    |      |     |   |
| Pressure [dbar]  | @ P  | ressur      | 1. | 00   |     |   |
| CTD Temperatur   | 26   | 6.33        | 3  |      |     |   |
| CTD Salinity [PS | 1    |             |    |      |     |   |
| CTD Oxygen [un   | nol/ | ′kg] @ …    | 27 | 7.05 | 5   |   |
|                  |      |             |    |      |     |   |

# Kaneohe Bay data!

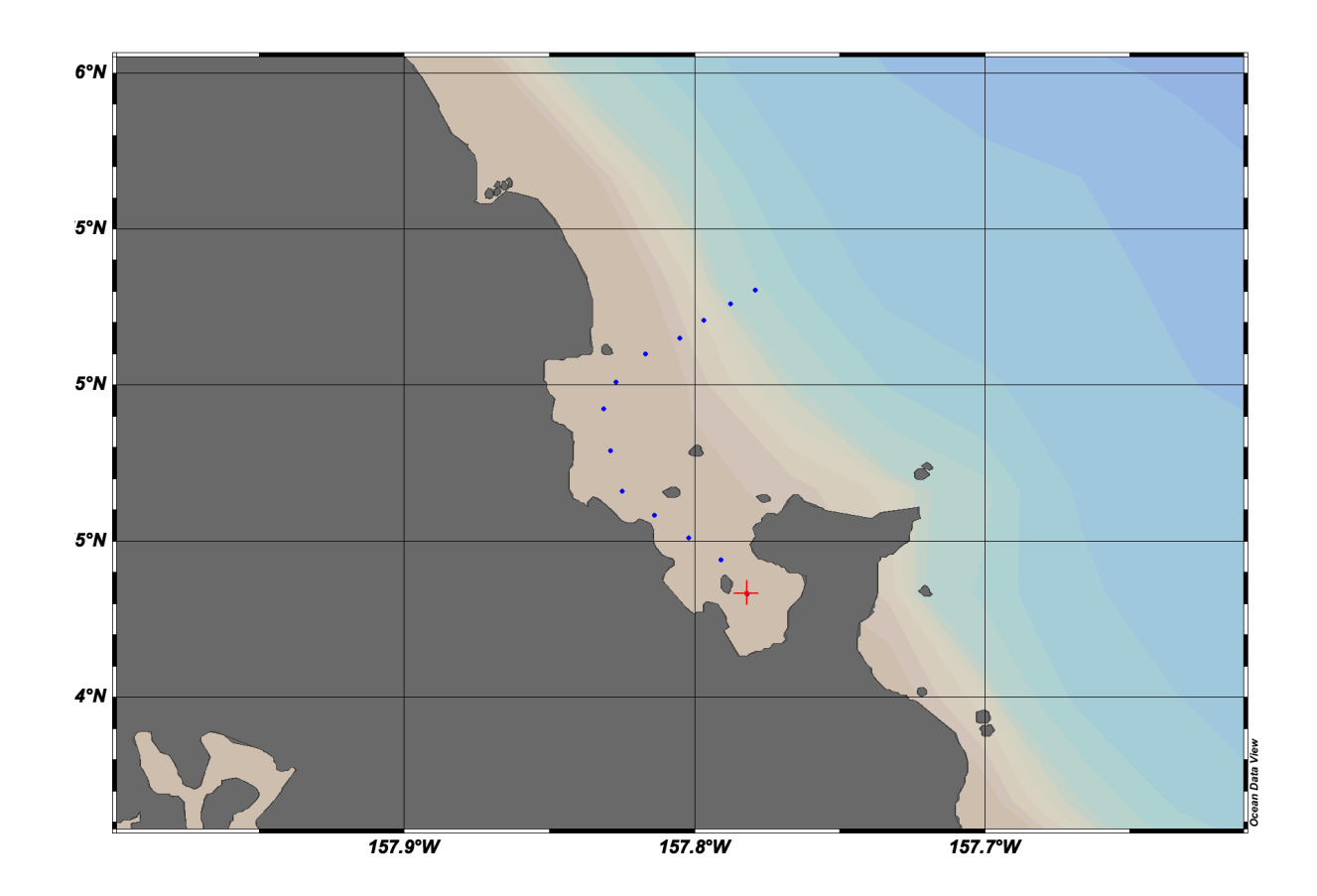

| Accession N                      | 1      |             |     |     |     |  |
|----------------------------------|--------|-------------|-----|-----|-----|--|
| Cruise                           | 4      |             |     |     |     |  |
| Station                          | 1 (    | B)          |     |     |     |  |
| Position                         | 15     | 7.782°W /   | 21  | .43 | 3°N |  |
| Date                             |        |             |     |     |     |  |
| Time                             |        |             |     |     |     |  |
| Pressure Ra                      | [1.    | 00 - 10.00] |     |     |     |  |
| Bot.depth [m]                    |        |             |     |     |     |  |
| Sample: 1 / 10                   |        |             |     |     |     |  |
| 1: Pressure [d.                  |        | 1.00        |     | 1   |     |  |
| 2: CTD Tempe                     |        | 26.33       |     | 1   |     |  |
| 3: CTD Salinit.                  |        | 34.14       |     | 1   |     |  |
| 4: CTD Oxyge                     |        | 27.05       |     | 1   |     |  |
| sosurface Value                  | s      |             |     |     |     |  |
| Longitude                        |        |             | 2   | 02. | 218 |  |
| Latitude                         |        |             | 2   | 1.4 | 33  |  |
| Time [yr]                        |        |             |     |     |     |  |
| Day of Year                      |        |             |     |     |     |  |
| Pressure [dbar]                  | @ P    | ressure     | 1   | .00 |     |  |
| CTD Temperatur                   | TS-90] | 2           | 6.3 | 3   |     |  |
| CTD Salinity [PSS-78] @ Pr 34.14 |        |             |     |     |     |  |
| CTD Oxygen [un                   | nol/   | kg] @ P     | 2   | 7.0 | 5   |  |
|                                  |        |             |     |     |     |  |
|                                  |        |             |     |     |     |  |

### Let's make "2 scatter windows" using Layout Templates

| é odv4 File Collection | View Import Export Too     | ls Hel       | р                                                |               | <b>W</b>        | • 🕏 🛜 🕓 -      | 🚸 📢 )) 📕 💋        | Sun 12:16 F    | PM Q     |  |
|------------------------|----------------------------|--------------|--------------------------------------------------|---------------|-----------------|----------------|-------------------|----------------|----------|--|
| Ocean Data View        | Undo / Redo                | •            | H_Lab/14_Class/ODV_Teachin                       | g/OCN623_ODV_ | _2016/Material/ | ODV_COLLECTION | N_(2016-01-31T11- | 52-41)         |          |  |
|                        | Station Selection Criteria | NS.          |                                                  |               |                 |                | Station ID: 1     |                |          |  |
|                        |                            |              |                                                  |               |                 |                | Accession N       | 1              |          |  |
|                        | Derived Variables          | τD           |                                                  |               |                 |                | Cruise            | 4              |          |  |
| 6°N                    | Isosurface variables       |              |                                                  |               |                 |                | Station           | 1 (B)          |          |  |
|                        | Window Properties          | ►            |                                                  |               |                 |                | Position          | 157.782°W /    | 21.433°N |  |
|                        | Window Layout              | ΣW           |                                                  |               |                 |                | Date              |                |          |  |
|                        | Layout Templates           | $\mathbf{F}$ | Full Screen Map                                  | F8            |                 |                | Time              |                |          |  |
|                        | Sava View As               |              | 1 STATION Window                                 |               |                 |                | Pressure Ra       | [1.00 - 10.00] |          |  |
| 5°N                    | Save View                  |              | 2 STATION Windows                                |               |                 |                | Bot.depth [m]     |                |          |  |
|                        | Load View                  | 企L           | 6 STATION Windows                                | F9            |                 |                | Sample: 1 / 10    |                |          |  |
|                        | Browse Session Log File    |              | 1 SCATTER Window                                 |               |                 |                | 1: Pressure [d    | 1.00           | 1        |  |
|                        |                            | •            | 2 SCATTER Windows                                | F10           |                 |                | 2: CTD Tempe      | 26.33          | 1        |  |
| 5°N                    |                            |              | 6 SCATTER Windows                                |               |                 |                | 3: CTD Salinit    | 34.14          | 1        |  |
|                        |                            |              | 1 SECTION Window                                 |               |                 |                | 4: CTD Oxyge      | 27.05          | 1        |  |
|                        |                            |              | 2 SECTION Windows                                |               |                 |                | Isosurface Value  | s              |          |  |
|                        |                            |              | 3 SECTION Windows                                | F11           |                 |                | Longitude         |                | 202.218  |  |
|                        |                            |              | 6 SECTION Windows                                |               |                 |                | Latitude          |                | 21.433   |  |
| 5°N                    |                            | •            |                                                  |               |                 |                | Time [yr]         |                |          |  |
|                        |                            | 2            | 1 SURFACE Window                                 | F12           |                 |                | Day of Year       |                |          |  |
|                        |                            |              | 3 SUBFACE Windows                                |               |                 |                | Pressure [dbar]   | @ Pressure     | 1.00     |  |
|                        |                            |              | 5 SURFACE Windows                                |               |                 |                | CTD Temperatur    | e [ITS-90]     | 26.33    |  |
|                        |                            |              | 8 SURFACE Windows                                |               |                 |                | CTD Salinity [PS  | S-78] @ Pr…    | 34.14    |  |
| 4°N                    |                            |              | 11 SURFACE Windows                               |               |                 |                | CTD Oxygen [ur    | nol/kg] @ P    | 27.05    |  |
|                        |                            |              | 1 SURFACE + 1 SCATTER Windows<br>5 MIXED Windows |               |                 |                |                   |                |          |  |
|                        |                            |              | From View File                                   |               | )cean D         |                |                   |                |          |  |
| 15                     | 7.9°W                      | 157.8°И      | 157.                                             | 7°W           | ı°              |                |                   |                |          |  |

## "2 scatter windows" mode

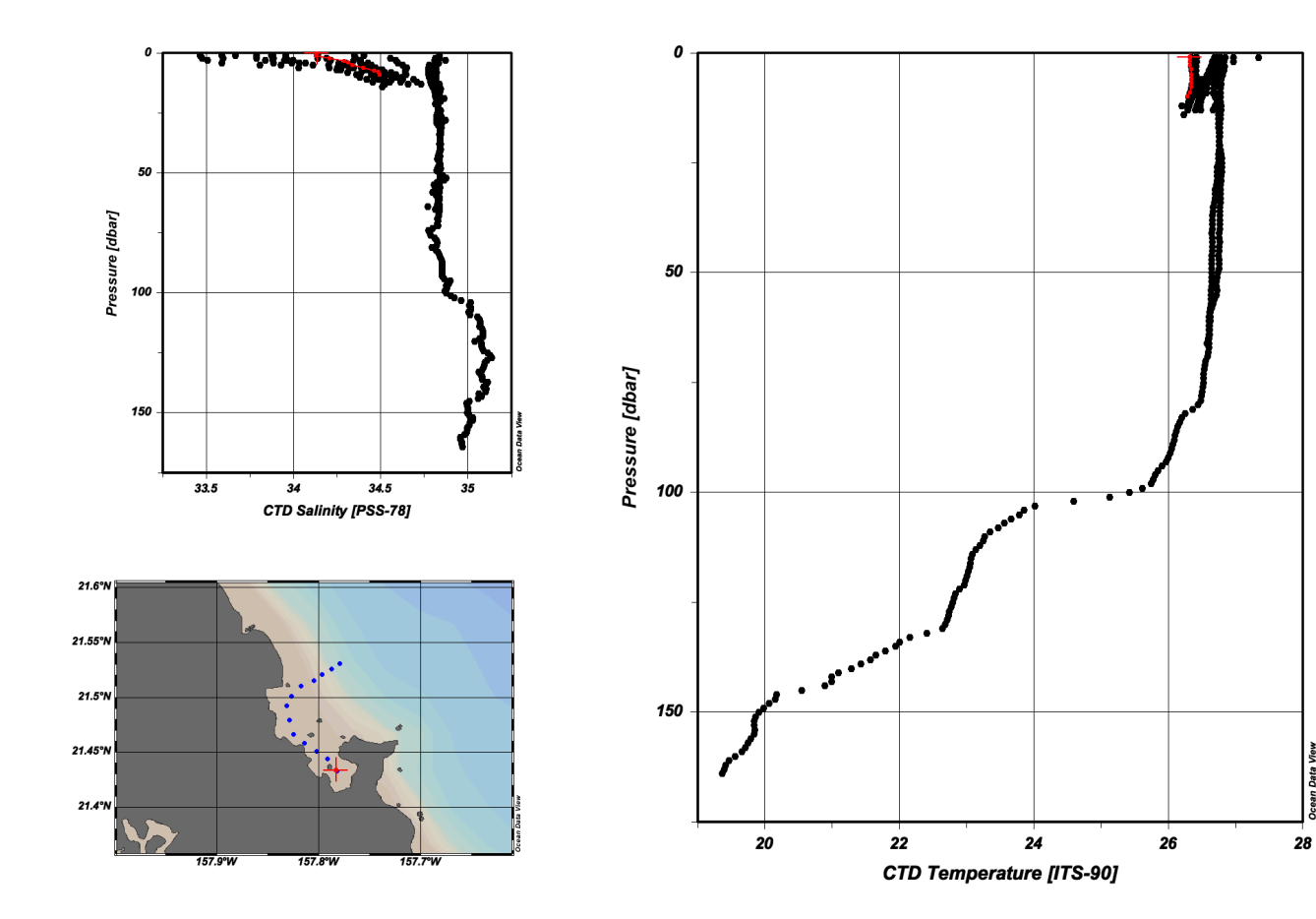

| Accession N                      |                      |             |   |         |        |  |  |
|----------------------------------|----------------------|-------------|---|---------|--------|--|--|
| Cruise                           | 4                    |             |   |         |        |  |  |
| Station                          | 1 (B)                |             |   |         |        |  |  |
| Position                         | 157.782°W / 21.433°N |             |   |         |        |  |  |
| Date                             |                      |             |   |         |        |  |  |
| Time                             |                      |             |   |         |        |  |  |
| Pressure Ra                      | [1.                  | 00 - 10.00] |   |         |        |  |  |
| Bot.depth [m]                    |                      |             |   |         |        |  |  |
| Sample: 1 / 10                   |                      |             |   |         |        |  |  |
| 1: Pressure [d 1.00              |                      |             |   | 1       |        |  |  |
| 2: CTD Tempe                     |                      | 26.33       |   | 1       |        |  |  |
| 3: CTD Salinit.                  |                      | 34.14       |   | 1       |        |  |  |
| 4: CTD Oxyge                     |                      | 27.05 1     |   |         |        |  |  |
| Isosurface Value                 | s                    |             |   |         |        |  |  |
| Longitude                        |                      |             |   | 202.218 |        |  |  |
| Latitude                         |                      |             |   |         | 21.433 |  |  |
| Time [yr]                        |                      |             |   |         |        |  |  |
| Day of Year                      |                      |             |   |         |        |  |  |
| Pressure [dbar]                  | 1.00                 |             |   |         |        |  |  |
| CTD Temperatur                   | 26.33                |             |   |         |        |  |  |
| CTD Salinity [PSS-78] @ Pr 34.14 |                      |             |   |         |        |  |  |
| CTD Oxygen [un                   | 2                    | 7.0         | 5 |         |        |  |  |
|                                  | nol/                 | ng] © i     |   |         |        |  |  |

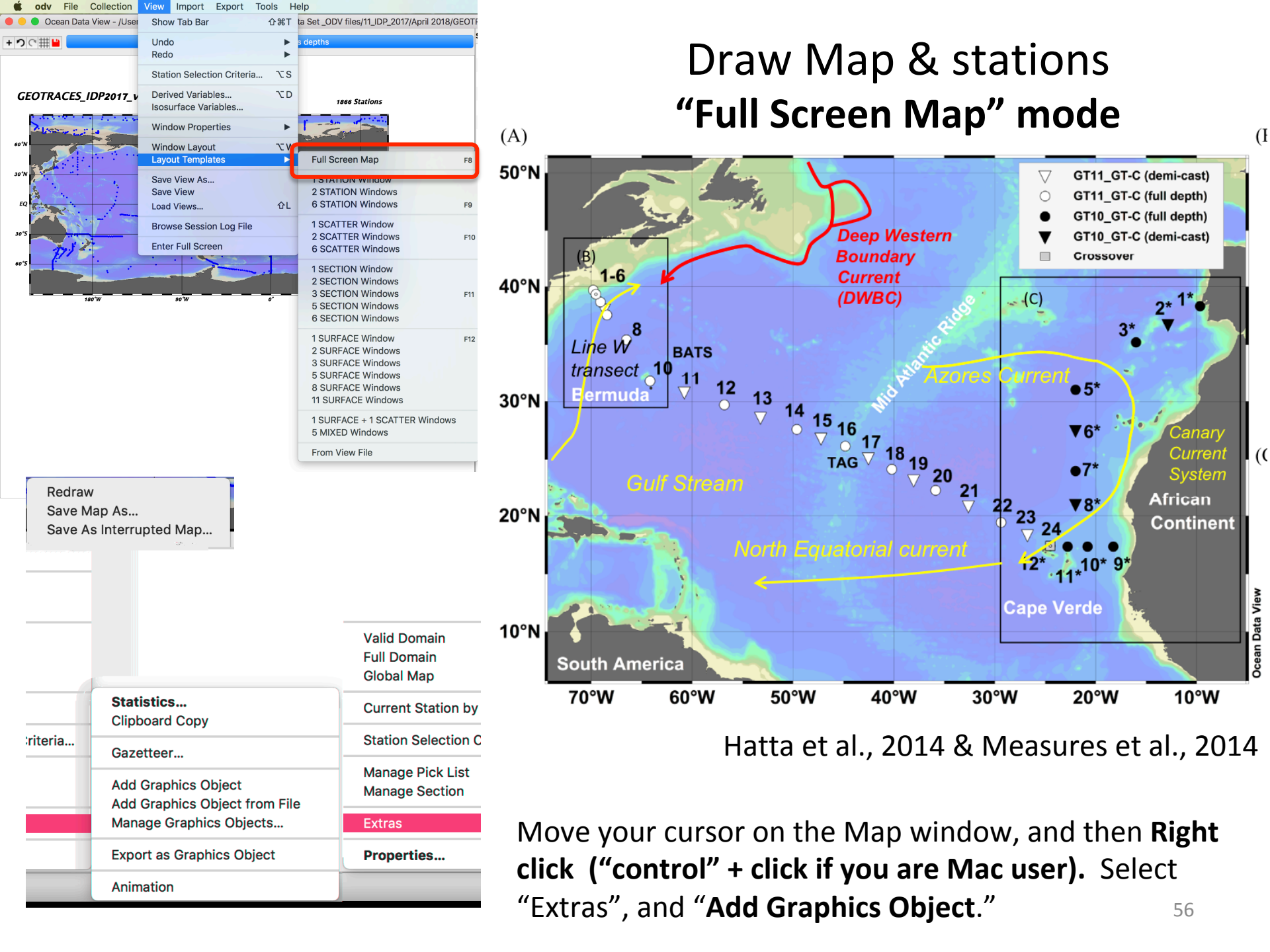

# Fe distributions along the track overlaid with the AOU value as contour

#### "Section Windows" mode

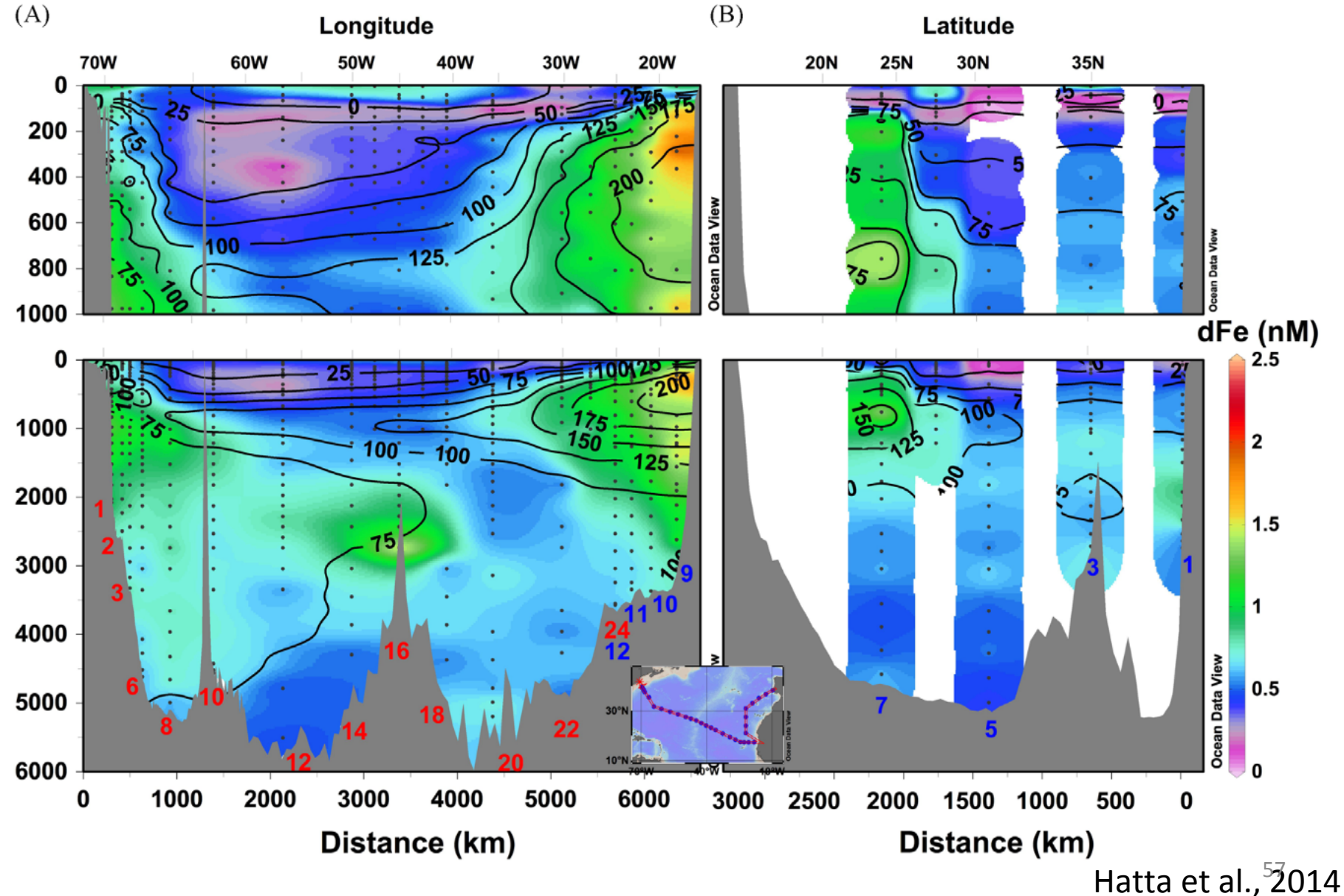

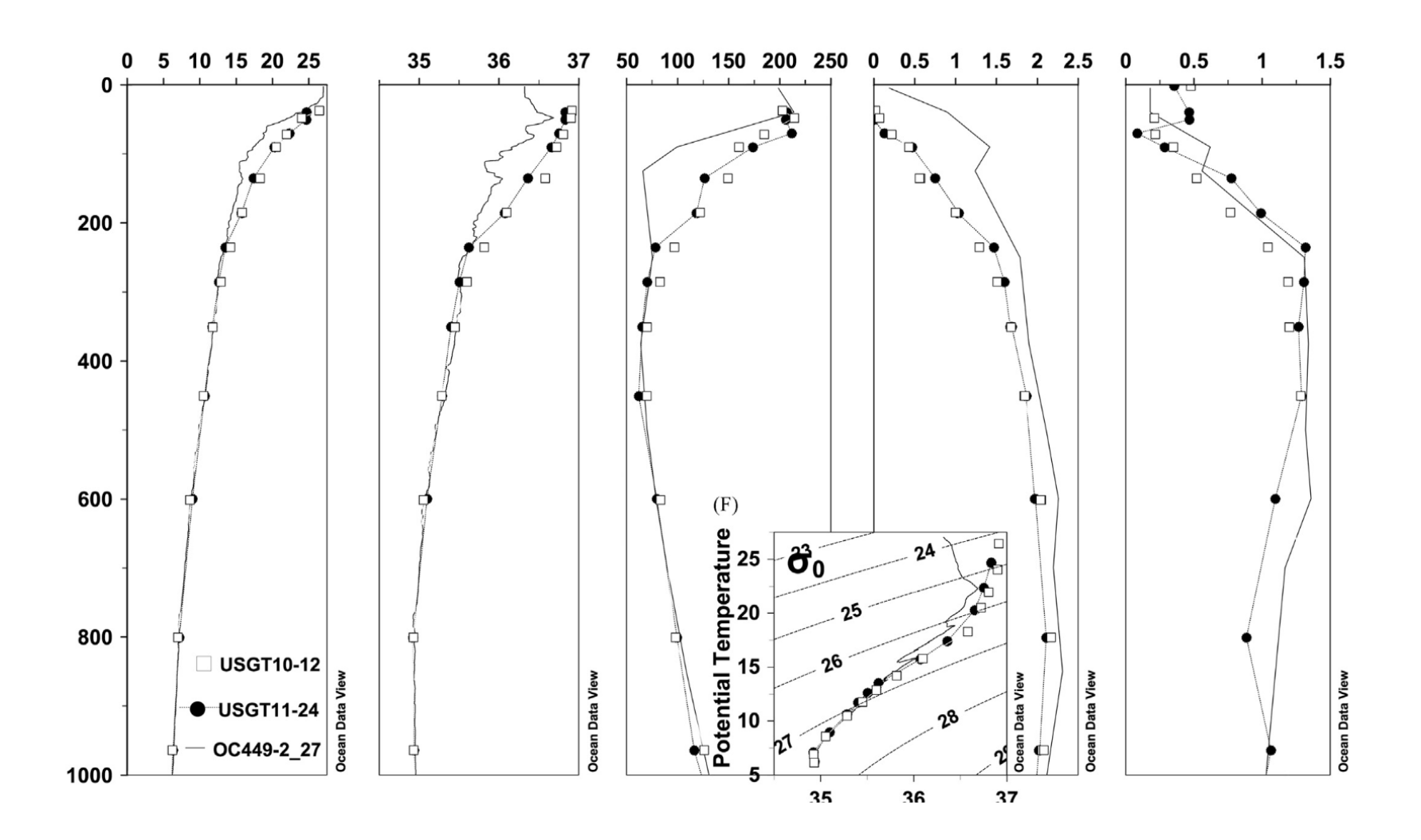

Hatta et al., 201<sup>24</sup>

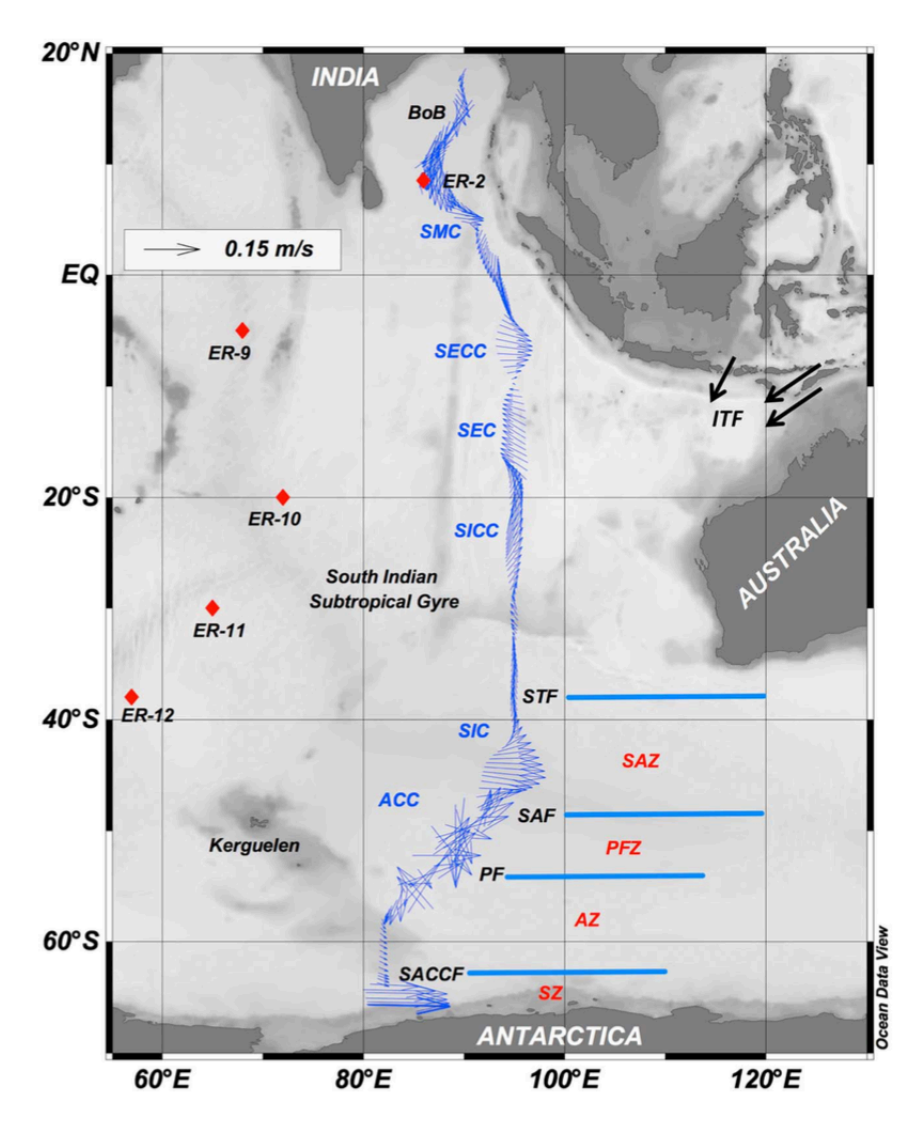

### "SURFACE Windows" mode

ADCP data during the cruise

Grand et al., 2015

### "SURFACE Windows" mode

### Concentrations with color as well as flow direction (ADCP data) dAI [nM] @ Depth [m]=30

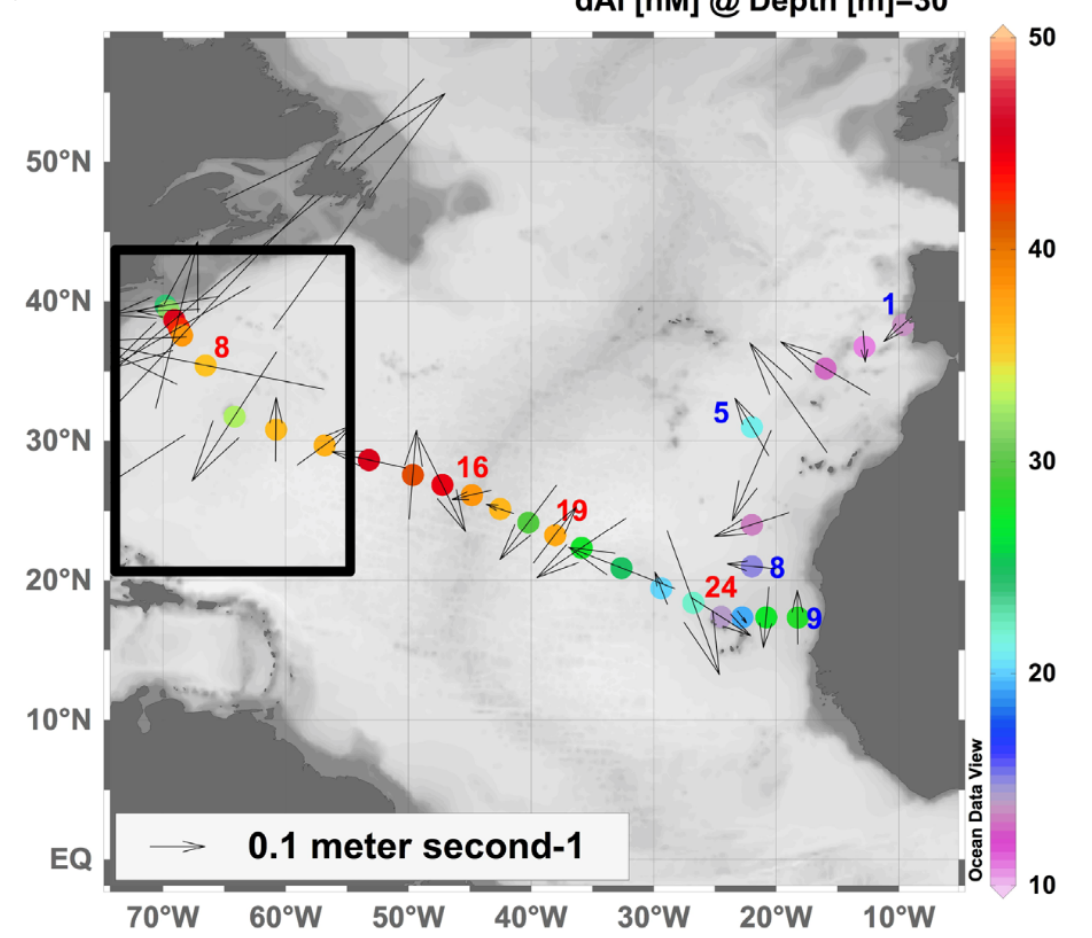

Measures et al., 2014

### "Section Windows" mode Temperature overlaid with Salinity

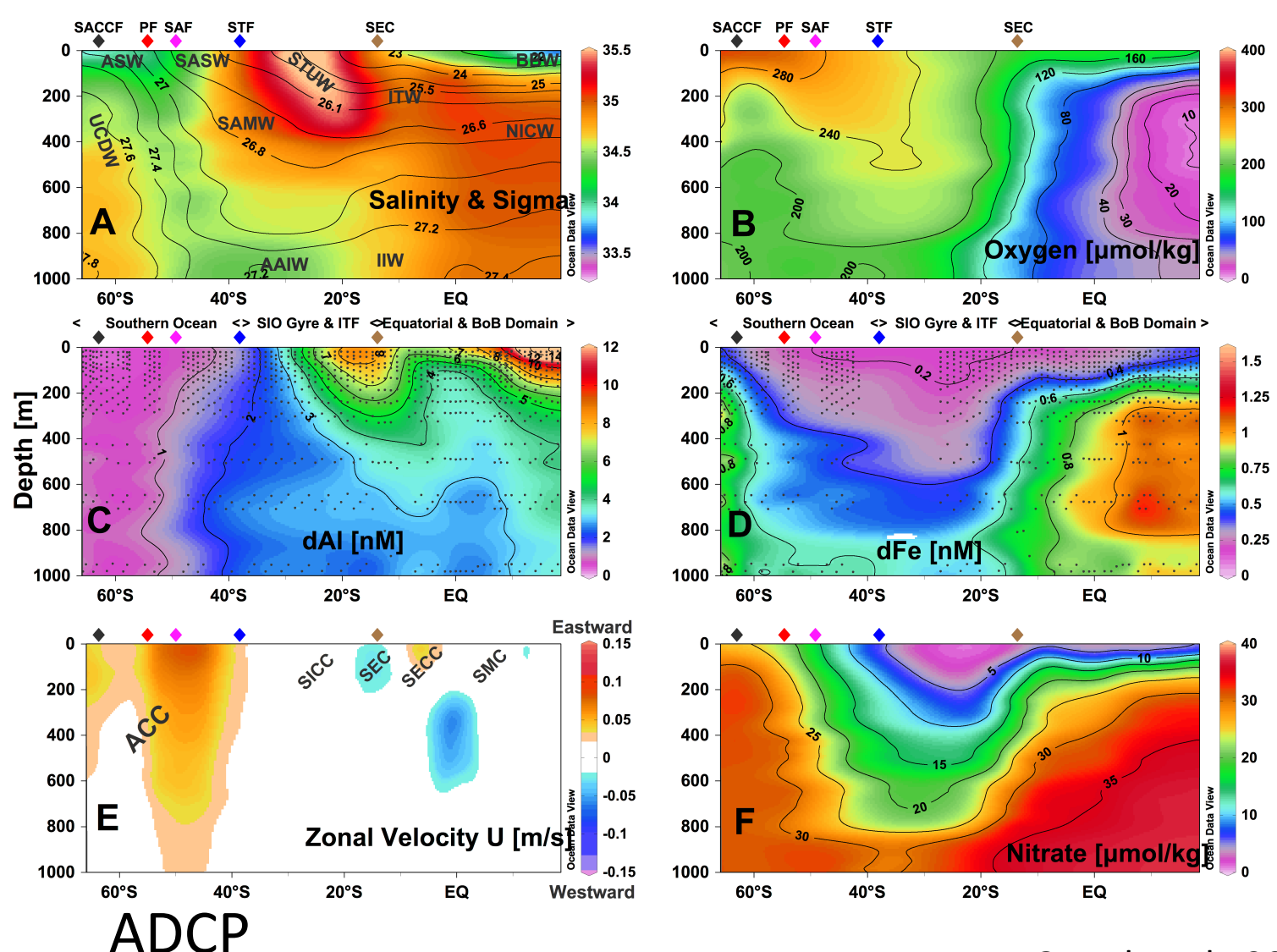

Grand et al., 2015  $^{61}$ 

# Goldschmidt meeting 2016

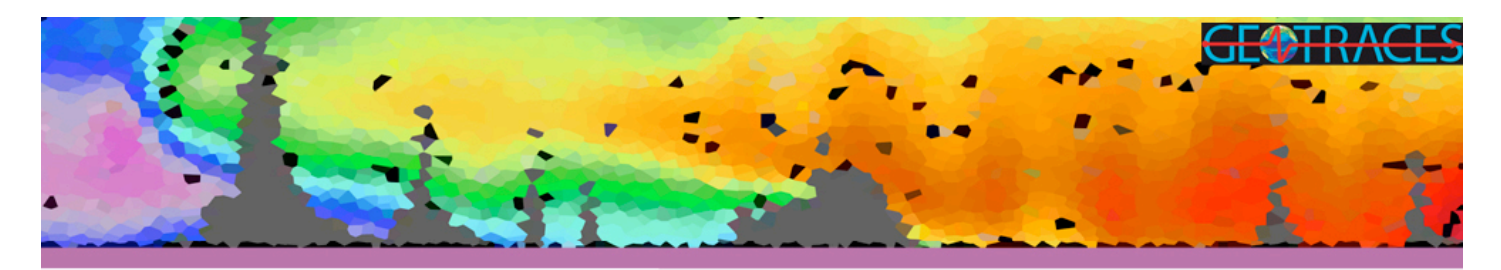

### Exploring GEOTRACES Data with Ocean Data View

Sunday, 26 June 2016 (9-16h) - Yokohama, Japan

 http://www.geotraces.org/meetings/ meetings-by-year/eventdetail/263/-/ exploring-geotraces-data-with-ocean-dataview

# Reference

ODV User's Guide:

http://odv.awi.de/en/documentation/

HOT ADCP data:

http://currents.soest.hawaii.edu/hot/

Kaneohe data:

http://data.nodc.noaa.gov/cgi-bin/iso?id=gov.noaa.nodc:0099831

## Questions?

## Mariko Hatta Office 509, University of Hawaii <u>mhatta@hawaii.edu</u>